#### **BAB IV**

# ANALISIS DAN PERANCANGAN SISTEM

#### 4.1 GAMBARAN UMUM SMP NEGERI 18 SAROLANGUN

SMP Negeri 18 Sarolangun merupakan sekolah yang bertujuan mewujudkan kualitas peserta didiknya. Untuk diketahui SMP Negeri 18 Sarolangun dibuka terhitung mulai tahun 2003. SMP Negeri 18 Sarolangun memiliki kepala sekolah yang bernama Bapak Rauhan Kholis, S. Ag yang berada pada Jln. Sumatera KM 17 Desa Tanjung, Kecamatan Bathin VIII, Kabupaten Sarolangun.

Visi dari SMP Negeri 18 Sarolangun yaitu : "Mewujudkan SMP Negeri 18 Sarolangun Unggul Dalam IMTAQ Dan IPTEK, SEHAT Serta Peduli Lingkungan".

Dan Misi SMP Negeri 18 Sarolangun yaitu :

- 1. Meningkatkan Keimanan dan ketaqwaan kepada Tuhan YME melalui penanaman budi pekerti dan program kegiatan keagamaan
- 2. Mewujudkan pengembangan kurikulum yang meliputi 8 standar pendidikan
- Mewujudkan pelaksanakan pembelajaran Aktif, Inovatif, Kreatif, Efektif, dan Menyenangkan dengan pendekatan SCIENTIFIC.
- 4. Meningkatkan prestari akademik dan non akademik
- 5. Meningkatkan sikap kejujuran, disiplin, peduli, santun, percaya diri, dalam berinteraksi dengan lingkungan sosial dan alam.

- Melaksanakan PROTOKOL KESEHATAN mencegah mata rantai penularan COVID-19.
- Mewujudkan pembelajaran dan pengembangan diri yang terintegrasi dengan Pendidikan Lingkungan Hidup dan P4GN (Pencegahan, Pemberantasan, Penyalahgunaan, dan Peredaran Gelap Narkoba).
- 8. Mewujudkan karakter warga sekolah yang berbudi pekerti luhur, bersih dari narkoba dan peduli terhadap kelestarian fungsi lingkungan.
- Mewujudkan kondisi lingkungan sekolah yang bersih, asri dan nyaman untuk mencegah pencemaran dan kerusakan lingkungan.

Dan untuk gambar sekolah dapat dilihat pada gambar 4.1

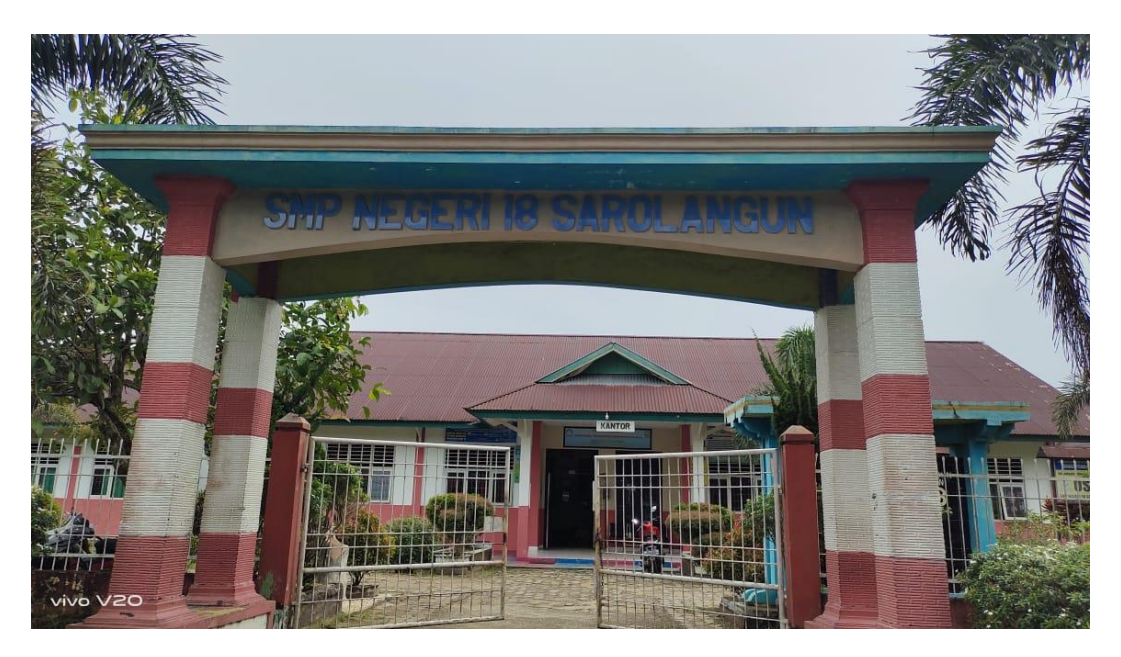

Gambar 4.1 Gambar Sekolah

# 4.2 ANALISIS KEBUTUHAN SISTEM

#### 4.2.1 Analisa Sistem Yang Sedang Berjalan

SMP Negeri 18 Sarolangun merupakan sekolah yang dalam pemberian materi pembelajaran yang berlangsung di sekolah, antara lain yaitu :

1. Siswa dan guru memulai pelajaran saat jam sekolah

- 2. Guru menjelaskan materi berdasarkan mata pelajaran pada papan tulis di kelas
- 3. Siswa mencatat materi yang diberikan oleh guru.
- Setelah menjelaskan materi pembelajaran dilakukan sesi pertanyaan untuk materi yang kurang dipahami
- 5. Siswa bertanya dan guru menjawab agar siswa mengerti materi yang diberikan
- 6. Guru memberikan soal-soal latihan kepada siswa untuk pembelajaran di kelas
- 7. Siswa mengerjakan tugas yang hanya dapat dilakukan disekolah dan untuk pekerjaan rumah (PR) dapat dikerjaan di rumah.

Untuk lebih jelasnya dapat dilihat dengan gambar 4.2 *flowchart* dokumen mengenai sistem pengajaran di SMP Negeri 18 Sarolangun untuk pemberian nilai dan latihan di sekolah.

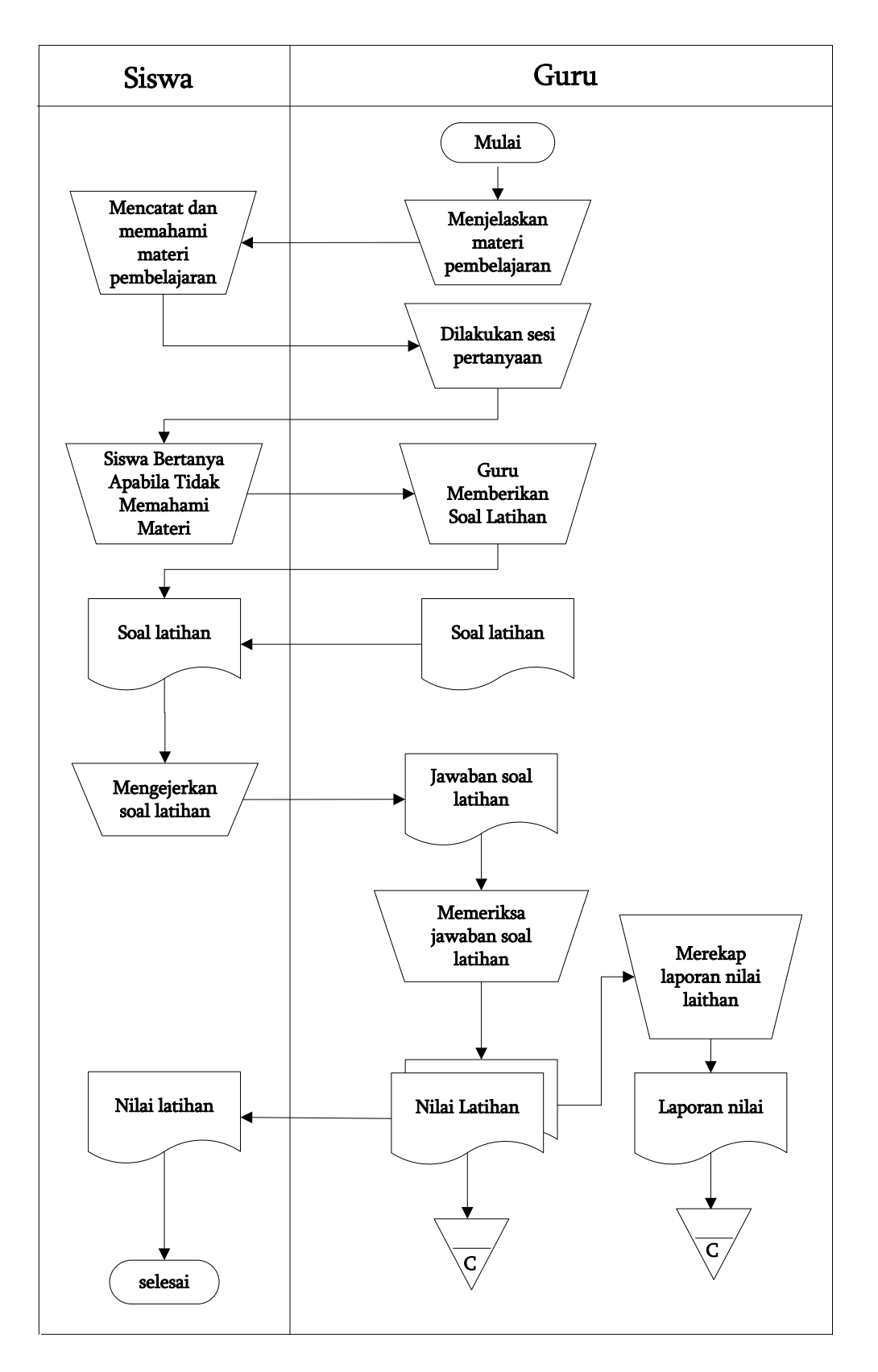

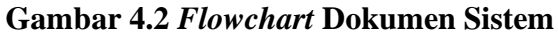

Oleh karena sistem yang berjalan ditemukan beberapa kelemahan dalam pembelajaran di SMP Negeri 18 Sarolangun diantaranya yaitu:

- Siswa sulit dalam mencatat dan menerima materi ataupun latihan yang diberikan oleh guru karena pembelajaran di dalam kelas kerena tidak dapat diulang kembali sehingga mengurangi mutu pemberian pelajaran dalam kelas
- 2. Siswa dan guru juga sulit untuk melakukan interaksi karena terbatas oleh waktu dan tempat yang hanya dapat dilakukan di dalam kelas ataupun sekolah.
- 3. Penyebaran informasi yang terkadang lambat dikarenakan hanya terdapat di dalam mading ataupun papan pengumuman sehingga informasi-informasi yang diberikan hanya terbatas dan terkadang sulit dipahamin oleh siswa
- 4. Pihak sekolah sulit untuk melakukan penyimpanan data siswa, data guru, data materi pelajaran dan data pengumuman dikarena harus menggunakan kertas dan juga membutuhkan biaya yang besar.

#### 4.2.2 Solusi Pemecahan Masalah

Berdasarkan analisis permasalahan yang dihadapi, maka penulis merancang solusi pemecahan masalah dengan cara sebagai berikut :

 Merancang sebuah aplikasi sistem *e-learning* berbasis *web* dengan memberikan kemudahan untuk siswa mendownload materi pelajaran, soal-soal latihan yang telah diberikan di dalam kelas dan juga terdapat fasilitas tambahan dimana siswa dapat mendownload artikel-artikel pelajaran untuk menambah wawasan dari siswa ataupun guru dalam SMP Negeri 18 Sarolangun.

- 2. Sistem juga memberikan kemudahan untuk siswa atau guru berinteraksi langsung melalui *internet* tanpa harus langsung bertatap muka dengan fasilitas yang diberikan yaitu forum.
- Sistem memberikan fasilitas pengumuman dan informasi-informasi mengenai SMP Negeri 18 Sarolangun sehingga penyampain informasi dapat dilakukan secara *up-to-date*.
- Sistem menggunakan *database* MySQL untuk menampung data siswa, guru dan materi serta artikel, sehingga memudahkan pihak SMP Negeri 18 Sarolangun dalam pengorganisasian terhadap data yang akan dikelola.

#### 4.3. ANALISIS PROSES PERANGKAT LUNAK

#### 4.3.1 Use Case Diagram

Berikut ini adalah *Use Case Diagram* yang dibuat untuk menggambarkan sistem yang baru yang dirancang memiliki 4 orang aktor yaitu admin atau tata usaha, pengunjung, guru dan siswa yang memiliki peranan masing-masing dalam menjalan aplikasi yang akan dirancang. Untuk lebih jelasnya dapat dilihat pada gambar 4.3 dam 4.4.

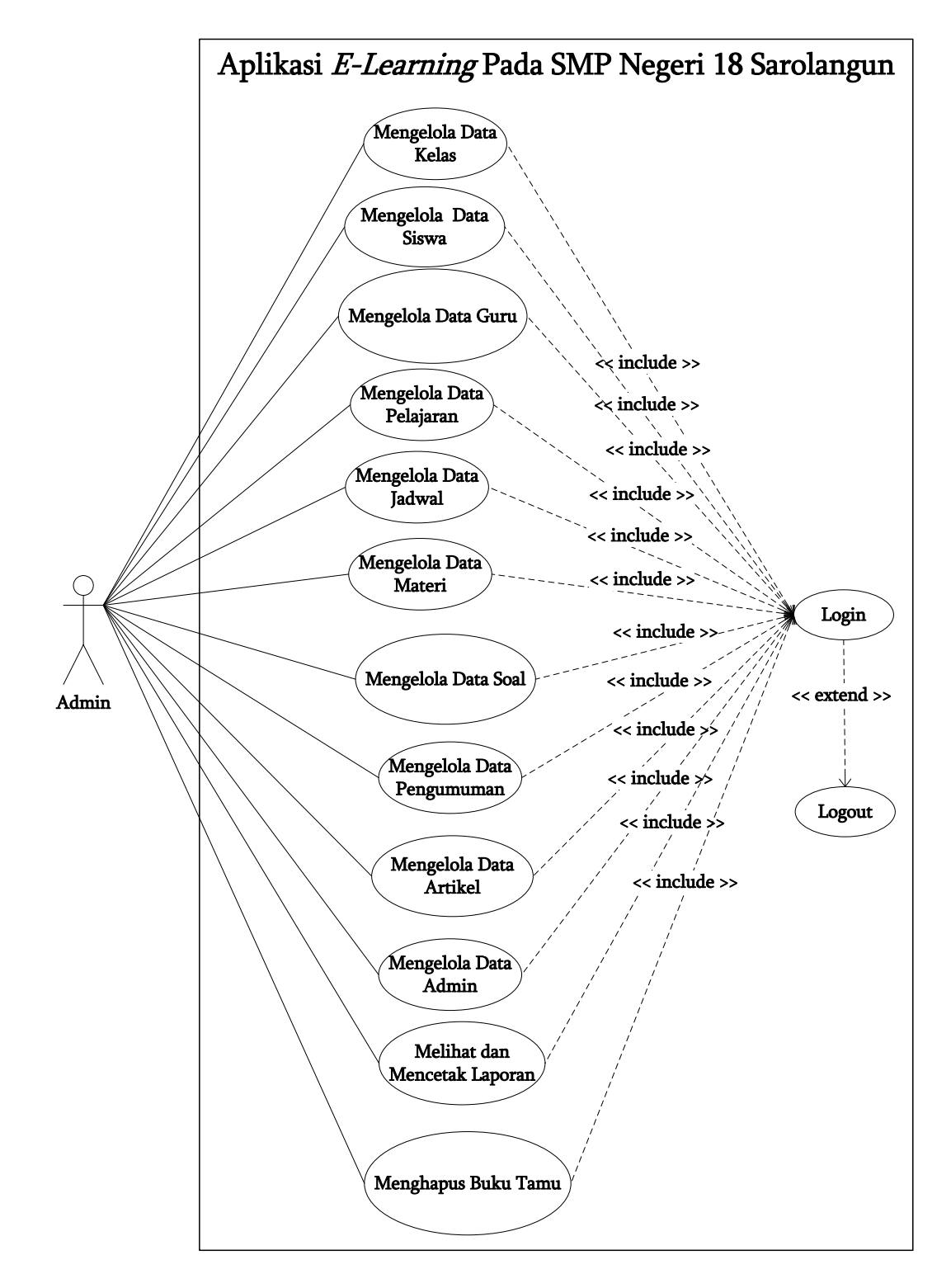

Gambar 4.3 Use Case Diagram Admin

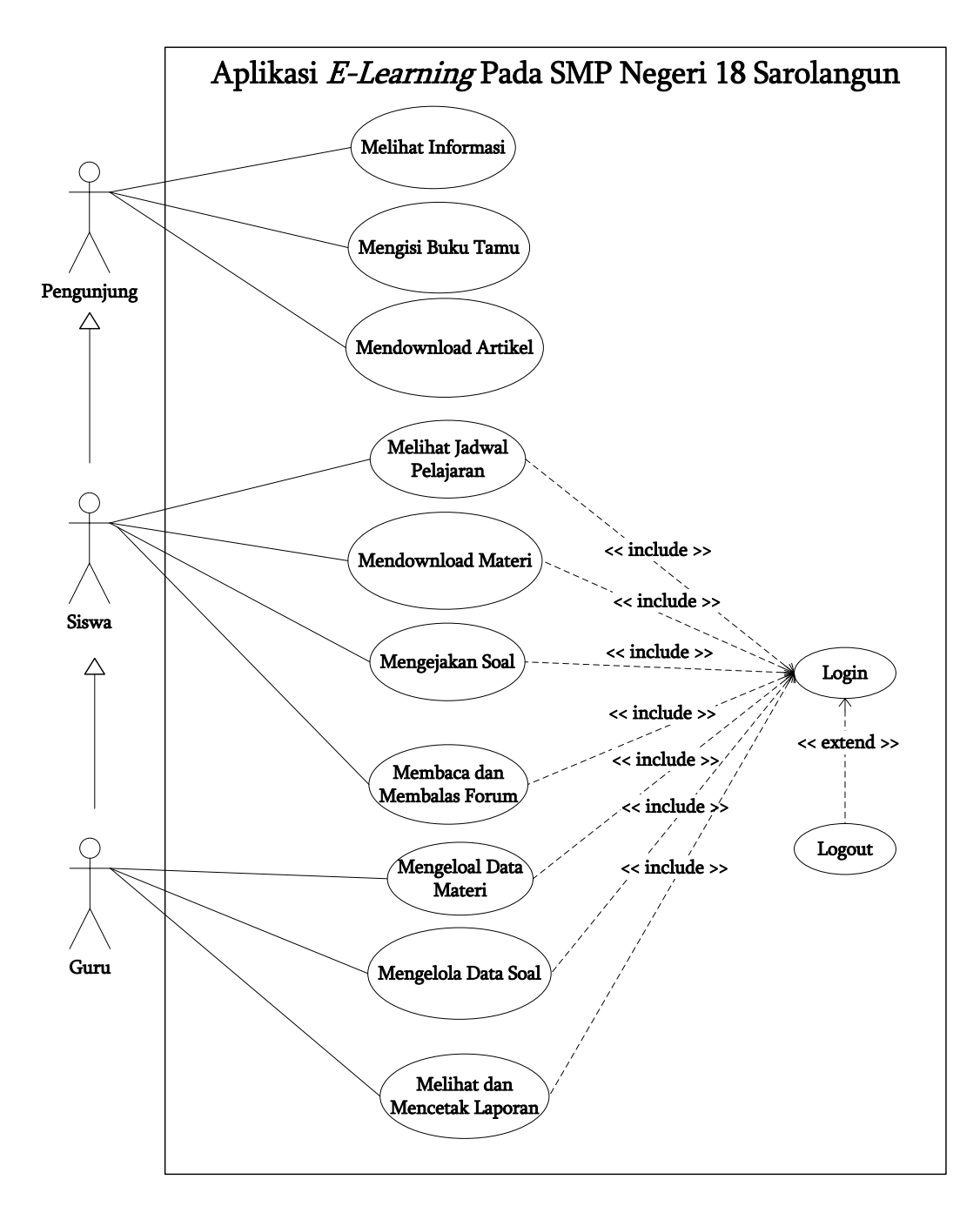

Gambar 4.4 Use Case Diagram Pengunjung, Siswa dan Guru

#### 4.3.2 Deskripsi Use Case

#### 1. Deskripsi Use Case Login.

Deskripsi use case login merupakan langkah-langkah admin, guru ataupun siswa masuk ke halaman utama masing-masing. Untuk lebih jelasnya dapat dilihat pada tabel 4.1.

# Tabel 4.1 Deskripsi Use Case Login

| Nama                                                                          | Login                                                       |                                         |
|-------------------------------------------------------------------------------|-------------------------------------------------------------|-----------------------------------------|
| Aktor                                                                         | Admin, guru atau siswa                                      |                                         |
| Deskripsi                                                                     | Aktor melakukan proses <i>login</i> untuk mengakses halaman |                                         |
| -                                                                             | utama                                                       |                                         |
| Exception                                                                     | Proses gagal login                                          |                                         |
| Pre Condition                                                                 | Nama anda dan passw                                         | ord telah tersimpan di database         |
|                                                                               | Aktor                                                       | Sistem                                  |
| Skenario Norm                                                                 | al                                                          |                                         |
| 1. Aktor mengklik menu <i>login</i>                                           |                                                             | 2. Sistem menampilkan menu <i>login</i> |
| 3. Aktor menginput user id dan                                                |                                                             |                                         |
| password                                                                      |                                                             |                                         |
| 4. Aktor mengklik tombol <i>login</i> 5. Sistem membuka koneksi <i>databa</i> |                                                             | 5. Sistem membuka koneksi database      |
|                                                                               |                                                             | 6. Sistem verifikasi user id dan        |
|                                                                               |                                                             | password benar                          |
| 8. Aktor mengklik tombol ok 7. Sistem menampilkan pesan b                     |                                                             | 7. Sistem menampilkan pesan berhasil    |
|                                                                               |                                                             | 9. Sistem menampilkan halaman           |
|                                                                               |                                                             | utama                                   |
| Skenario Alternatif                                                           |                                                             |                                         |
| S-6a : Sistem verifikasi user id dan password tidak benar                     |                                                             |                                         |
| S-7a : Sistem menampilkan pesan kesalahan                                     |                                                             |                                         |
| S-8a : Sistem mengklik tombol ok                                              |                                                             |                                         |
| S-9a : Sistem menampilkan kembali menu <i>login</i>                           |                                                             |                                         |
| <b>Post Condition</b> Aktor berhasil mengakses halaman utama                  |                                                             |                                         |

# **Post Condition** Aktor berhasil mengakses halaman utama

# 2. Deskripsi Use Case Mengelola Data Kelas

Deskripsi use case mengelola data kelas berisikan langkah-langkah admin untuk menambah, dan menghapus data kelas dari dalam sistem, yang lebih jelasnya dapat dilihat pada tabel 4.2.

| Nama M                                                                                        | ama Mengelola data kelas                                  |                                               |  |
|-----------------------------------------------------------------------------------------------|-----------------------------------------------------------|-----------------------------------------------|--|
| Aktor Ad                                                                                      | Admin                                                     |                                               |  |
| <b>Deskripsi</b> Al                                                                           | Aktor menambah dan menghapus data kelas dari dalam sistem |                                               |  |
| <i>Exception</i> Pr                                                                           | Proses gagal mengelola data kelas                         |                                               |  |
| <b>Pre Condition</b> A                                                                        | Aktor harus <i>login</i> sebagai admin terlebih dahulu    |                                               |  |
| Akt                                                                                           | tor                                                       | Sistem                                        |  |
| Skenario Normal                                                                               | l                                                         |                                               |  |
| 1. Aktor mengklik n                                                                           | nenu kelas                                                | 2. Sistem menampilkan menu kelas              |  |
| 3.                                                                                            |                                                           | •                                             |  |
| - Jika ingin mena                                                                             | ambah data kelas,                                         |                                               |  |
| maka sub scena                                                                                | <i>trio</i> S-1 yang                                      |                                               |  |
| berlaku.                                                                                      |                                                           |                                               |  |
| - Jika ingin meng                                                                             | ghapus data kelas,                                        |                                               |  |
| maka sub scena                                                                                | <i>irio</i> S-2 yang                                      |                                               |  |
| berlaku.                                                                                      |                                                           |                                               |  |
| Sub scenario S-1 : 1                                                                          | menambah data kel                                         | as                                            |  |
| 1. Aktor mengklik n                                                                           | nenu kelas                                                | 2. Sistem menampilkan menu kelas              |  |
| 3. Aktor menginput                                                                            | kelas dan                                                 |                                               |  |
| keterangan                                                                                    |                                                           |                                               |  |
| 4. Aktor mengklik to                                                                          | ombol tambah                                              | 5. Sistem verifikasi data inputan dan         |  |
|                                                                                               |                                                           | benar                                         |  |
|                                                                                               |                                                           | 6. Sistem membuka koneksi <i>database</i>     |  |
|                                                                                               |                                                           | 7. Sistem menyimpan data inputan              |  |
| 8.                                                                                            |                                                           | 8. Sistem menampilkan pesan berhasil          |  |
| Sub scenario S-2 : 1                                                                          | menghapus data ke                                         | las                                           |  |
| 1. Aktor mengklik n                                                                           | nenu kelas                                                | 2. Sistem menampilkan menu kelas              |  |
| 3. Aktor mengklik <i>link</i> lihat semua                                                     |                                                           | 4. Sistem menampilkan <i>link</i> lihat semua |  |
| kelas                                                                                         |                                                           | kelas                                         |  |
| 5. Aktor mengklik <i>link</i> hapus                                                           |                                                           | 6. Sistem menampilkan konfirmasi              |  |
| hapus data                                                                                    |                                                           | hapus data                                    |  |
| 7. Jika aktor mengk                                                                           | lik tombol ok                                             | 8. Sistem membuka koneksi <i>database</i>     |  |
|                                                                                               |                                                           | dan menghapus data kelas                      |  |
| 9. Sistem menampilkan pesan berhasil                                                          |                                                           |                                               |  |
| Skenario Alternatif                                                                           |                                                           |                                               |  |
| S-1 5a : Sistem akan menampilkan pesan apabila ada data yang tidak terisi dan                 |                                                           |                                               |  |
| proses penyimpanan data dibatalkan                                                            |                                                           |                                               |  |
| S-1 ba : Aktor mengklik tombol ok                                                             |                                                           |                                               |  |
| S-1 /a : Sistem memberi kesempatan untuk mengulang kembali                                    |                                                           |                                               |  |
| 5-2 /a : Jika aktor mengklik tombol <i>cancel</i> , sistem kembali ke <i>link</i> lihat semua |                                                           |                                               |  |
| Notas<br>Dest Condition Alter herhoeil meneololo dete balas                                   |                                                           |                                               |  |

# Tabel 4.2 Deskripsi Use Case Mengelola Data Kelas

3. Deskripsi Use Case Mengelola Data Pelajaran

Deskripsi *use case* mengelola data pelajaran berisikan langkah-langkah admin untuk menambah, dan menghapus data pelajaran dari dalam sistem, yang lebih jelasnya dapat dilihat pada tabel 4.3.

| Nama                                        | Mengelola data pelajaran                               |                                               |
|---------------------------------------------|--------------------------------------------------------|-----------------------------------------------|
| Aktor                                       | Admin                                                  |                                               |
| Deskripsi                                   | Aktor menambah dan menghapus data pelajaran dari dalar |                                               |
|                                             | sistem                                                 |                                               |
| Exception                                   | Proses gagal mengelol                                  | a data pelajaran                              |
| Pre Condition                               | Aktor harus login seba                                 | gai admin terlebih dahulu                     |
|                                             | Aktor                                                  | Sistem                                        |
| Skenario Norm                               | al                                                     |                                               |
| 1. Aktor mengkl                             | ik menu pelajaran                                      | 2. Sistem menampilkan menu pelajaran          |
| 3.                                          |                                                        |                                               |
| - Jika ingin m                              | enambah data                                           |                                               |
| pelajaran, m                                | aka sub scenario S-1                                   |                                               |
| yang berlakt                                | J.                                                     |                                               |
| - Jika ingin m                              | enghapus data                                          |                                               |
| pelajaran, m                                | aka sub scenario S-2                                   |                                               |
| yang berlaki                                | yang berlaku.                                          |                                               |
| Sub scenario S-                             | 1 : menambah data pe                                   | lajaran                                       |
| 1. Aktor mengklik menu pelajaran            |                                                        | 2. Sistem menampilkan menu pelajaran          |
| 3. Aktor menginput kode mata                |                                                        |                                               |
| pelajaran dan nama mata pelajaran           |                                                        |                                               |
| 4. Aktor mengkl                             | ik tombol tambah                                       | 5. Sistem verifikasi data inputan dan         |
|                                             |                                                        | benar                                         |
|                                             |                                                        | 6. Sistem membuka koneksi <i>database</i>     |
|                                             |                                                        | 7. Sistem menyimpan data inputan              |
|                                             |                                                        | 8. Sistem menampilkan pesan berhasil          |
| Sub scenario S-2 : menghapus data pelajaran |                                                        |                                               |
| 1. Aktor mengkl                             | ik menu pelajaran                                      | 2. Sistem menampilkan menu pelajaran          |
| 3. Aktor mengkl                             | ik <i>link</i> lihat semua                             | 4. Sistem menampilkan <i>link</i> lihat semua |
| pelajaran                                   |                                                        | pelajaran                                     |
| 5. Aktor mengklik <i>link</i> hapus         |                                                        | 6. Sistem menampilkan konfirmasi              |
|                                             |                                                        | hapus data                                    |
| 7. Jika aktor mengklik tombol ok            |                                                        | 8. Sistem membuka koneksi <i>database</i>     |
|                                             |                                                        | dan menghapus data pelajaran                  |
|                                             |                                                        | 9. Sistem menampilkan pesan berhasil          |
| Skenario Alterr                             | natif                                                  |                                               |

Tabel 4.3 Deskripsi Use Case Mengelola Data Pelajaran

| S-1 5a : Sistem akan menampilkan pesan apabila ada data yang tidak terisi dan                 |                                         |  |
|-----------------------------------------------------------------------------------------------|-----------------------------------------|--|
| proses penyimpanan data dibatalkan                                                            |                                         |  |
| S-1 6a : Aktor mengklik tombol ok                                                             |                                         |  |
| S-1 7a : Sistem memberi kesempatan untuk mengulang kembali                                    |                                         |  |
| S-2 7a : Jika aktor mengklik tombol <i>cancel</i> , sistem kembali ke <i>link</i> lihat semua |                                         |  |
| pelajaran                                                                                     |                                         |  |
| Post Condition                                                                                | Aktor berhasil mengelola data pelajaran |  |

4. Deskripsi Use Case Mengelola Data Siswa

Deskripsi *use case* mengelola data siswa berisikan langkah-langkah admin untuk menambah, mengubah dan menghapus data siswa dari dalam sistem, yang lebih jelasnya dapat dilihat pada tabel 4.4.

| Nama                                   | Mengelola data siswa                                   |                                       |
|----------------------------------------|--------------------------------------------------------|---------------------------------------|
| Aktor                                  | Admin                                                  |                                       |
| Deskripsi                              | Aktor menambah, mengubah dan menghapus data siswa dari |                                       |
|                                        | dalam sistem                                           |                                       |
| Exception                              | Proses gagal mengelola data siswa                      |                                       |
| Pre Condition                          | Aktor harus login seba                                 | gai admin terlebih dahulu             |
|                                        | Aktor                                                  | Sistem                                |
| Skenario Norm                          | al                                                     |                                       |
| 1. Aktor mengkl                        | ik menu siswa                                          | 2. Sistem menampilkan menu siswa      |
| 3.                                     |                                                        |                                       |
| - Jika ingin m                         | enambah data siswa,                                    |                                       |
| maka sub sc                            | enario S-1 yang                                        |                                       |
| berlaku.                               |                                                        |                                       |
| - Jika ingin mengubah data siswa,      |                                                        |                                       |
| maka sub scenario S-2 yang             |                                                        |                                       |
| berlaku.                               |                                                        |                                       |
| - Jika ingin menghapus data siswa,     |                                                        |                                       |
| maka sub scenario S-3 yang             |                                                        |                                       |
| berlaku.                               |                                                        |                                       |
| Sub scenario S-1 : menambah data siswa |                                                        |                                       |
| 1. Aktor mengkl                        | ik menu siswa                                          | 2. Sistem menampilkan menu siswa      |
| 3. Aktor menginput NISN, nama          |                                                        |                                       |
| siswa, tanggal lahir, agama, email,    |                                                        |                                       |
| alamat, kelas, telepon, nama orang     |                                                        |                                       |
| tua dan foto                           |                                                        |                                       |
| 4. Aktor mengkl                        | ik tombol tambah                                       | 5. Sistem verifikasi data inputan dan |
|                                        |                                                        | benar                                 |

Tabel 4.4 Deskripsi Use Case Mengelola Data Siswa

|                                          | 6. Sistem membuka koneksi database            |  |
|------------------------------------------|-----------------------------------------------|--|
|                                          | 7. Sistem menyimpan data inputan              |  |
|                                          | 8. Sistem menampilkan pesan berhasil          |  |
| Sub scenario S-2 : mengubah data siswa   |                                               |  |
| 1. Aktor mengklik menu siswa             | 2. Sistem menampilkan menu siswa              |  |
| 3. Aktor mengklik menu <i>link</i> siswa | 4. Sistem menampilkan <i>link</i> siswa kelas |  |
| kelas                                    | -                                             |  |
| 5. Aktor mengklik <i>link</i> ubah       | 6. Sistem menampilkan <i>form</i> ubah        |  |
|                                          | siswa                                         |  |
| 7. Aktor menginput data ubahan           |                                               |  |
| 8. Aktor mengklik tombol ubah            | 9. Sistem verifikasi data ubahan              |  |
|                                          | 10. Sistem membuka koneksi <i>database</i>    |  |
|                                          | dan menyimpan data ubahan                     |  |
|                                          | 11. Sistem menampilkan pesan berhasil         |  |
| Sub scenario S-3 : menghapus data siswa  |                                               |  |
| 1. Aktor mengklik menu siswa             | 2. Sistem menampilkan menu siswa              |  |
| 3. Aktor mengklik menu <i>link</i> siswa | 4. Sistem menampilkan <i>link</i> siswa kelas |  |
| kelas                                    | -                                             |  |
| 5. Aktor mengklik <i>link</i> hapus      | 6. Sistem menampilkan konfirmasi              |  |
|                                          | hapus data                                    |  |
| 7. Jika aktor mengklik tombol ok         | 8. Sistem membuka koneksi database            |  |
|                                          | dan menghapus data siswa                      |  |
|                                          | 9. Sistem menampilkan pesan berhasil          |  |
| Skenario Alternatif                      |                                               |  |
| S-1 5a : Sistem akan menampilkan pesa    | an apabila ada data yang tidak terisi dan     |  |

proses penyimpanan data dibatalkan

S-1 6a : Aktor mengklik tombol ok

S-1 7a : Sistem memberi kesempatan untuk mengulang kembali

S-2 9a : Sistem akan menampilkan pesan apabila ada data yang tidak lengkap dan proses penyimpanan data dibatalkan

S-2 10a : Aktor mengklik tombol ok

S-2 11a : Sistem memberi kesempatan untuk mengulang kembali

S-3 7a : Jika aktor mengklik tombol *cancel*, sistem kembali ke *link* siswa kelas

*Post Condition* Aktor berhasil mengelola data siswa

5. Deskripsi Use Case Mengelola Data Guru

Deskripsi use case mengelola data guru berisikan langkah-langkah admin

untuk menambah, mengubah dan menghapus data guru dari dalam sistem, yang

lebih jelasnya dapat dilihat pada tabel 4.5.

| Nama                                                       | Mangalala data gumu                                    |                                             |  |
|------------------------------------------------------------|--------------------------------------------------------|---------------------------------------------|--|
| Inallia<br>Alston                                          | Mengelola data guru                                    |                                             |  |
| AKtor                                                      | Addini                                                 |                                             |  |
| Deskripsi                                                  | dalam sistem                                           |                                             |  |
| Exception                                                  | Proses gagal mengelola data guru                       |                                             |  |
| Pre Condition                                              | Aktor harus <i>login</i> sebagai admin terlebih dahulu |                                             |  |
|                                                            | Aktor                                                  | Sistem                                      |  |
| Skenario Norm                                              | al                                                     |                                             |  |
| 1. Aktor mengkl                                            | ik menu guru                                           | 2. Sistem menampilkan menu guru             |  |
| 3.                                                         |                                                        |                                             |  |
| - Jika ingin m                                             | enambah data guru,                                     |                                             |  |
| maka sub sc                                                | enario S-1 yang                                        |                                             |  |
| berlaku.                                                   |                                                        |                                             |  |
| - Jika ingin m                                             | engubah data guru,                                     |                                             |  |
| maka sub sc                                                | enario S-2 yang                                        |                                             |  |
| berlaku.                                                   |                                                        |                                             |  |
| - Jika ingin m                                             | enghapus data guru,                                    |                                             |  |
| maka sub sc                                                | enario S-3 yang                                        |                                             |  |
| berlaku.                                                   | berlaku.                                               |                                             |  |
| Sub scenario S-1 : menambah data guru                      |                                                        |                                             |  |
| 1. Aktor mengklik menu guru2. Sistem menampilkan menu guru |                                                        | 2. Sistem menampilkan menu guru             |  |
| 3. Aktor menginput nomor induk                             |                                                        |                                             |  |
| pegawai,nama guru, tanggal lahir,                          |                                                        |                                             |  |
| agama, email, alamat, mengajar                             |                                                        |                                             |  |
| pelajaran pend                                             | pelajaran pendidikan, dan foto                         |                                             |  |
| 4. Aktor mengkl                                            | ik tombol tambah                                       | 5. Sistem verifikasi data inputan dan benar |  |
|                                                            |                                                        | 6. Sistem membuka koneksi <i>database</i>   |  |
|                                                            |                                                        | 7. Sistem menyimpan data inputan            |  |
|                                                            |                                                        | 8. Sistem menampilkan pesan berhasil        |  |
| Sub scenario S-2 : mengubah data guru                      |                                                        |                                             |  |
| 1. Aktor mengkl                                            | ik menu guru                                           | 2. Sistem menampilkan menu guru             |  |
| 3. Aktor mengkl                                            | ik menu <i>link</i> lihat                              | 4. Aktor mengklik menu <i>link</i> lihat    |  |
| semua guru                                                 |                                                        | semua guru                                  |  |
| 5. Aktor mengkl                                            | ik <i>link</i> ubah                                    | 6. Sistem menampilkan form ubah             |  |
|                                                            |                                                        | guru                                        |  |
| 7. Aktor mengin                                            | put data ubahan                                        |                                             |  |
| 8. Aktor mengkl                                            | ik tombol ubah                                         | 9. Sistem verifikasi data ubahan            |  |
|                                                            |                                                        | 10. Sistem membuka koneksi database         |  |
|                                                            |                                                        | dan menyimpan data ubahan                   |  |
|                                                            |                                                        | 11. Sistem menampilkan pesan berhasil       |  |
| Sub scenario S-3 : menghapus data guru                     |                                                        |                                             |  |
| 1. Aktor mengkl                                            | ik menu guru                                           | 2. Sistem menampilkan menu guru             |  |

# Tabel 4.5 Deskripsi Use Case Mengelola Data Guru

| 3. Aktor mengkl                                                                               | ik menu <i>link</i> lihat | 4. Aktor mengklik menu <i>link</i> lihat  |
|-----------------------------------------------------------------------------------------------|---------------------------|-------------------------------------------|
| semua guru                                                                                    |                           | semua guru                                |
| 5. Aktor mengkl                                                                               | ik <i>link</i> hapus      | 6. Sistem menampilkan konfirmasi          |
|                                                                                               |                           | hapus data                                |
| 7. Jika aktor mer                                                                             | ıgklik tombol ok          | 8. Sistem membuka koneksi <i>database</i> |
|                                                                                               |                           | dan menghapus data guru                   |
|                                                                                               |                           | 9. Sistem menampilkan pesan berhasil      |
| Skenario Alternatif                                                                           |                           |                                           |
| S-1 5a : Sistem akan menampilkan pesan apabila ada data yang tidak terisi dan                 |                           |                                           |
| proses penyimpanan data dibatalkan                                                            |                           |                                           |
| S-1 6a : Aktor mengklik tombol ok                                                             |                           |                                           |
| S-1 7a : Sistem memberi kesempatan untuk mengulang kembali                                    |                           |                                           |
| S-2 9a : Sistem akan menampilkan pesan apabila ada data yang tidak lengkap                    |                           |                                           |
| dan proses penyimpanan data dibatalkan                                                        |                           |                                           |
| S-2 10a : Aktor mengklik tombol ok                                                            |                           |                                           |
| S-2 11a : Sistem memberi kesempatan untuk mengulang kembali                                   |                           |                                           |
| S-3 7a : Jika aktor mengklik tombol <i>cancel</i> , sistem kembali ke <i>link</i> lihat semua |                           |                                           |
| guru                                                                                          |                           |                                           |
| <i>Post Condition</i> Aktor berhasil mengelola data guru                                      |                           |                                           |

6. Deskripsi Use Case Mengelola Data Jadwal

Deskripsi *use case* mengelola data jadwal berisikan langkah-langkah admin untuk menambah, mengubah dan menghapus data jadwal dari dalam sistem,

yang lebih jelasnya dapat dilihat pada tabel 4.6.

| Nama                               | Mengelola data jadwal                                   |                                   |  |
|------------------------------------|---------------------------------------------------------|-----------------------------------|--|
| Aktor                              | Admin                                                   |                                   |  |
| Deskripsi                          | Aktor menambah, mengubah dan menghapus data jadwal dari |                                   |  |
|                                    | dalam sistem                                            |                                   |  |
| Exception                          | Proses gagal mengelola data jadwal                      |                                   |  |
| Pre Condition                      | Aktor harus <i>login</i> sebagai admin terlebih dahulu  |                                   |  |
| Aktor Sistem                       |                                                         | Sistem                            |  |
| Skenario Normal                    |                                                         |                                   |  |
| 1. Aktor mengkl                    | ik menu jadwal                                          | 2. Sistem menampilkan menu jadwal |  |
| 3.                                 |                                                         |                                   |  |
| - Jika ingin menambah data jadwal, |                                                         |                                   |  |
| maka <i>sub scenario</i> S-1 yang  |                                                         |                                   |  |
| berlaku.                           |                                                         |                                   |  |
| - Jika ingin m                     | engubah data jadwal,                                    |                                   |  |

| maka sub scenario S-2 yang                |                                           |  |
|-------------------------------------------|-------------------------------------------|--|
| berlaku.                                  |                                           |  |
| - Jika ingin menghapus data jadwal,       |                                           |  |
| maka <i>sub scenario</i> S-3 yang         |                                           |  |
| berlaku.                                  |                                           |  |
| Sub scenario S-1 : menambah data ja       | dwal                                      |  |
| 1. Aktor mengklik menu jadwal             | 2. Sistem menampilkan menu jadwal         |  |
| 3. Aktor menginput kelas, pelajaran,      |                                           |  |
| hari, jam dan nama guru                   |                                           |  |
| 4. Aktor mengklik tombol tambah           | 5. Sistem verifikasi data inputan dan     |  |
|                                           | benar                                     |  |
|                                           | 6. Sistem membuka koneksi database        |  |
|                                           | 7. Sistem menyimpan data inputan          |  |
|                                           | 8. Sistem menampilkan pesan berhasil      |  |
| Sub scenario S-2 : mengubah data jadwal   |                                           |  |
| 1. Aktor mengklik menu jadwal             | 2. Sistem menampilkan menu jadwal         |  |
| 3. Aktor mengklik menu <i>link</i> jadwal | 4. Aktor mengklik menu <i>link</i> jadwal |  |
| kelas                                     | kelas                                     |  |
| 5. Aktor mengklik <i>link</i> ubah        | 6. Sistem menampilkan form ubah           |  |
|                                           | jadwal                                    |  |
| 7. Aktor menginput data ubahan            |                                           |  |
| 8. Aktor mengklik tombol ubah             | 9. Sistem verifikasi data ubahan          |  |
|                                           | 10. Sistem membuka koneksi database       |  |
|                                           | dan menyimpan data ubahan                 |  |
|                                           | 11. Sistem menampilkan pesan berhasil     |  |
| Sub scenario S-3 : menghapus data ja      | dwal                                      |  |
| 1. Aktor mengklik menu jadwal             | 2. Sistem menampilkan menu jadwal         |  |
| 3. Aktor mengklik menu <i>link</i> jadwal | 4. Aktor mengklik menu <i>link</i> jadwal |  |
| kelas                                     | kelas                                     |  |
| 5. Aktor mengklik <i>link</i> hapus       | 6. Sistem menampilkan konfirmasi          |  |
|                                           | hapus data                                |  |
| 7. Jika aktor mengklik tombol ok          | 8. Sistem membuka koneksi database        |  |
|                                           | dan menghapus data jadwal                 |  |
|                                           | 9. Sistem menampilkan pesan berhasil      |  |
| Skenario Alternatif                       |                                           |  |
| S-1 5a : Sistem akan menampilkan pesa     | n apabila ada data yang tidak terisi dan  |  |
| proses penyimpanan data dibatalkan        |                                           |  |

- S-1 6a : Aktor mengklik tombol ok
- S-1 7a : Sistem memberi kesempatan untuk mengulang kembali
- S-2 9a : Sistem akan menampilkan pesan apabila ada data yang tidak lengkap dan proses penyimpanan data dibatalkan
- S-2 10a : Aktor mengklik tombol ok
- S-2 11a : Sistem memberi kesempatan untuk mengulang kembali
- S-3 7a : Jika aktor mengklik tombol *cancel*, sistem kembali ke *link* jadwal kelas
- *Post Condition* Aktor berhasil mengelola data jadwal

7. Deskripsi Use Case Mengelola Data Materi

Deskripsi *use case* mengelola data materi berisikan langkah-langkah admin untuk menambah, dan menghapus data materi dari dalam sistem, yang lebih jelasnya dapat dilihat pada tabel 4.7.

| Nama                                                                                                    | Mengelola data materi                                      |                                                                     |  |
|----------------------------------------------------------------------------------------------------|------------------------------------------------------------|---------------------------------------------------------------------|--|
| Aktor                                                                                                    | Admin                                                      |                                                                     |  |
| Deskripsi                                                                                                    | Aktor menambah dan menghapus data materi dari dalam sistem |                                                                     |  |
| Exception                                                                                                    | Proses gagal mengelola data materi                         |                                                                     |  |
| Pre Condition                                                                                                    | ion Aktor harus login sebagai admin terlebih dahulu        |                                                                     |  |
|                                                                                                    | Aktor                                                      | Sistem                                                              |  |
| <b>Skenario Norm</b>                                                                                                    | al                                                         |                                                                     |  |
| 1. Aktor mengkl                                                                                                    | ik menu materi                                             | 2. Sistem menampilkan menu materi                                   |  |
| <ul> <li>Jika ingin menambah data materi,<br/>maka <i>sub scenario</i> S-1 yang<br/>berlaku.</li> <li>Jika ingin menghapus data materi,<br/>maka <i>sub scenario</i> S-2 yang</li> </ul> |                                                            |                                                                     |  |
| Sub scenario S-                                                                                                    | 1 : menambah data ma                                       | iteri                                                               |  |
| 1. Aktor mengklik menu materi                                                                                                    |                                                            | 2. Sistem menampilkan menu materi                                   |  |
| 3. Aktor menginput judul materi,                                                                                                    |                                                            |                                                                     |  |
| pelajaran, kelas, tipe dan file                                                                                                    |                                                            |                                                                     |  |
| 4. Aktor mengklik tombol tambah                                                                                                    |                                                            | 5. Sistem verifikasi data inputan dan benar                         |  |
|                                                                                                    |                                                            | 6. Sistem membuka koneksi database                                  |  |
|                                                                                                    |                                                            | 7. Sistem menyimpan data inputan                                    |  |
|                                                                                                    |                                                            | 8. Sistem menampilkan pesan berhasil                                |  |
| Sub scenario S-2 : menghapus data materi                                                                                                    |                                                            |                                                                     |  |
| 1. Aktor mengkl                                                                                                    | ik menu materi                                             | 2. Sistem menampilkan menu materi                                   |  |
| 3. Aktor mengkl kelas                                                                                                    | ik menu <i>link</i> materi                                 | 4. Aktor mengklik menu <i>link</i> materi kelas                     |  |
| 5. Aktor mengkl                                                                                                    | ik <i>link</i> hapus                                       | <ol> <li>6. Sistem menampilkan konfirmasi<br/>hapus data</li> </ol> |  |
| 7. Jika aktor mer                                                                                                    | ngklik tombol ok                                           | 8. Sistem membuka koneksi <i>database</i> dan menghapus data materi |  |
|                                                                                                    |                                                            | 9. Sistem menampilkan pesan berhasil                                |  |
| Skenario Alternatif                                                                                                    |                                                            |                                                                     |  |
| S-1 5a : Sistem akan menampilkan pesan apabila ada data yang tidak terisi dan                                                                                                    |                                                            |                                                                     |  |

Tabel 4.7 Deskripsi Use Case Mengelola Data Materi

proses penyimpanan data dibatalkan S-1 6a : Aktor mengklik tombol ok S-1 7a : Sistem memberi kesempatan untuk mengulang kembali S-2 7a : Jika aktor mengklik tombol *cancel*, sistem kembali ke *link* materi kelas **Post Condition** Aktor berhasil mengelola data materi

#### 8. Deskripsi Use Case Mengelola Data Soal

Deskripsi use case mengelola data soal berisikan langkah-langkah admin untuk

menambah, mengubah dan menghapus data soal dari dalam sistem, yang lebih

jelasnya dapat dilihat pada tabel 4.8.

| Nama                                  | Mengelola data soal                                   |                                           |
|---------------------------------------|-------------------------------------------------------|-------------------------------------------|
| Aktor                                 | Admin                                                 |                                           |
| Deskripsi                             | Aktor menambah, mengubah dan menghapus data soal dari |                                           |
|                                       | dalam sistem                                          |                                           |
| Exception                             | Proses gagal mengelola data soal                      |                                           |
| Pre Condition                         | Aktor harus login seba                                | gai admin terlebih dahulu                 |
|                                       | Aktor                                                 | Sistem                                    |
| <b>Skenario Norm</b>                  | al                                                    |                                           |
| 1. Aktor mengkl                       | ik menu soal                                          | 2. Sistem menampilkan menu soal           |
| 3.                                    |                                                       |                                           |
| - Jika ingin m                        | enambah data soal,                                    |                                           |
| maka sub sc                           | enario S-1 yang                                       |                                           |
| berlaku.                              |                                                       |                                           |
| - Jika ingin mengubah data soal,      |                                                       |                                           |
| maka sub scenario S-2 yang            |                                                       |                                           |
| berlaku.                              |                                                       |                                           |
| - Jika ingin m                        | enghapus data soal,                                   |                                           |
| maka sub scenario S-3 yang            |                                                       |                                           |
| berlaku.                              |                                                       |                                           |
| Sub scenario S-1 : menambah data soal |                                                       | al <u>second</u>                          |
| 1. Aktor mengkl                       | ik menu soal                                          | 2. Sistem menampilkan menu soal           |
| 3. Aktor menginput data soal soal     |                                                       |                                           |
| pilihan ganda atau essay              |                                                       |                                           |
| 4. Aktor mengkl                       | ik tombol tambah                                      | 5. Sistem verifikasi data inputan dan     |
|                                       |                                                       | benar                                     |
|                                       |                                                       | 6. Sistem membuka koneksi <i>database</i> |
|                                       |                                                       | 7. Sistem menyimpan data inputan          |
|                                       |                                                       | 8. Sistem menampilkan pesan berhasil      |

#### Tabel 4.8 Deskripsi Use Case Mengelola Data Soal

| Sub scenario S-2 : mengubah data soal                                         |                                         |  |
|-------------------------------------------------------------------------------|-----------------------------------------|--|
| 1. Aktor mengklik menu soal                                                   | 2. Sistem menampilkan menu soal         |  |
| 3. Aktor mengklik menu <i>link</i> soal                                       | 4. Aktor mengklik menu <i>link</i> soal |  |
| kelas                                                                         | kelas                                   |  |
| 5. Aktor mengklik <i>link</i> ubah                                            | 6. Sistem menampilkan <i>form</i> ubah  |  |
|                                                                               | soal                                    |  |
| 7. Aktor menginput data ubahan                                                |                                         |  |
| 8. Aktor mengklik tombol ubah                                                 | 9. Sistem verifikasi data ubahan        |  |
|                                                                               | 10. Sistem membuka koneksi database     |  |
|                                                                               | dan menyimpan data ubahan               |  |
|                                                                               | 11. Sistem menampilkan pesan berhasil   |  |
| Sub scenario S-3 : menghapus data soal                                        |                                         |  |
| 1. Aktor mengklik menu soal                                                   | 2. Sistem menampilkan menu soal         |  |
| 3. Aktor mengklik menu <i>link</i> soal                                       | 4. Aktor mengklik menu <i>link</i> soal |  |
| kelas                                                                         | kelas                                   |  |
| 5. Aktor mengklik <i>link</i> hapus                                           | 6. Sistem menampilkan konfirmasi        |  |
|                                                                               | hapus data                              |  |
| 7. Jika aktor mengklik tombol ok                                              | 8. Sistem membuka koneksi database      |  |
|                                                                               | dan menghapus data soal                 |  |
|                                                                               | 9. Sistem menampilkan pesan berhasil    |  |
| Skenario Alternatif                                                           |                                         |  |
| S-1 5a : Sistem akan menampilkan pesan apabila ada data yang tidak terisi dan |                                         |  |
| proses penyimpanan data dibatalkan                                            |                                         |  |
| S-1 6a : Aktor mengklik tombol ok                                             |                                         |  |
| S-1 7a : Sistem memberi kesempatan untuk mengulang kembali                    |                                         |  |
| S-2 9a : Sistem akan menampilkan pesan apabila ada data yang tidak lengkap    |                                         |  |

- dan proses penyimpanan data dibatalkan
- S-2 10a : Aktor mengklik tombol ok

S-2 11a : Sistem memberi kesempatan untuk mengulang kembali

S-3 7a : Jika aktor mengklik tombol *cancel*, sistem kembali ke *link* soal kelas

*Post Condition* Aktor berhasil mengelola data soal

9. Deskripsi Use Case Mengelola Data Pengumuman

Deskripsi use case mengelola data pengumuman berisikan langkah-langkah

admin untuk menambah, dan menghapus data pengumuman dari dalam sistem,

yang lebih jelasnya dapat dilihat pada tabel 4.9.

# Tabel 4.9 Deskripsi Use Case Mengelola Data Pengumuman

| Nama  | Mengelola data pengumuman |
|-------|---------------------------|
| Aktor | Admin                     |

| Deskripsi                                                                                     | Aktor menambah da                                              | n menghapus data pengumuman dari               |
|-----------------------------------------------------------------------------------------------|----------------------------------------------------------------|------------------------------------------------|
|                                                                                               | dalam sistem                                                   | 1.                                             |
| Exception                                                                                     | Proses gagal mengelola data pengumuman                         |                                                |
| Pre Condition                                                                                 | Aktor harus <i>login</i> seba                                  | agai admin terlebih dahulu                     |
|                                                                                               | Aktor                                                          | Sistem                                         |
| Skenario Norma                                                                                | al                                                             |                                                |
| 1. Aktor mengkli                                                                              | ik menu pengumuman                                             | 2. Sistem menampilkan menu                     |
|                                                                                               |                                                                | pengumuman                                     |
| 3.                                                                                            |                                                                |                                                |
| - Jika ingin m                                                                                | enambah data                                                   |                                                |
| pengumuma                                                                                     | n, maka <i>sub scenario</i>                                    |                                                |
| S-1 yang ber                                                                                  | rlaku.                                                         |                                                |
| - Jika ingin m                                                                                | enghapus data                                                  |                                                |
| pengumuma                                                                                     | n, maka <i>sub scenario</i>                                    |                                                |
| S-2 yang ber                                                                                  | rlaku.                                                         |                                                |
| Sub scenario S-2                                                                              | 1 : menambah data pe                                           | ngumuman                                       |
| 1. Aktor mengkli                                                                              | ik menu pengumuman                                             | 2. Sistem menampilkan menu                     |
|                                                                                               |                                                                | pengumuman                                     |
| 3. Aktor menging                                                                              | put judul                                                      |                                                |
| pengumuman,                                                                                   | keterangan, dan                                                |                                                |
| gambar                                                                                        |                                                                |                                                |
| 4. Aktor mengkli                                                                              | ik tombol tambah                                               | 5. Sistem verifikasi data inputan dan          |
|                                                                                               |                                                                | benar                                          |
|                                                                                               |                                                                | 6. Sistem membuka koneksi database             |
|                                                                                               |                                                                | 7. Sistem menyimpan data inputan               |
|                                                                                               |                                                                | 8. Sistem menampilkan pesan berhasil           |
| Sub scenario S-2                                                                              | 2 : menghapus data pe                                          | ngumuman                                       |
| 1. Aktor mengkli                                                                              | ik menu pengumuman                                             | 2. Sistem menampilkan menu                     |
|                                                                                               |                                                                | pengumuman                                     |
| 3. Aktor mengkli                                                                              | ik <i>link</i> lihat semua                                     | 4. Sistem menampilkan <i>link</i> lihat semua  |
| pengumuman                                                                                    |                                                                | pengumuman                                     |
| 5. Aktor mengkli                                                                              | ik <i>link</i> hapus                                           | 6. Sistem menampilkan konfirmasi               |
|                                                                                               |                                                                | hapus data                                     |
| 7. Jika aktor mer                                                                             | ıgklik tombol ok                                               | 8. Sistem membuka koneksi database             |
|                                                                                               |                                                                | dan menghapus data pengumuman                  |
|                                                                                               |                                                                | 9. Sistem menampilkan pesan berhasil           |
| Skenario Alternatif                                                                           |                                                                |                                                |
| S-1 5a : Sistem akan menampilkan pesan apabila ada data yang tidak terisi dan                 |                                                                |                                                |
| proses penyimpanan data dibatalkan                                                            |                                                                |                                                |
| S-1 6a : Aktor mengklik tombol ok                                                             |                                                                |                                                |
| S-1 7a : Sistem memberi kesempatan untuk mengulang kembali                                    |                                                                |                                                |
| S-2 7a : Jika aktor mengklik tombol <i>cancel</i> , sistem kembali ke <i>link</i> lihat semua |                                                                | cel, sistem kembali ke <i>link</i> lihat semua |
| pengumuman                                                                                    |                                                                |                                                |
| Post Condition                                                                                | <b>Post Condition</b> Aktor berhasil mengelola data pengumuman |                                                |

10. Deskripsi Use Case Mengelola Data Artikel

Deskripsi *use case* mengelola data artikel berisikan langkah-langkah admin untuk menambah, dan menghapus data artikel dari dalam sistem, yang lebih jelasnya dapat dilihat pada tabel 4.10.

| Nama                                                                                                    | Mengelola data artikel                                      |                                                                                                    |  |
|----------------------------------------------------------------------------------------------------|-------------------------------------------------------------|----------------------------------------------------------------------------------------------------|--|
| Aktor                                                                                                    | Admin                                                       |                                                                                                    |  |
| Deskripsi                                                                                                    | Aktor menambah dan menghapus data artikel dari dalam sistem |                                                                                                    |  |
| Exception                                                                                                    | Proses gagal mengelola data artikel                         |                                                                                                    |  |
| Pre Condition                                                                                                    | Aktor harus <i>login</i> sebagai admin terlebih dahulu      |                                                                                                    |  |
|                                                                                                    | Aktor                                                       | Sistem                                                                                                    |  |
| <b>Skenario Norm</b>                                                                                                    | al                                                          |                                                                                                    |  |
| 1. Aktor mengkl                                                                                                    | ik menu artikel                                             | 2. Sistem menampilkan menu artikel                                                                                                    |  |
| <ul> <li>Jika ingin menambah data artikel,<br/>maka <i>sub scenario</i> S-1 yang<br/>berlaku.</li> <li>Jika ingin menghapus data artikel,<br/>maka <i>sub scenario</i> S-2 yang</li> </ul> |                                                             |                                                                                                    |  |
| Sub scenario S-1 : menambah data artikel                                                                                                    |                                                             | ikel                                                                                                    |  |
| 1. Aktor mengklik menu artikel                                                                                                    |                                                             | 2. Sistem menampilkan menu<br>artikel                                                                                                    |  |
| 3. Aktor menginput judul artikel,<br>pelajaran, kelas, tipe dan file                                                                                                    |                                                             |                                                                                                    |  |
| 4. Aktor mengklik tombol tambah                                                                                                    |                                                             | 5. Sistem verifikasi data inputan dan benar                                                                                                |  |
|                                                                                                    |                                                             | 6. Sistem membuka koneksi database                                                                                                    |  |
|                                                                                                    |                                                             | 7. Sistem menyimpan data inputan                                                                                                    |  |
|                                                                                                    |                                                             | 8. Sistem menampilkan pesan berhasil                                                                                                    |  |
| Sub scenario S-2 : menghapus data artikel                                                                                                    |                                                             | tikel                                                                                                    |  |
| 1. Aktor mengkl                                                                                                    | ik menu artikel                                             | 2. Sistem menampilkan menu artikel                                                                                                    |  |
| 3. Aktor mengkl                                                                                                    | ik <i>link</i> artikel kelas                                | 4. Sistem menampilkan <i>link</i> artikel kelas                                                                                            |  |
| 5. Aktor mengkl                                                                                                    | ik <i>link</i> hapus                                        | 6. Sistem menampilkan konfirmasi hapus data                                                                                                |  |
| 7. Jika aktor mer                                                                                                    | ıgklik tombol ok                                            | <ul> <li>8. Sistem membuka koneksi <i>database</i><br/>dan menghapus data artikel</li> <li>9. Sistem menampilkan pesan berhasil</li> </ul> |  |

Tabel 4.10 Deskripsi Use Case Mengelola Data Artikel

#### Skenario Alternatif

S-1 5a : Sistem akan menampilkan pesan apabila ada data yang tidak terisi dan proses penyimpanan data dibatalkan

S-1 6a : Aktor mengklik tombol ok

S-1 7a : Sistem memberi kesempatan untuk mengulang kembali

S-27a : Jika aktor mengklik tombol cancel, sistem kembali ke link artikel kelas

*Post Condition* Aktor berhasil mengelola data artikel

#### 11. Deskripsi Use Case Mengelola Data Admin

Deskripsi *use case* mengelola data admin berisikan langkah-langkah admin untuk menambah, dan menghapus data admin dari dalam sistem, yang lebih jelasnya dapat dilihat pada tabel 4.11.

| Nama                               | Mengelola data admin                                      |                                       |
|------------------------------------|-----------------------------------------------------------|---------------------------------------|
| Aktor                              | Admin                                                     |                                       |
| Deskripsi                          | Aktor menambah dan menghapus data admin dari dalam sistem |                                       |
| Exception                          | Proses gagal mengelol                                     | a data admin                          |
| Pre Condition                      | Aktor harus login seba                                    | agai admin terlebih dahulu            |
|                                    | Aktor                                                     | Sistem                                |
| Skenario Norm                      | al                                                        |                                       |
| 1. Aktor mengkl                    | ik menu admin                                             | 2. Sistem menampilkan menu admin      |
| 3.                                 |                                                           |                                       |
| - Jika ingin m                     | enambah data admin,                                       |                                       |
| maka sub sc                        | enario S-1 yang                                           |                                       |
| berlaku.                           |                                                           |                                       |
| - Jika ingin menghapus data admin, |                                                           |                                       |
| maka sub scenario S-2 yang         |                                                           |                                       |
| berlaku.                           |                                                           |                                       |
| Sub scenario S-                    | 1 : menambah data ad                                      | min                                   |
| 1. Aktor mengklik menu admin       |                                                           | 2. Sistem menampilkan menu admin      |
| 3. Aktor mengin                    | put nama admin,                                           |                                       |
| tanggal lahir, agama, alamat dan   |                                                           |                                       |
| email                              |                                                           |                                       |
| 4. Aktor mengklik tombol tambah    |                                                           | 5. Sistem verifikasi data inputan dan |
|                                    |                                                           | benar                                 |
|                                    |                                                           | 6. Sistem membuka koneksi database    |
|                                    |                                                           | 7. Sistem menyimpan data inputan      |
|                                    |                                                           | 8. Sistem menampilkan pesan berhasil  |

# Tabel 4.11 Deskripsi Use Case Mengelola Data Admin

| Sub scenario S-2 : menghapus data admin                                                       |                            |                                               |
|-----------------------------------------------------------------------------------------------|----------------------------|-----------------------------------------------|
| 1. Aktor mengkl                                                                               | ik menu admin              | 2. Sistem menampilkan menu                    |
|                                                                                               |                            | admin                                         |
| 3. Aktor mengkl                                                                               | ik <i>link</i> lihat semua | 4. Sistem menampilkan <i>link</i> lihat semua |
| Admin                                                                                         |                            | admin                                         |
| 5. Aktor mengkl                                                                               | ik <i>link</i> hapus       | 6. Sistem menampilkan konfirmasi              |
|                                                                                               | -                          | hapus data                                    |
| 7. Jika aktor mer                                                                             | ngklik tombol ok           | 8. Sistem membuka koneksi database            |
|                                                                                               | -                          | dan menghapus data admin                      |
|                                                                                               |                            | 9. Sistem menampilkan pesan berhasil          |
| Skenario Alternatif                                                                           |                            |                                               |
| S-1 5a : Sistem akan menampilkan pesan apabila ada data yang tidak terisi dan                 |                            |                                               |
| proses penyimpanan data dibatalkan                                                            |                            |                                               |
| S-1 6a : Aktor mengklik tombol ok                                                             |                            |                                               |
| S-1 7a : Sistem memberi kesempatan untuk mengulang kembali                                    |                            |                                               |
| S-2 7a : Jika aktor mengklik tombol <i>cancel</i> , sistem kembali ke <i>link</i> lihat semua |                            |                                               |
| Admin                                                                                         |                            |                                               |
| <b>Post Condition</b> Aktor berhasil mengelola data admin                                     |                            |                                               |

## 12. Deskripsi Use Case Menghapus Buku Tamu

Deskripsi use case menghapus buku tamu berisikan langkah-langkah admin untuk menghapus buku tamu dari dalam sistem, yang lebih jelasnya dapat dilihat pada tabel 4.12.

| Nama                                | Menghapus buku tamu                             |                                  |
|-------------------------------------|-------------------------------------------------|----------------------------------|
| Aktor                               | Admin                                           |                                  |
| Deskripsi                           | Aktor menghapus buku tamu dari dalam sistem     |                                  |
| Exception                           | -                                               |                                  |
| Pre Condition                       | Aktor harus login sebagai admin terlebih dahulu |                                  |
| Aktor                               |                                                 | Sistem                           |
| Skenario Normal                     |                                                 |                                  |
| 1. Aktor mengkl                     | ik menu buku tamu                               | 2. Sistem menampilkan menu buku  |
|                                     |                                                 | tamu                             |
| 3. Aktor mengklik <i>link</i> hapus |                                                 | 4. Sistem menampilkan konfirmasi |

# Tabel 4.12 Deskripsi Use Case Menghapus Buku Tamu

| Skenario Alternatif              |                                      |
|----------------------------------|--------------------------------------|
|                                  | 7. Sistem menampilkan pesan berhasil |
|                                  | dan menghapus data buku tamu         |
| 5. Jika aktor mengklik tombol ok | 6. Sistem membuka koneksi database   |
|                                  | napus data                           |

# S-5a : Jika aktor mengklik tombol *cancel*, sistem kembali ke menu buku tamuPost ConditionAktor berhasil mengelola data admin

#### 13. Deskripsi Use Case Logout

Deskripsi use case logout merupakan langkah admin, siswa atau guru keluar

dari menu utamanya. Untuk lebih jelasnya dapat dilihat pada tabel 4.13.

| Nama                | Logout                                                             |  |  |
|---------------------|--------------------------------------------------------------------|--|--|
| Aktor               | Admin, siswa atau guru                                             |  |  |
| Deskripsi           | Aktor keluar dari menu utama                                       |  |  |
| Exception           | -                                                                  |  |  |
| Pre Condition       | Aktor harus login sebagai admin, siswa atau guru terlebih          |  |  |
|                     | dahulu                                                             |  |  |
| A                   | Aktor Sistem                                                       |  |  |
| Skenario Norma      | Skenario Normal                                                    |  |  |
| 1. Aktor mengklil   | 1. Aktor mengklik menu logout     2. Sistem keluar dari menu utama |  |  |
|                     | 3. Sistem menampilkan menu <i>login</i>                            |  |  |
| Skenario Alternatif |                                                                    |  |  |
|                     |                                                                    |  |  |
| Post Condition      | Aktor berhasil keluar dari menu utama                              |  |  |

# Tabel 4.13 Deskripsi Use Case Logout

14. Deskripsi Use Case Melihat Informasi

Deskripsi use case melihat informasi berisikan langkah-langkah pengunjung,

guru, atau siswa untuk melihat informasi yang ada Untuk lebih jelasnya dapat

dilihat pada tabel 4.14.

| Nama                  | Melihat Informasi            |                                 |
|-----------------------|------------------------------|---------------------------------|
| Aktor                 | Pengunjung, guru, atau siswa |                                 |
| Deskripsi             | Aktor melihat informasi      |                                 |
| Exception             | -                            |                                 |
| Pre Condition         | -                            |                                 |
| Aktor Sistem          |                              | Sistem                          |
| Skenario Normal       |                              |                                 |
| 1. Aktor memilih menu |                              | 2. Sistem menampilkan menu yang |

|                                                            |                                                | dipilih |
|------------------------------------------------------------|------------------------------------------------|---------|
| 3. Aktor memilih informasi 4. Sistem menampilkan informasi |                                                |         |
| Skenario Alternatif                                        |                                                |         |
|                                                            |                                                |         |
| Post Condition                                             | ost Condition Aktor berhasil melihat informasi |         |

15. Deskripsi Use Case Mengisi Buku Tamu

Deskripsi use case mengisi buku tamu berisikan langkah-langkah pengunjung,

guru, atau siswa untuk menambah buku tamu yang baru. Untuk lebih jelasnya

dapat dilihat pada tabel 4.15.

| <b>Tabel 4.15</b> | Deskripsi | Use ( | Case | Mengisi | Buku | Tamu |
|-------------------|-----------|-------|------|---------|------|------|
|                   |           |       |      |         |      |      |

| Nama                                            | Mengisi buku tamu             |                                       |  |
|-------------------------------------------------|-------------------------------|---------------------------------------|--|
| Aktor                                           | Pengunjung, guru atau siswa   |                                       |  |
| Deskripsi                                       | Aktor mengisi buku tamu       |                                       |  |
| Exception                                       | Aktor gagal mengisi buku tamu |                                       |  |
| Pre Condition                                   | -                             |                                       |  |
| Aktor                                           |                               | Sistem                                |  |
| Skenario Normal                                 |                               |                                       |  |
| 1. Aktor memilih menu buku tamu                 |                               | 2. Sistem menampilkan menu buku       |  |
|                                                 |                               | tamu                                  |  |
| 3. Aktor menginput nama tamu,                   |                               |                                       |  |
| email, kritik / s                               | email, kritik / saran         |                                       |  |
| 4. Aktor mengklik tombol tambah                 |                               | 5. Sistem verifikasi data inputan dan |  |
|                                                 |                               | benar                                 |  |
|                                                 |                               | 6. Sistem membuka koneksi database    |  |
|                                                 |                               | 7. Sistem menyimpan data inputan      |  |
|                                                 |                               | 8. Sistem menampilkan pesan berhasil  |  |
| Skenario Alternatif                             |                               |                                       |  |
| S-5a. Sistem verifikasi data inputan dan salah  |                               |                                       |  |
| S-6a. Sistem menampilkan pesan kesalahan        |                               |                                       |  |
| S-7a. Aktor mengklik tombol ok                  |                               |                                       |  |
| S-8a. Aktor kembali menginput                   |                               |                                       |  |
| Post Condition Aktor berhasil mengisi buku tamu |                               |                                       |  |

16. Deskripsi Use Case Mendowload Materi atau Artikel

Deskripsi *use case* mendownload materi atau artikel berisikan langkahlangkah guru atau siswa untuk menyimpan materi atau artikel. Untuk lebih jelasnya dapat dilihat pada tabel 4.16.

| Nama                                                              | Mendownload materi atau artikel                                  |                                          |  |  |
|-------------------------------------------------------------------|------------------------------------------------------------------|------------------------------------------|--|--|
| Aktor                                                             | Guru atau siswa                                                  |                                          |  |  |
| Deskripsi                                                         | Aktor mendownload materi atau artikel                            |                                          |  |  |
| Exception                                                         | -                                                                |                                          |  |  |
| Pre Condition                                                     | Aktor harus <i>login</i> sebagai guru atau siswa terlebih dahulu |                                          |  |  |
| Aktor                                                             |                                                                  | Sistem                                   |  |  |
| Skenario Normal                                                   |                                                                  |                                          |  |  |
| 1. Aktor mengklik menu materi atau                                |                                                                  | 2. Sistem menampilkan menu artikel       |  |  |
| Artikel                                                           |                                                                  | atau artikel                             |  |  |
| 3. Aktor memilih <i>link</i> materi atau                          |                                                                  |                                          |  |  |
| artikel kelas                                                     |                                                                  |                                          |  |  |
| 4. Aktor mengklik <i>link download</i>                            |                                                                  | 5. Sistem menampilkan <i>link</i> sesuai |  |  |
|                                                                   |                                                                  | materi atau artikel yang dipilih         |  |  |
|                                                                   |                                                                  | 6. Sistem membuka koneksi database       |  |  |
|                                                                   |                                                                  | 7. Sistem menampilkan pesan untuk        |  |  |
|                                                                   |                                                                  | menyimpan data                           |  |  |
| 8. Aktor mengklik tombol save                                     |                                                                  | 9. Sistem menyimpan data ke              |  |  |
|                                                                   |                                                                  | komputer                                 |  |  |
| Skenario Alternatif                                               |                                                                  |                                          |  |  |
| S-8a. Jika aktor mengklik tombol batal                            |                                                                  |                                          |  |  |
| S-8a. Sistem menampilkan materi atau artikel yang dipilih kembali |                                                                  |                                          |  |  |
| Post Condition                                                    | Aktor berhasil mendownload materi atau artikel                   |                                          |  |  |

Tabel 4.16 Deskripsi Use Case Mendownload Materi atau Artikel

#### 17. Deskripsi Use Case Membaca dan Membalas Forum

Deskripsi *use case* membaca dan membalas forum berisikan langkah-langkah guru atau siswa untuk salah berinteraksi di dalam sistem. Untuk lebih jelasnya dapat dilihat pada tabel 4.17.

| Nama                                           | Membaca dan membalas forum                                |                                           |  |
|------------------------------------------------|-----------------------------------------------------------|-------------------------------------------|--|
| Aktor                                          | Guru atau siswa                                           |                                           |  |
| Deskripsi                                      | Aktor menambah membaca dan membalas forum                 |                                           |  |
| Exception                                      | Aktor gagal membaca dan membalas forum                    |                                           |  |
| Pre Condition                                  | Aktor harus login sebagai guru atau siswa terlebih dahulu |                                           |  |
| Aktor                                          |                                                           | Sistem                                    |  |
| Skenario Normal                                |                                                           |                                           |  |
| 1. Aktor memilih menu forum                    |                                                           | 2. Sistem menampilkan menu forum          |  |
| 3. Aktor menginput judul, pelajaran            |                                                           |                                           |  |
| dan isi                                        |                                                           |                                           |  |
| 4. Aktor mengklik tombol tambah                |                                                           | 5. Sistem verifikasi data inputan dan     |  |
|                                                |                                                           | benar                                     |  |
|                                                |                                                           | 6. Sistem membuka koneksi <i>database</i> |  |
|                                                |                                                           | 7. Sistem menyimpan data inputan          |  |
|                                                |                                                           | 8. Sistem menampilkan pesan berhasil      |  |
| Skenario Alternatif                            |                                                           |                                           |  |
| S-5a. Sistem verifikasi data inputan dan salah |                                                           |                                           |  |
| S-6a. Sistem menampilkan pesan kesalahan       |                                                           |                                           |  |
| S-7a. Aktor mengklik tombol ok                 |                                                           |                                           |  |
| S-8a. Aktor kembali menginput                  |                                                           |                                           |  |
| Post Condition                                 | <i>ion</i> Aktor berhasil membaca dan membalas forum      |                                           |  |

Tabel 4.17 Deskripsi Use Case Membaca dan Membalas Forum

## 4.3.3 Activity diagram

Activity diagram digunakan untuk menggambarkan proses alur logika dari program. Berikut ini adalah activity diagram yang digunakan dalam merancang sistem pada SMP Negeri 18 Sarolangun.

1. Activity Diagram Login

*Activity* diagram *login* berisikan langkah-langkah admin, guru atau siswa untuk mengakses halamam utama dengan mengisi nama anda, *password*, dan status dengan benar. Untuk lebih jelasnya dapat dilihat pada gambar 4.5.

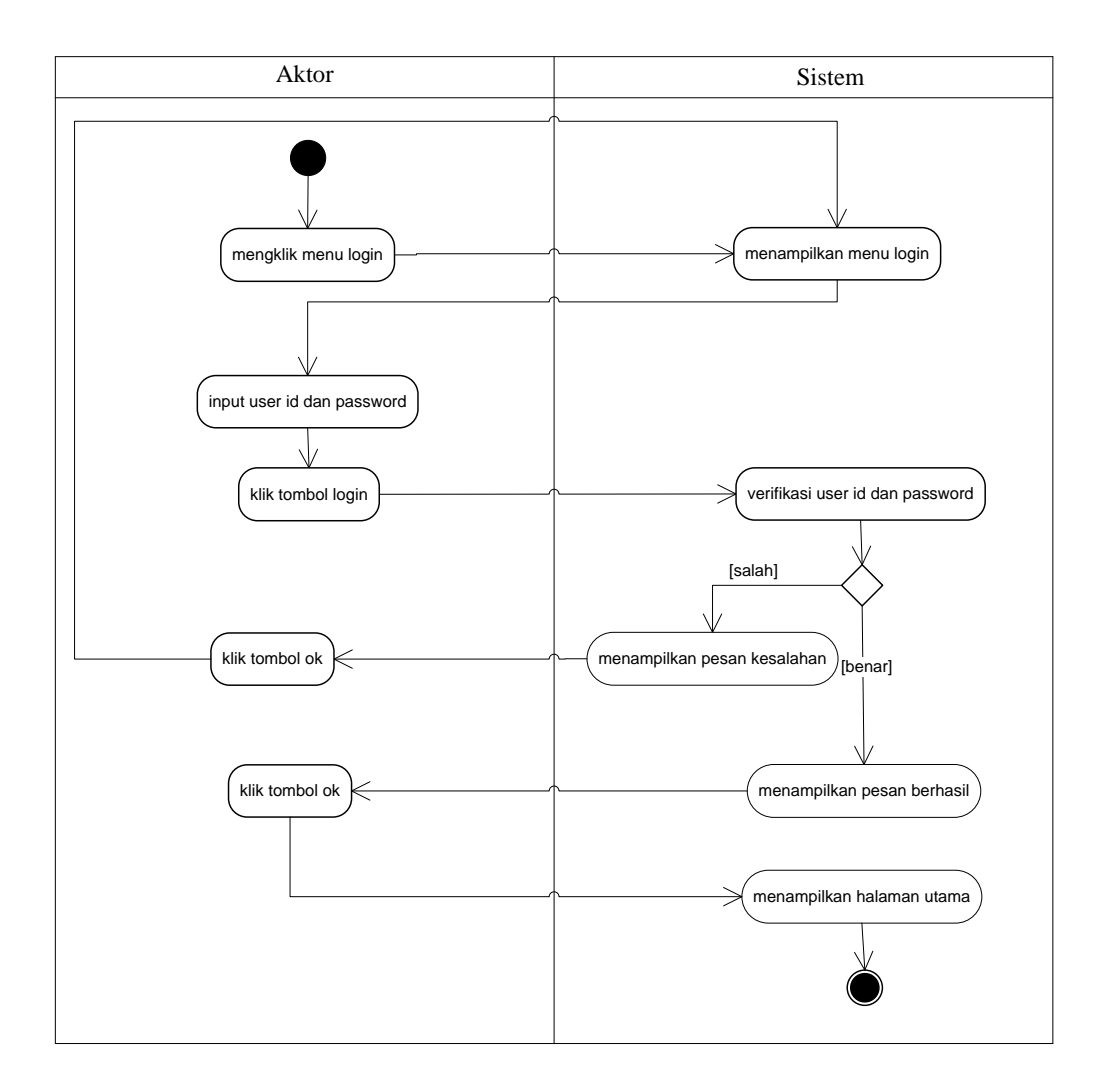

Gambar 4.5 Activity Diagram Login

2. Activity Diagram Mengelola Data Kelas

*Activity* diagram mengelola data kelas menggambarkan aktifitas dari admin untuk menambah dan menghapus data kelas dari dalam sistem. Untuk lebih jelasnya dapat dilihat pada gambar 4.6 dan 4.7

a. Activity Diagram Menambah Data Kelas

*Activity* diagram menambah data kelas menggambarkan aktifitas admin menambah data kelas baru ke dalam sistem. Untuk lebih jelasnya dapat dilihat pada gambar 4.6.

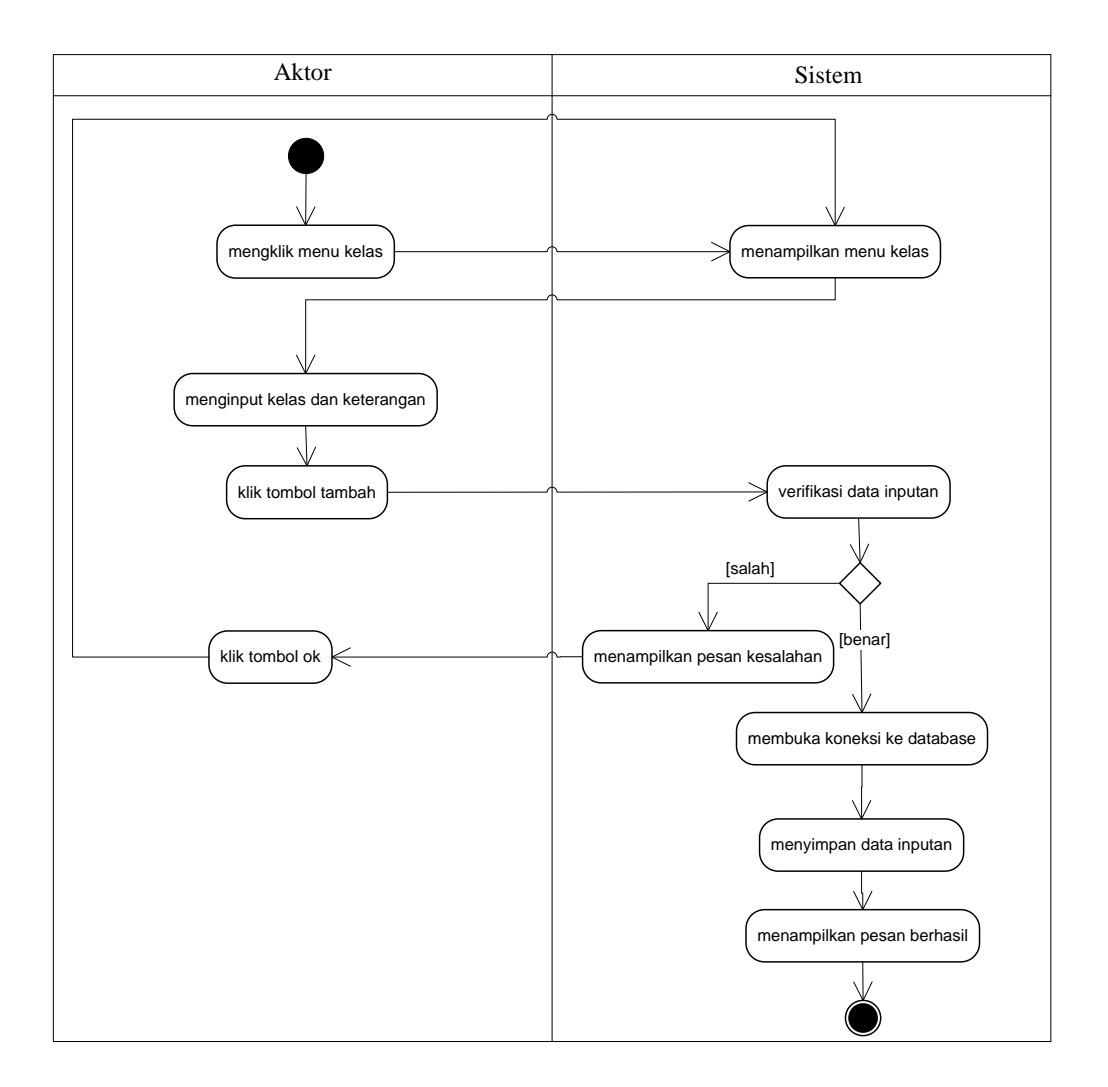

Gambar 4.6 Activity Diagram Menambah Data Kelas

b. Activity Diagram Menghapus Data Kelas

*Activity* diagram menghapus data kelas merupakan langkah – langkah dari admin untuk menghapus data kelas dari dalam sistem. Untuk lebih jelasnya dapat dilihat pada gambar 4.7.

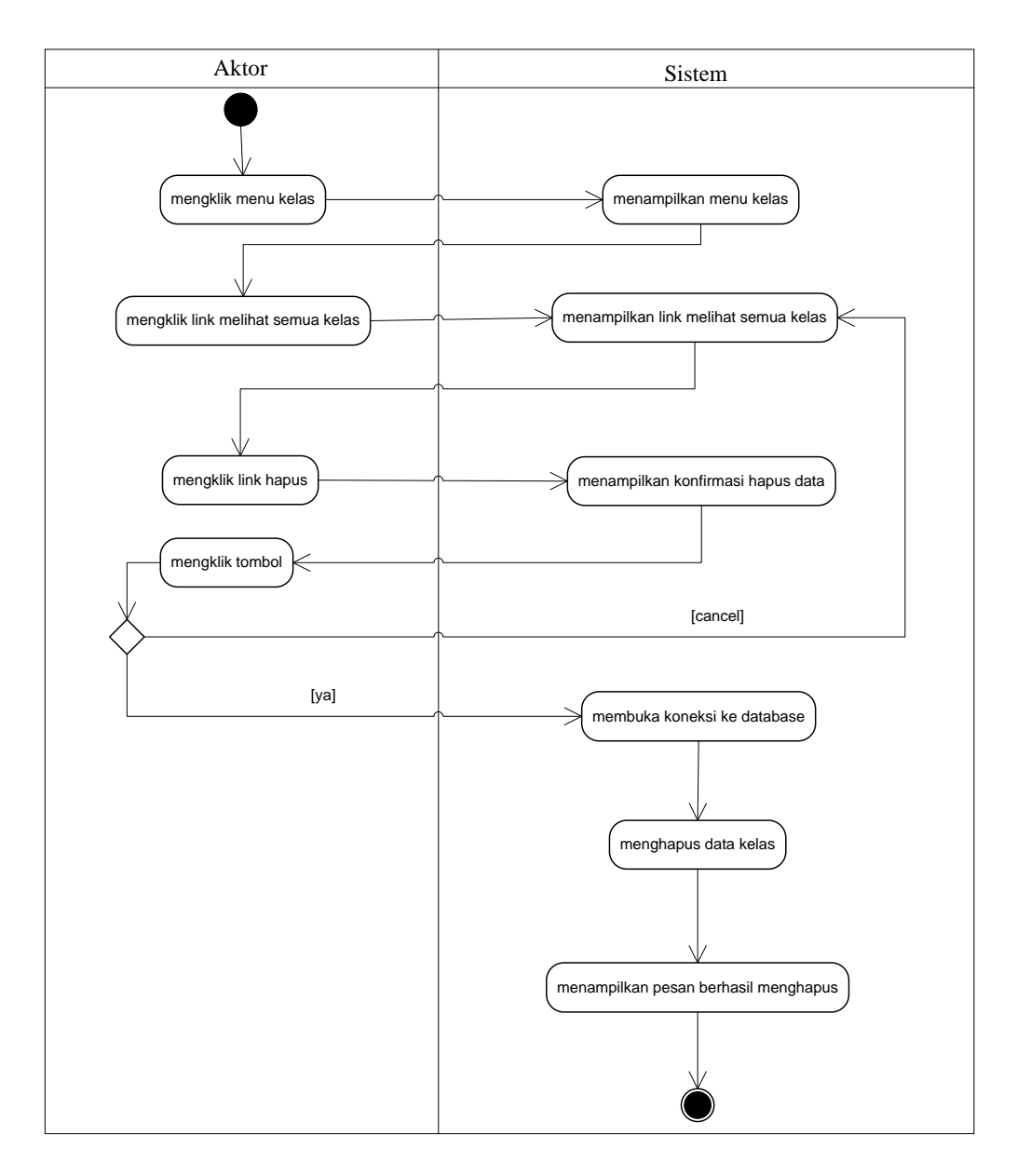

Gambar 4.7 Activity Diagram Menghapus Data Kelas

3. Activity Diagram Mengelola Data Pelajaran

*Activity* diagram mengelola data pelajaran menggambarkan aktifitas dari admin untuk menambah dan menghapus data pelajaran dari dalam sistem. Untuk lebih jelasnya dapat dilihat pada gambar 4.8 dan 4.9 a. Activity Diagram Menambah Data Pelajaran

*Activity* diagram menambah data pelajaran menggambarkan aktifitas admin menambah data pelajaran baru ke dalam sistem. Untuk lebih jelasnya dapat dilihat pada gambar 4.8.

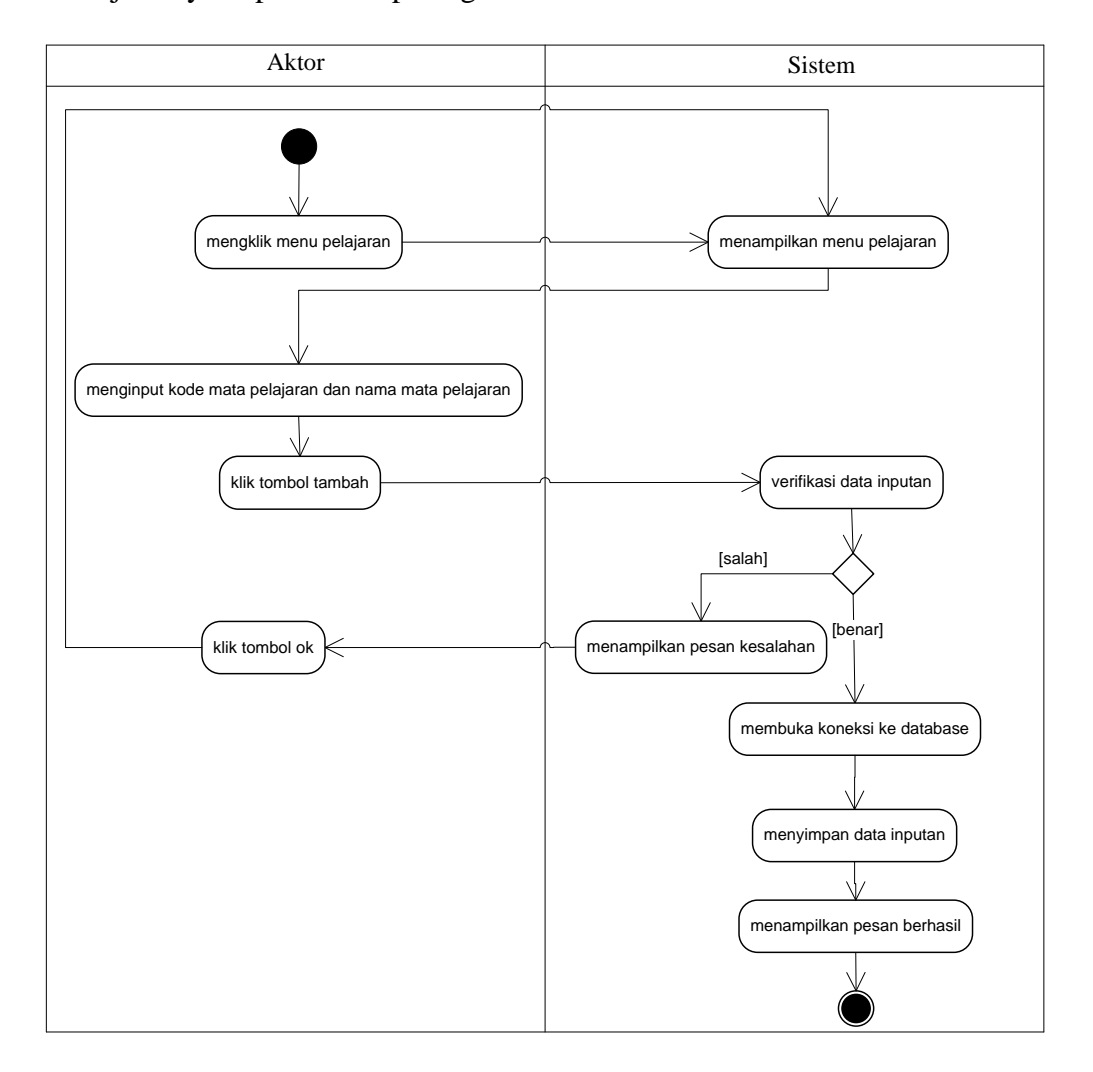

Gambar 4.8 Activity Diagram Menambah Data Pelajaran

b. Activity Diagram Menghapus Data Pelajaran

Activity diagram menghapus data pelajaran merupakan langkah – langkah dari admin untuk menghapus data pelajaran dari dalam sistem. Untuk lebih jelasnya dapat dilihat pada gambar 4.9.

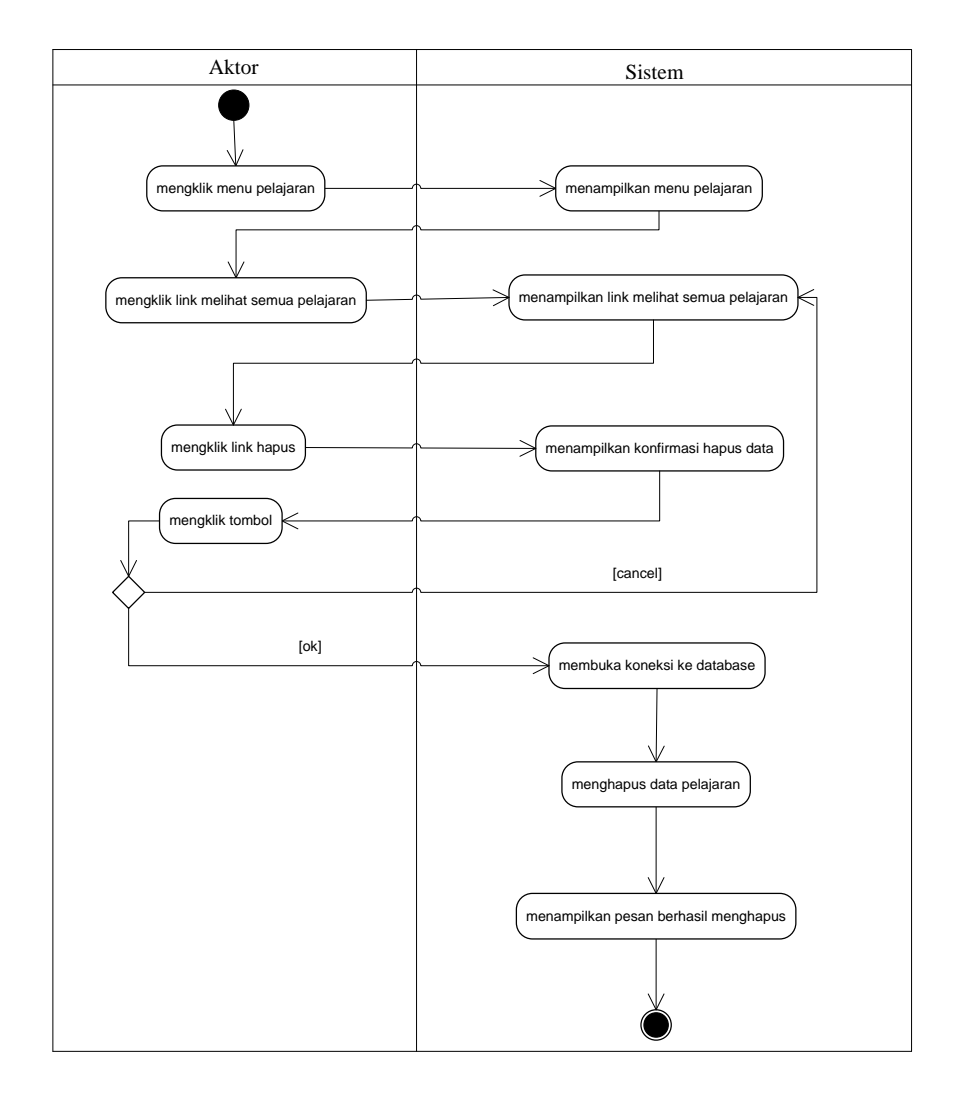

Gambar 4.9 Activity Diagram Menghapus Data Pelajaran

4. Activity Diagram Mengelola Data Siswa

*Activity* diagram mengelola data siswa menggambarkan aktifitas dari admin untuk menambah, mengubah dan menghapus data siswa dari dalam sistem. Untuk lebih jelasnya dapat dilihat pada gambar 4.10, 4.11 dan 4.12

a. Activity Diagram Menambah Data Siswa

Activity diagram menambah data siswa menggambarkan aktifitas admin menambah data siswa baru ke dalam sistem. Untuk lebih jelasnya dapat dilihat pada gambar 4.10.

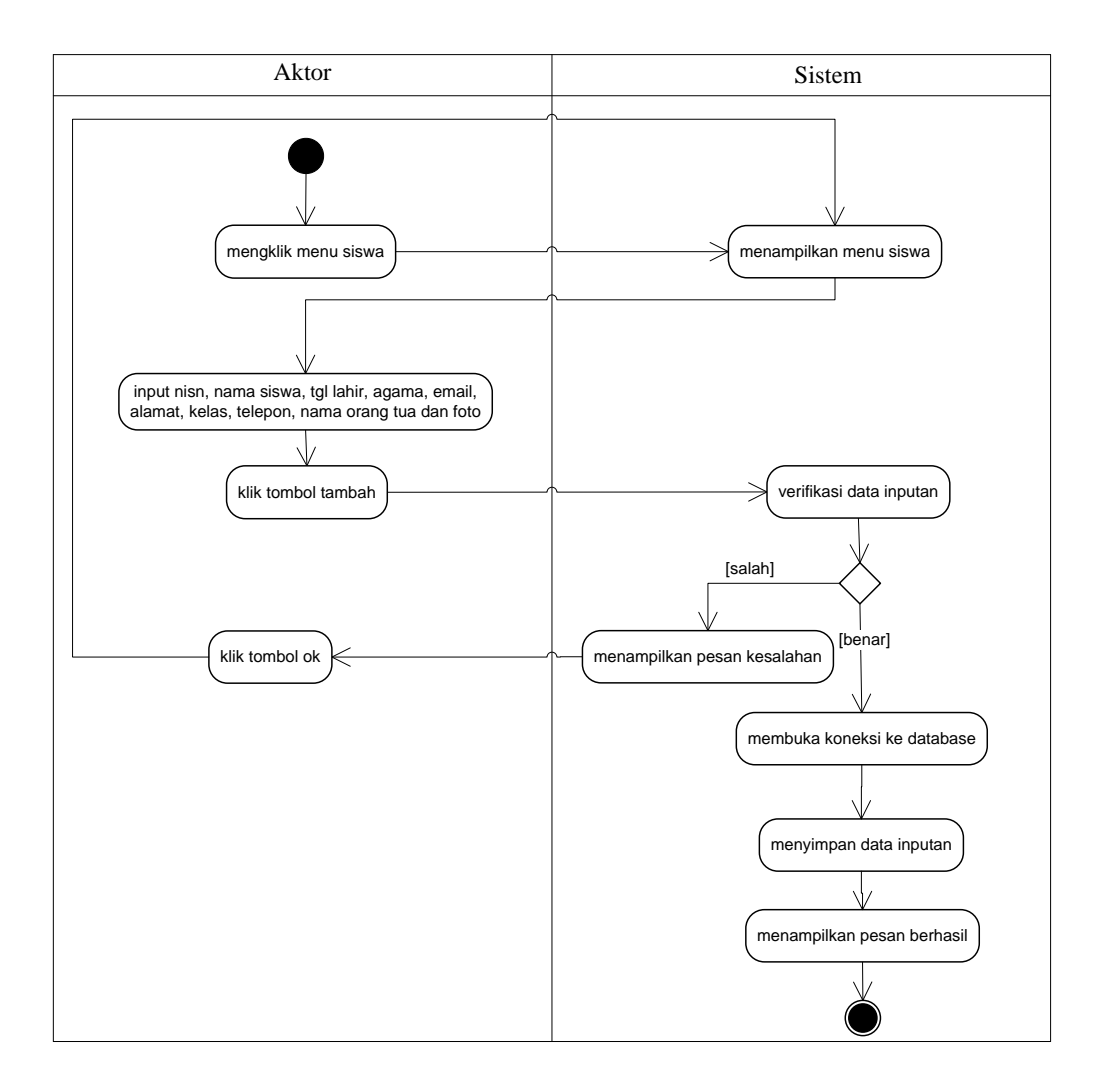

Gambar 4.10 Activity Diagram Menambah Data Siswa

# b. Activity Diagram Mengubah Data Siswa

*Activity* diagram mengubah data siswa menggambarkan aktifitas admin mengubah data siswa baru ke dalam sistem. Untuk lebih jelasnya dapat dilihat pada gambar 4.11.

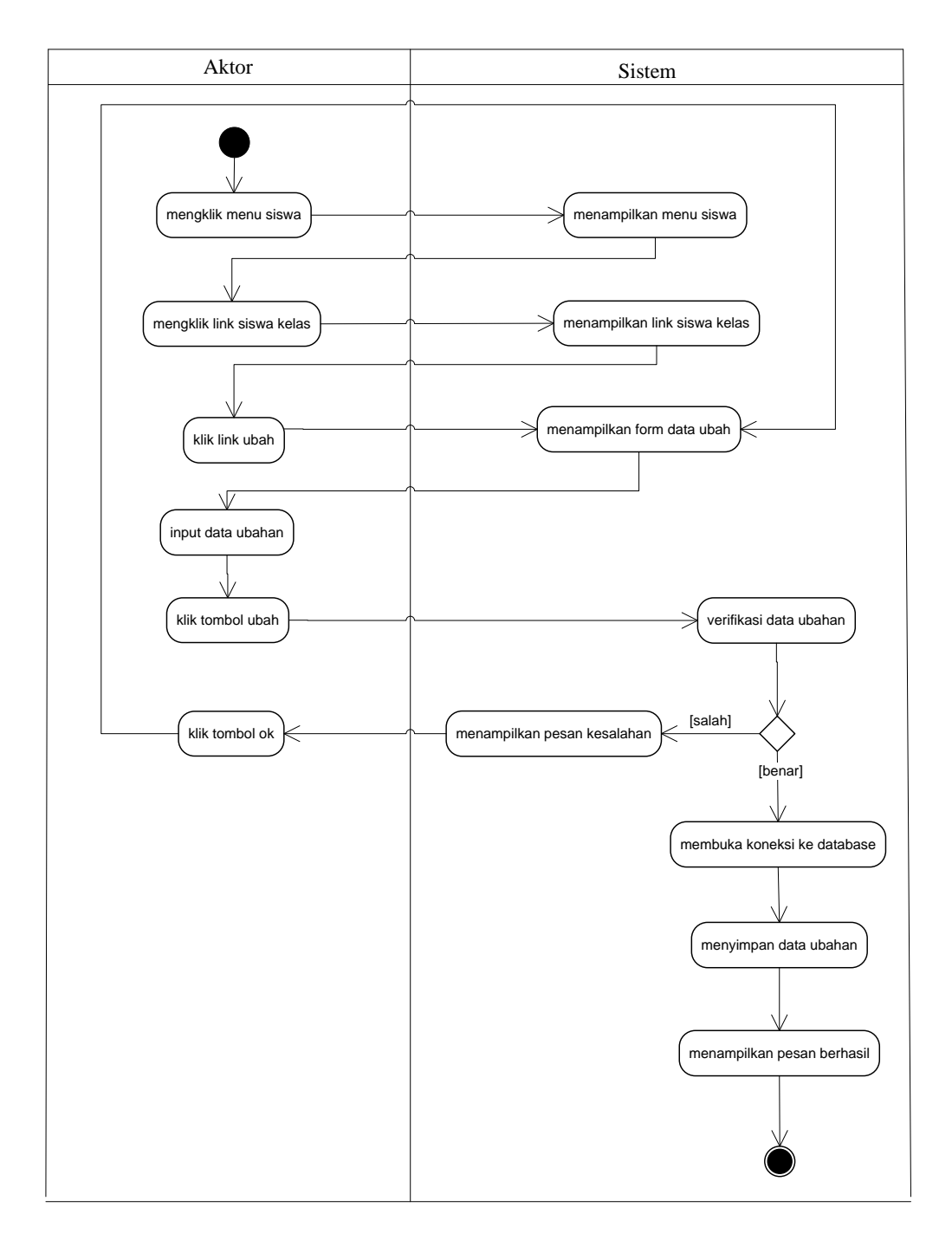

# Gambar 4.11 Activity Diagram Mengubah Data Siswa

c. Activity Diagram Menghapus Data Siswa

*Activity* diagram menghapus data siswa merupakan langkah – langkah dari admin untuk menghapus data siswa dari dalam sistem. Untuk lebih jelasnya dapat dilihat pada gambar 4.12.

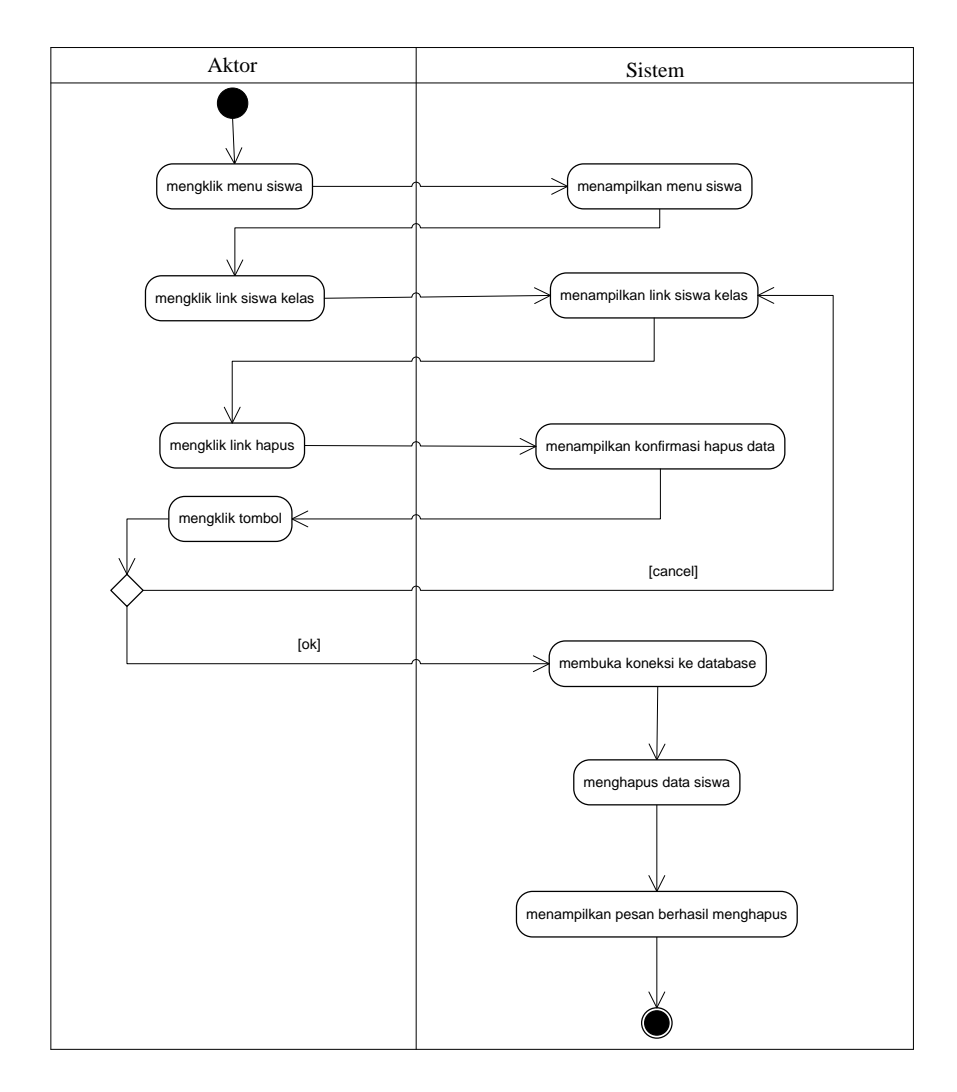

Gambar 4.12 Activity Diagram Menghapus Data Siswa

5. Activity Diagram Mengelola Data Guru

*Activity* diagram mengelola data guru menggambarkan aktifitas dari admin untuk menambah, mengubah dan menghapus data guru dari dalam sistem. Untuk lebih jelasnya dapat dilihat pada gambar 4.13, 4.14 dan 4.15

a. Activity Diagram Menambah Data Guru

*Activity* diagram menambah data guru menggambarkan aktifitas admin menambah data guru baru ke dalam sistem. Untuk lebih jelasnya dapat dilihat pada gambar 4.13.

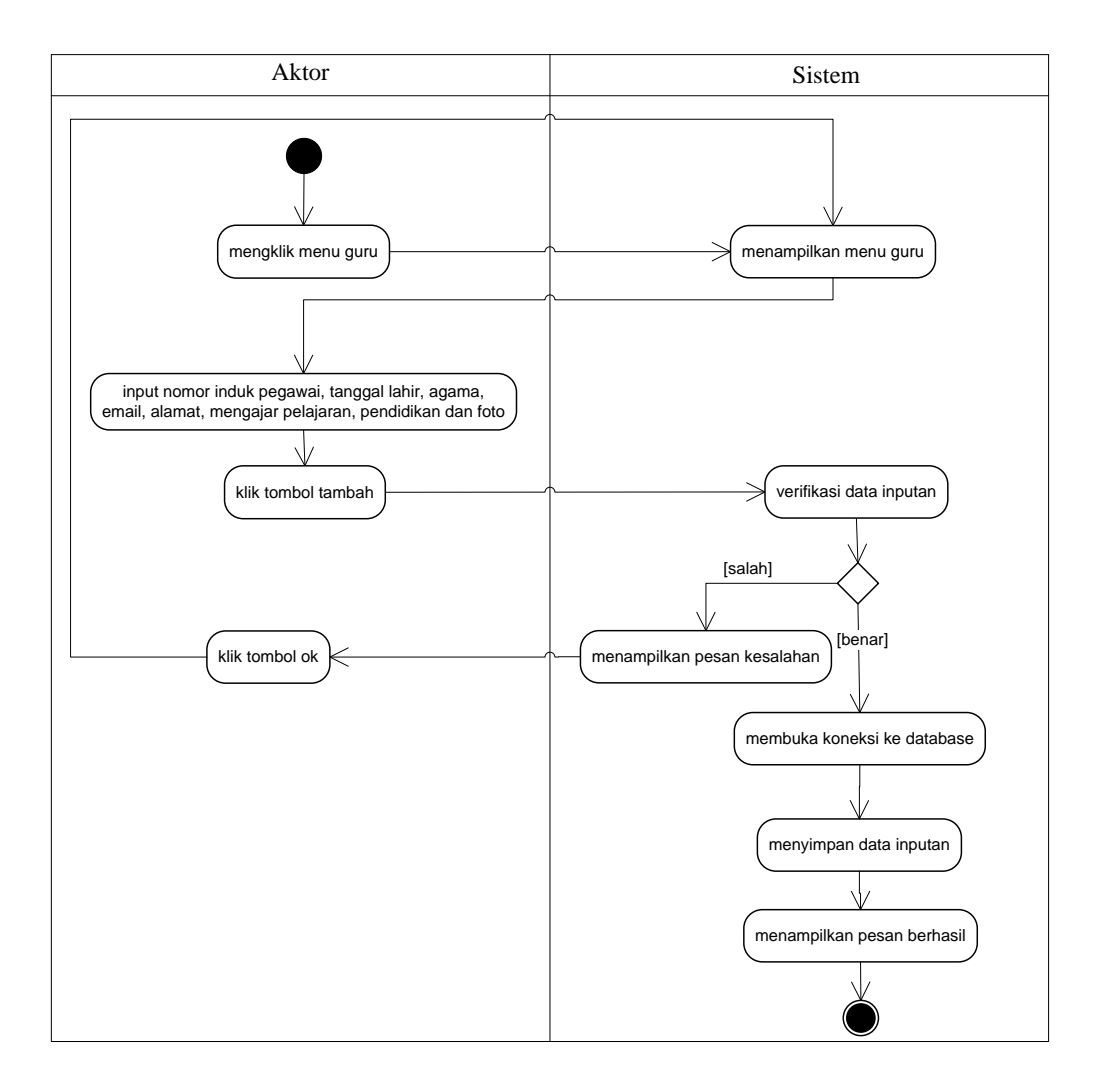

Gambar 4.13 Activity Diagram Menambah Data Guru

# b. Activity Diagram Mengubah Data Guru

*Activity* diagram mengubah data guru menggambarkan aktifitas admin mengubah data guru baru ke dalam sistem. Untuk lebih jelasnya dapat dilihat pada gambar 4.14.
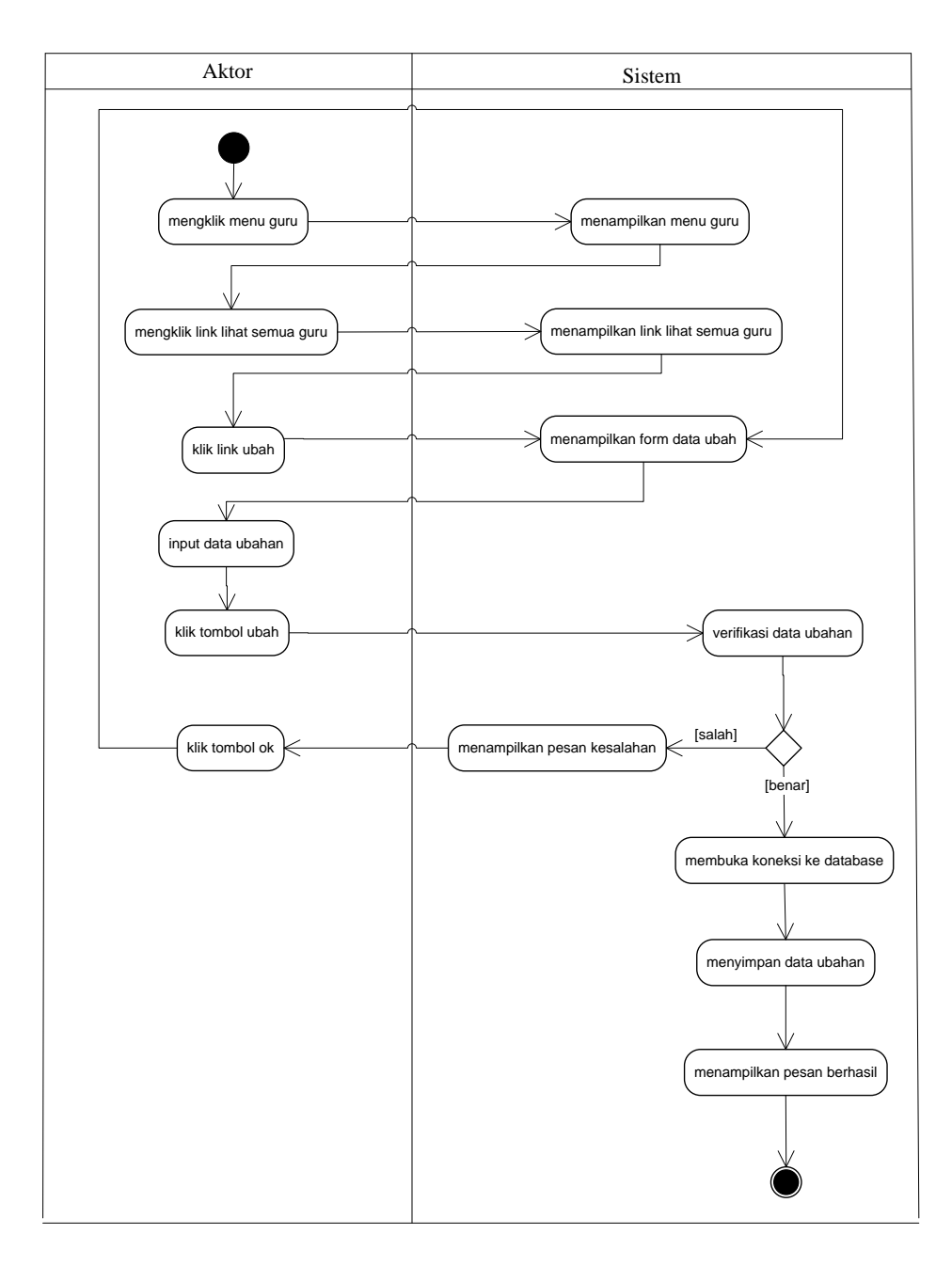

Gambar 4.14 Activity Diagram Mengubah Data Guru

c. Activity Diagram Menghapus Data Guru

*Activity* diagram menghapus data guru merupakan langkah – langkah dari admin untuk menghapus data guru dari dalam sistem. Untuk lebih jelasnya dapat dilihat pada gambar 4.15.

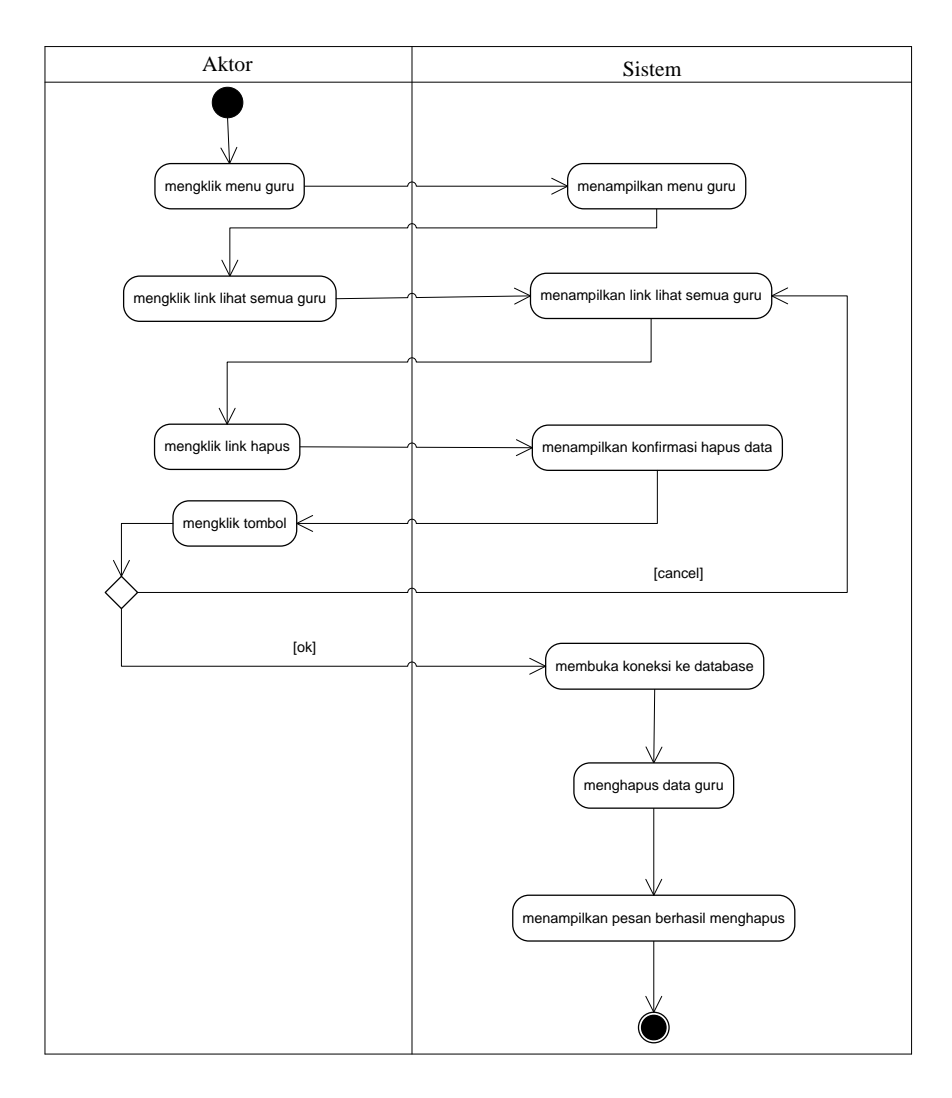

Gambar 4.15 Activity Diagram Menghapus Data Guru

6. Activity Diagram Mengelola Data Jadwal

*Activity* diagram mengelola data jadwal menggambarkan aktifitas dari admin untuk menambah, mengubah dan menghapus data jadwal dari dalam sistem. Untuk lebih jelasnya dapat dilihat pada gambar 4.16, 4.17 dan 4.18

a. Activity Diagram Menambah Data Jadwal

*Activity* diagram menambah data jadwal menggambarkan aktifitas admin menambah data jadwal baru ke dalam sistem. Untuk lebih jelasnya dapat dilihat pada gambar 4.16.

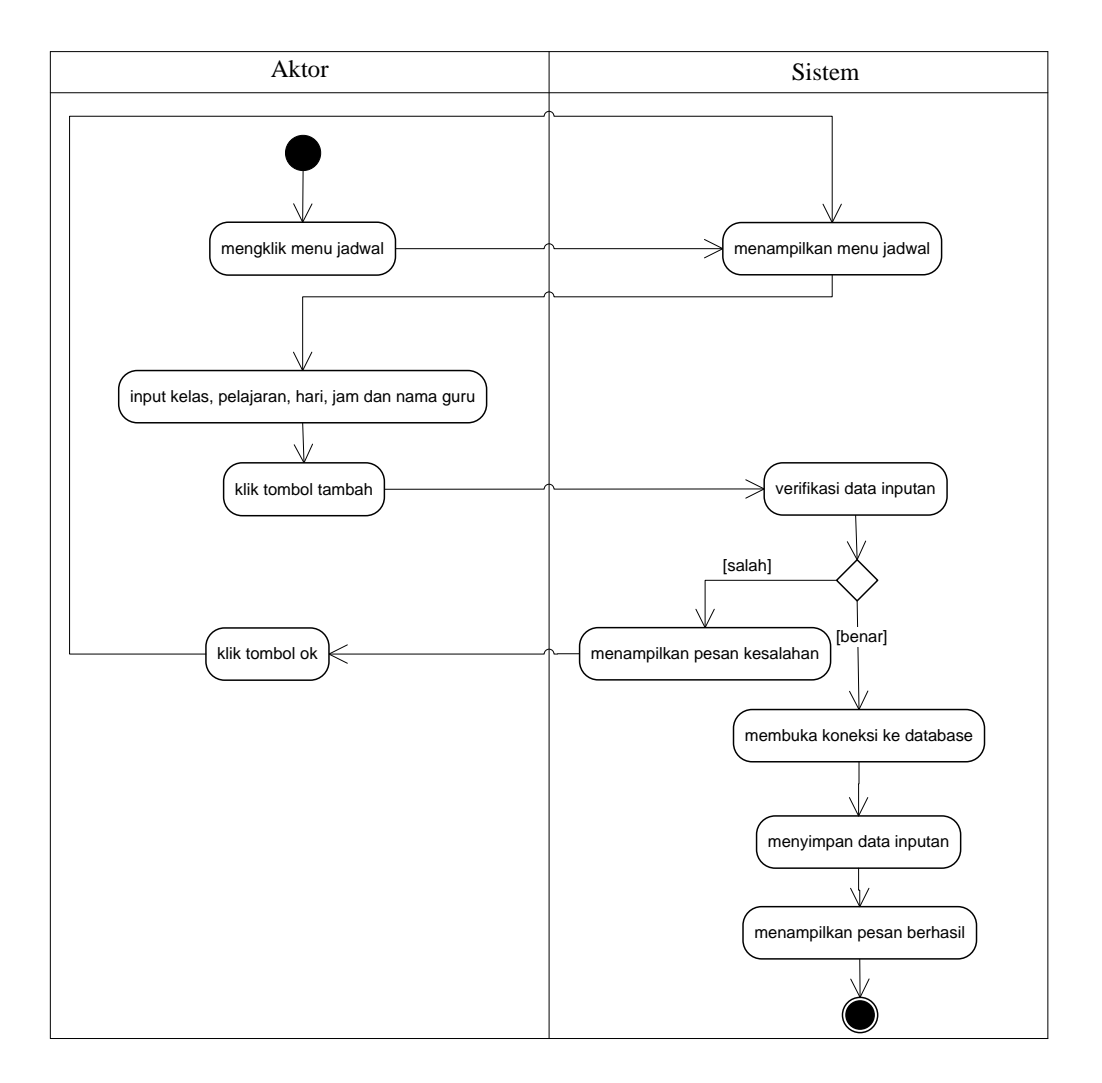

Gambar 4.16 Activity Diagram Menambah Data Jadwal

## b. Activity Diagram Mengubah Data Jadwal

*Activity* diagram mengubah data jadwal menggambarkan aktifitas admin mengubah data jadwal baru ke dalam sistem. Untuk lebih jelasnya dapat dilihat pada gambar 4.17.

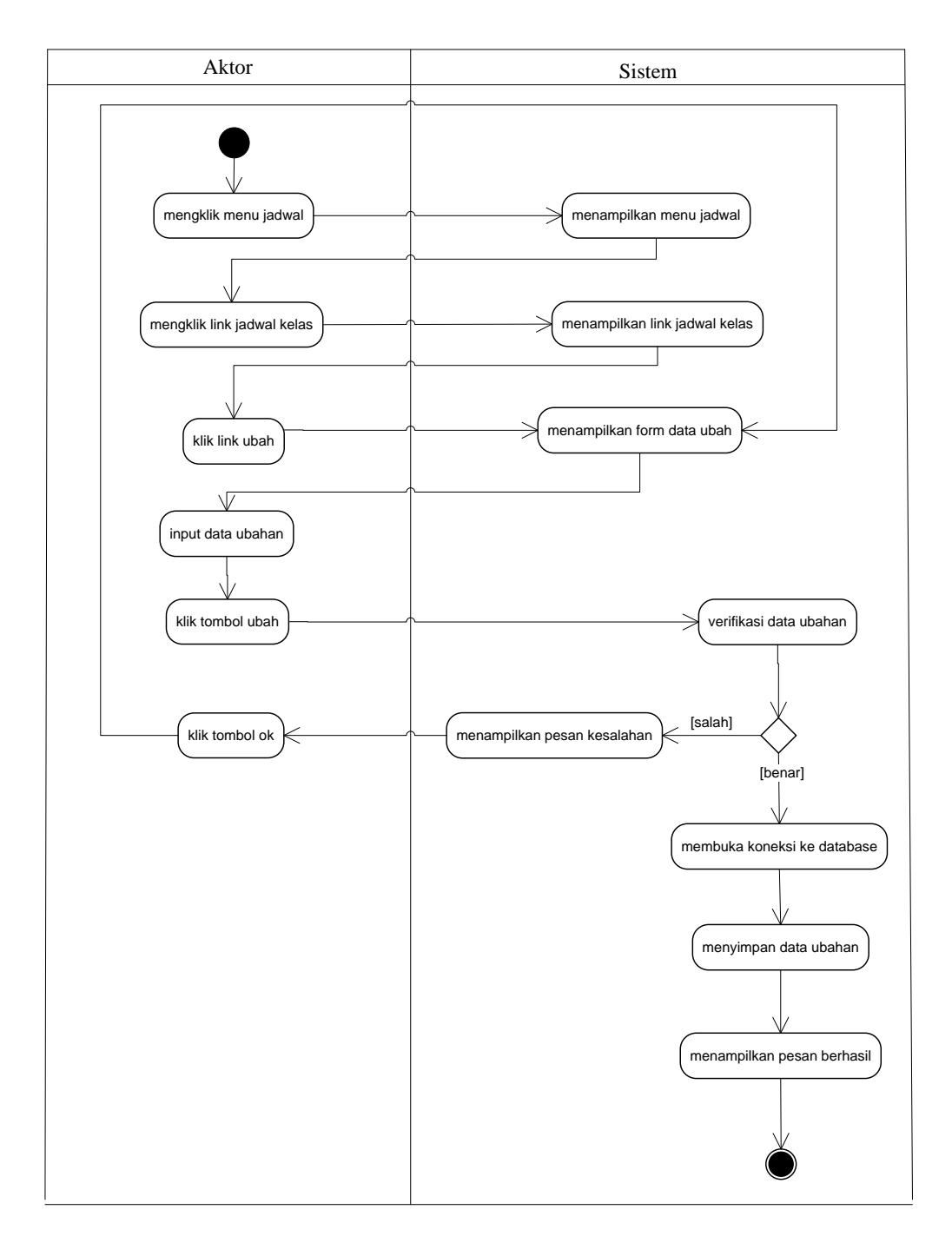

## Gambar 4.17 Activity Diagram Mengubah Data Jadwal

c. Activity Diagram Menghapus Data Jadwal

*Activity* diagram menghapus data jadwal merupakan langkah – langkah dari admin untuk menghapus data jadwal dari dalam sistem. Untuk lebih jelasnya dapat dilihat pada gambar 4.18.

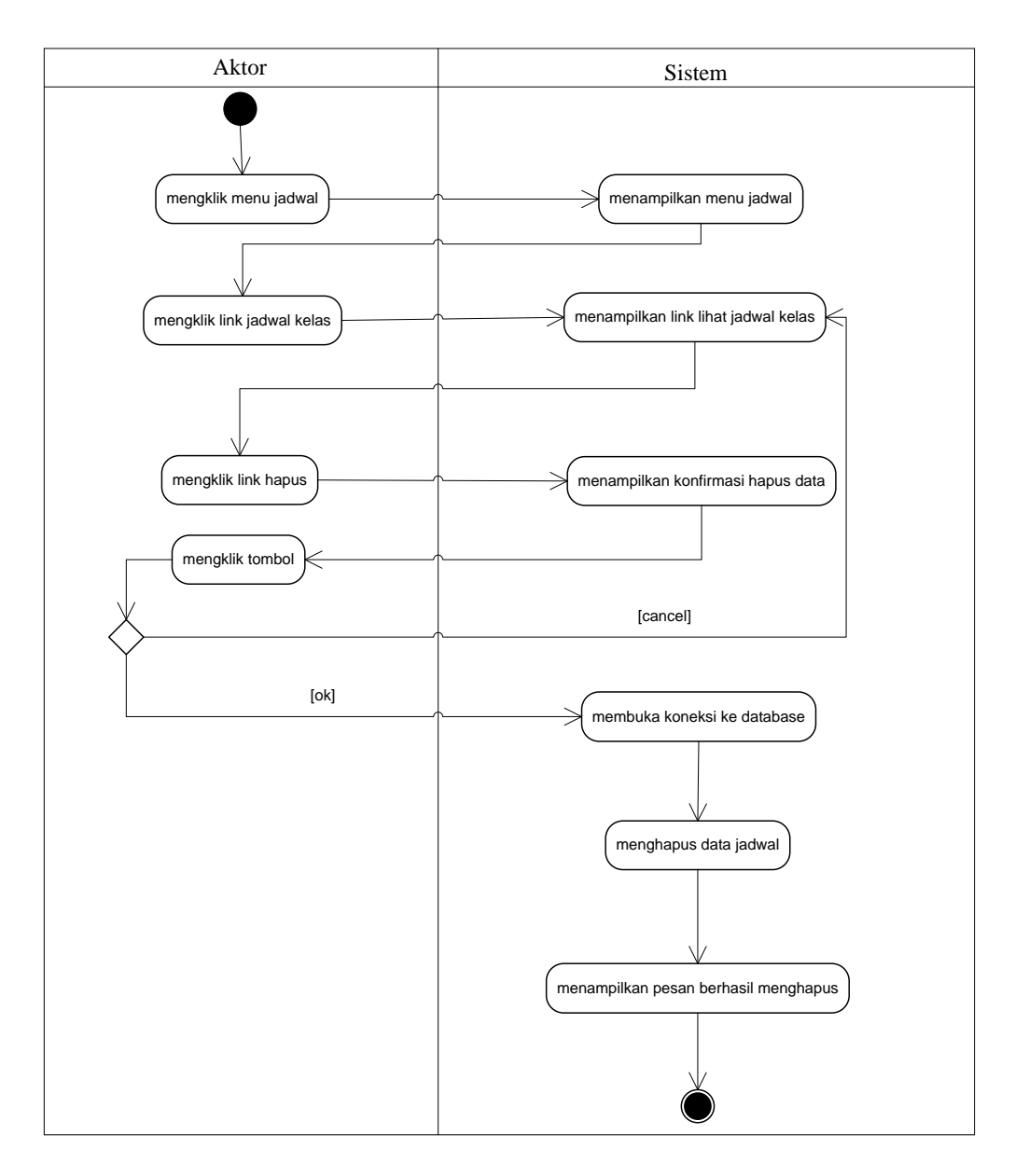

Gambar 4.18 Activity Diagram Menghapus Data Jadwal

7. Activity Diagram Mengelola Data Materi

*Activity* diagram mengelola data materi menggambarkan aktifitas dari admin untuk menambah, mengubah dan menghapus data materi dari dalam sistem. Untuk lebih jelasnya dapat dilihat pada gambar 4.19 dan 4.20. a. Activity Diagram Menambah Data Materi

Activity diagram menambah data materi menggambarkan aktifitas admin menambah data materi baru ke dalam sistem. Untuk lebih jelasnya dapat dilihat pada gambar 4.19.

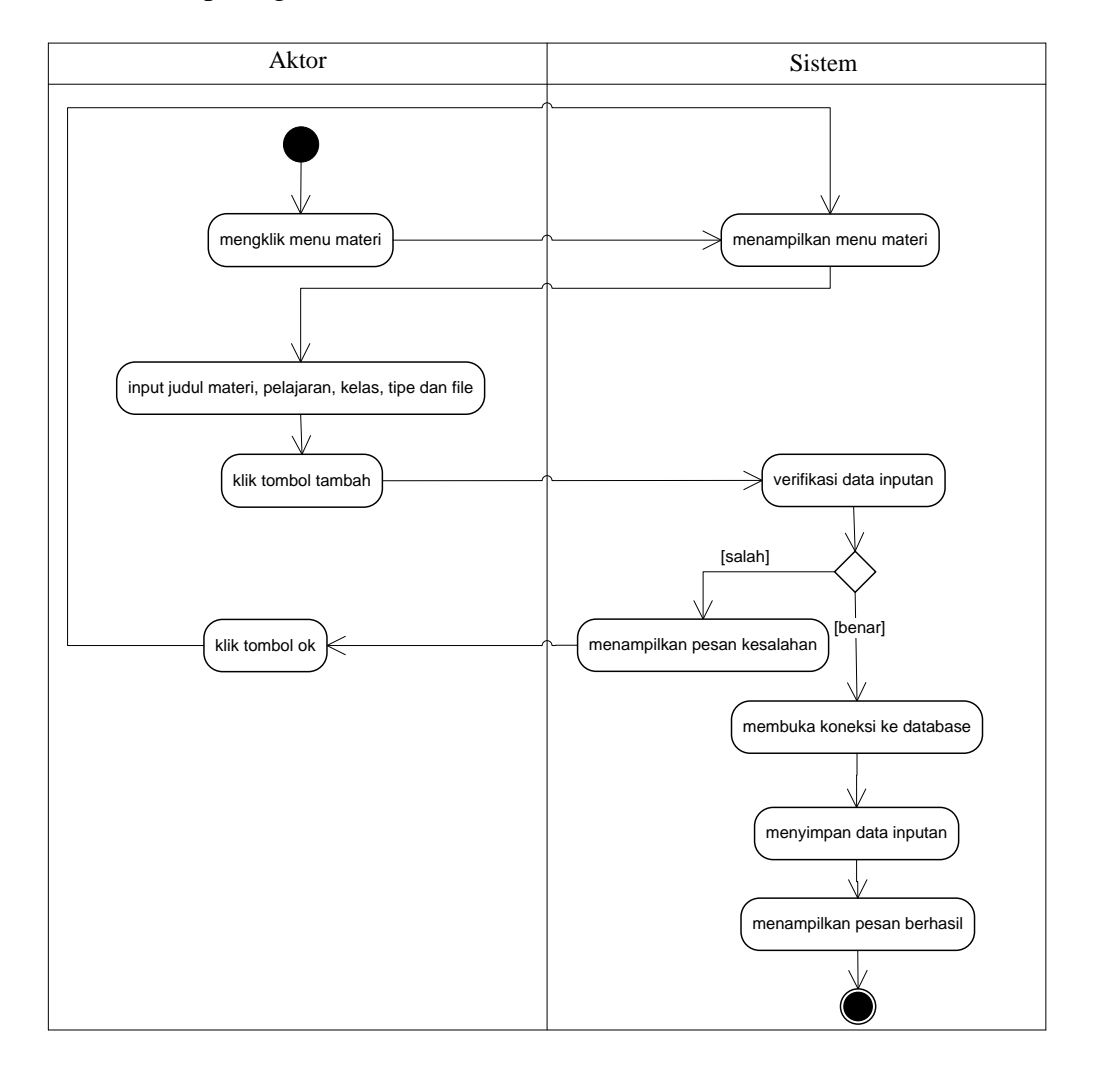

Gambar 4.19 Activity Diagram Menambah Data Materi

b. Activity Diagram Menghapus Data Materi

*Activity* diagram menghapus data materi merupakan langkah – langkah dari admin untuk menghapus data materi dari dalam sistem. Untuk lebih jelasnya dapat dilihat pada gambar 4.20.

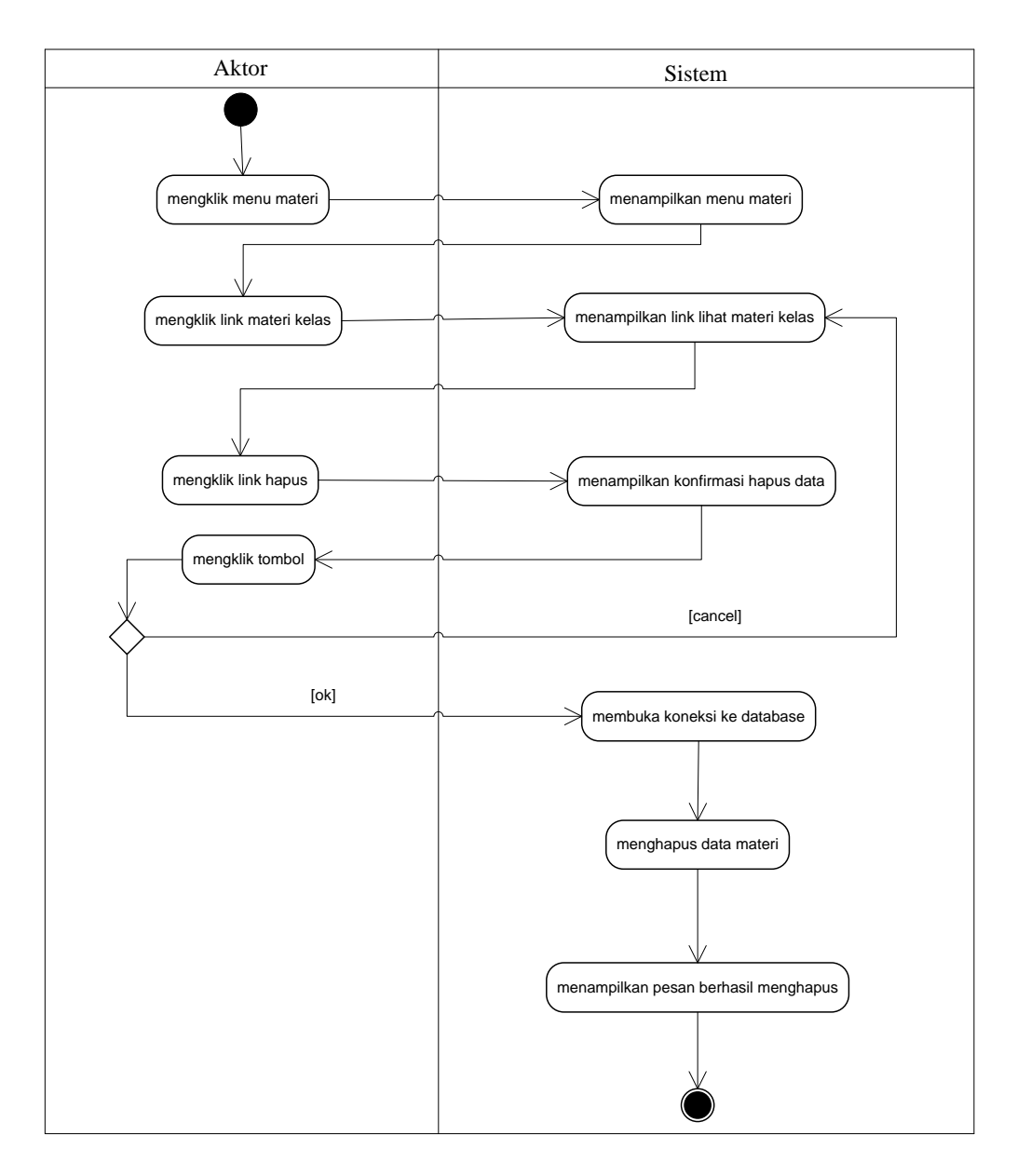

Gambar 4.20 Activity Diagram Menghapus Data Materi

## 8. Activity Diagram Mengelola Data Soal

*Activity* diagram mengelola data soal menggambarkan aktifitas dari admin untuk menambah, mengubah dan menghapus data soal dari dalam sistem. Untuk lebih jelasnya dapat dilihat pada gambar 4.21, 4.22 dan 4.23 a. Activity Diagram Menambah Data Soal

Activity diagram menambah data soal menggambarkan aktifitas admin menambah data soal baru ke dalam sistem. Untuk lebih jelasnya dapat dilihat pada gambar 4.21.

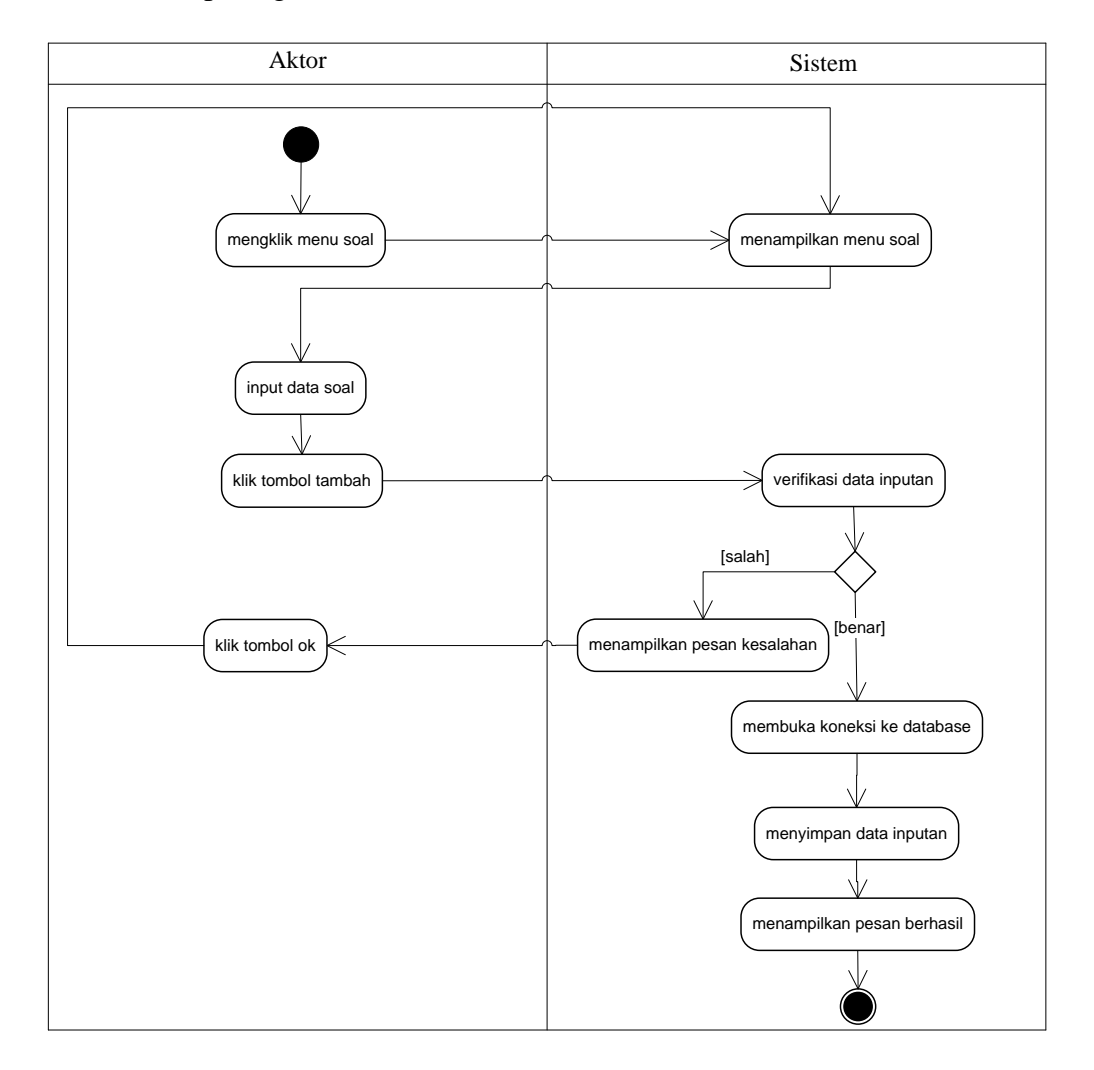

Gambar 4.21 Activity Diagram Menambah Data Soal

b. Activity Diagram Mengubah Data Soal

Activity diagram mengubah data soal menggambarkan aktifitas admin mengubah data soal baru ke dalam sistem. Untuk lebih jelasnya dapat dilihat pada gambar 4.22.

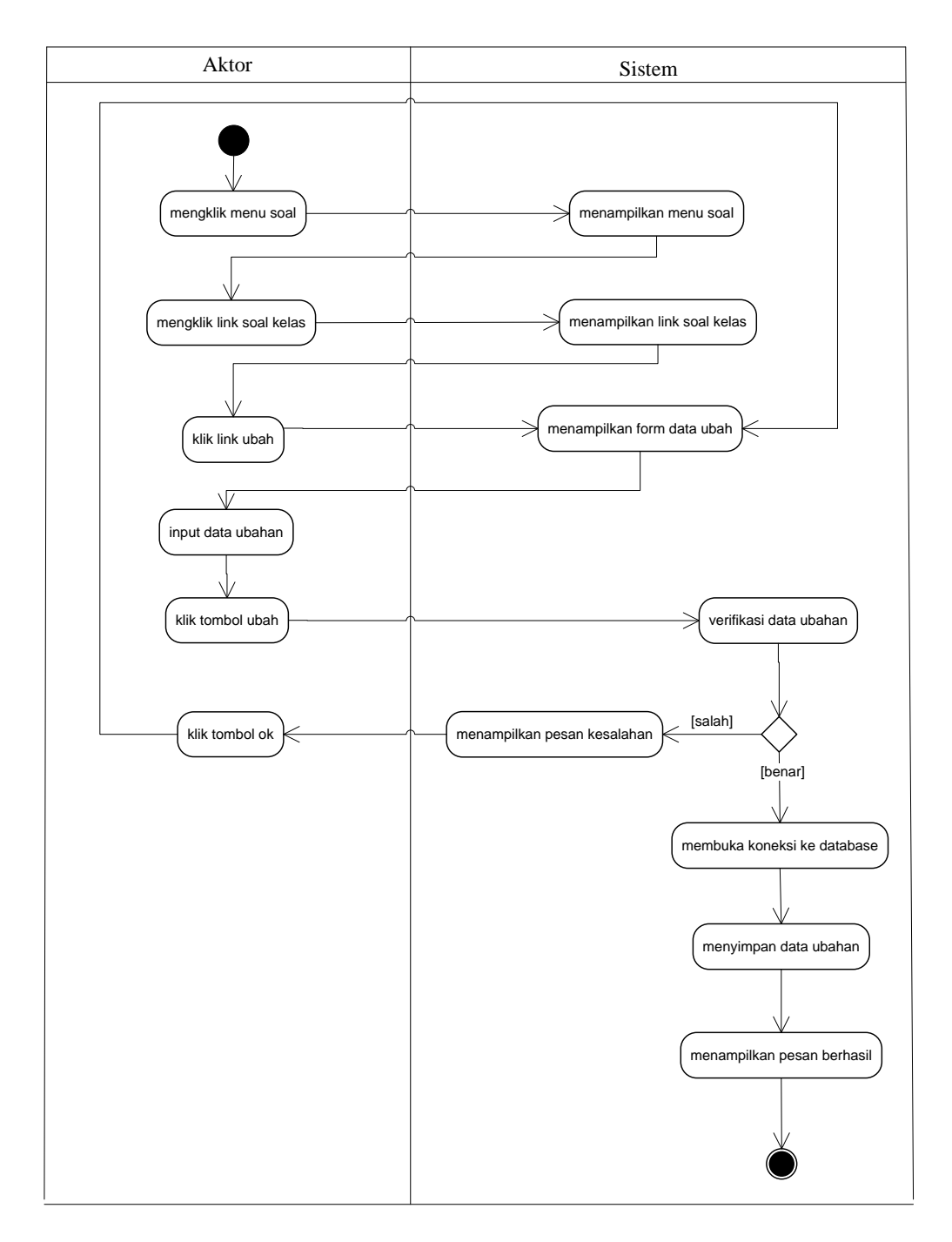

## Gambar 4.22 Activity Diagram Mengubah Data Soal

c. Activity Diagram Menghapus Data Soal

*Activity* diagram menghapus data soal merupakan langkah – langkah dari admin untuk menghapus data soal dari dalam sistem. Untuk lebih jelasnya dapat dilihat pada gambar 4.23.

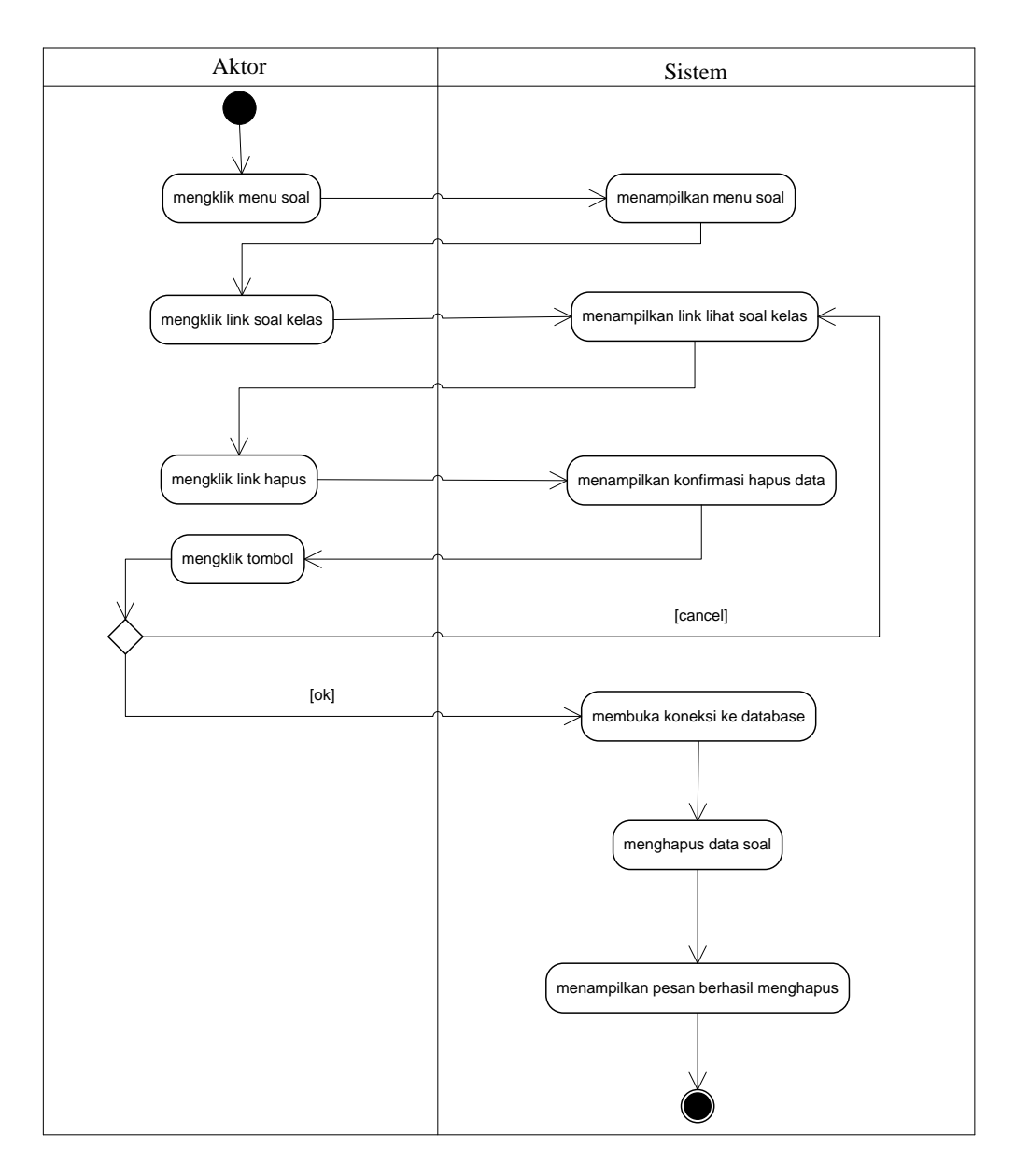

Gambar 4.23 Activity Diagram Menghapus Data Soal

9. Activity Diagram Mengelola Data Pengumuman

*Activity* diagram mengelola data pengumuman menggambarkan aktifitas dari admin untuk menambah dan menghapus data pengumuman dari dalam sistem. Untuk lebih jelasnya dapat dilihat pada gambar 4.24 dan 4.25 a. Activity Diagram Menambah Data Pengumuman

*Activity* diagram menambah data pengumuman menggambarkan aktifitas admin menambah data pengumuman baru ke dalam sistem. Untuk lebih jelasnya dapat dilihat pada gambar 4.24.

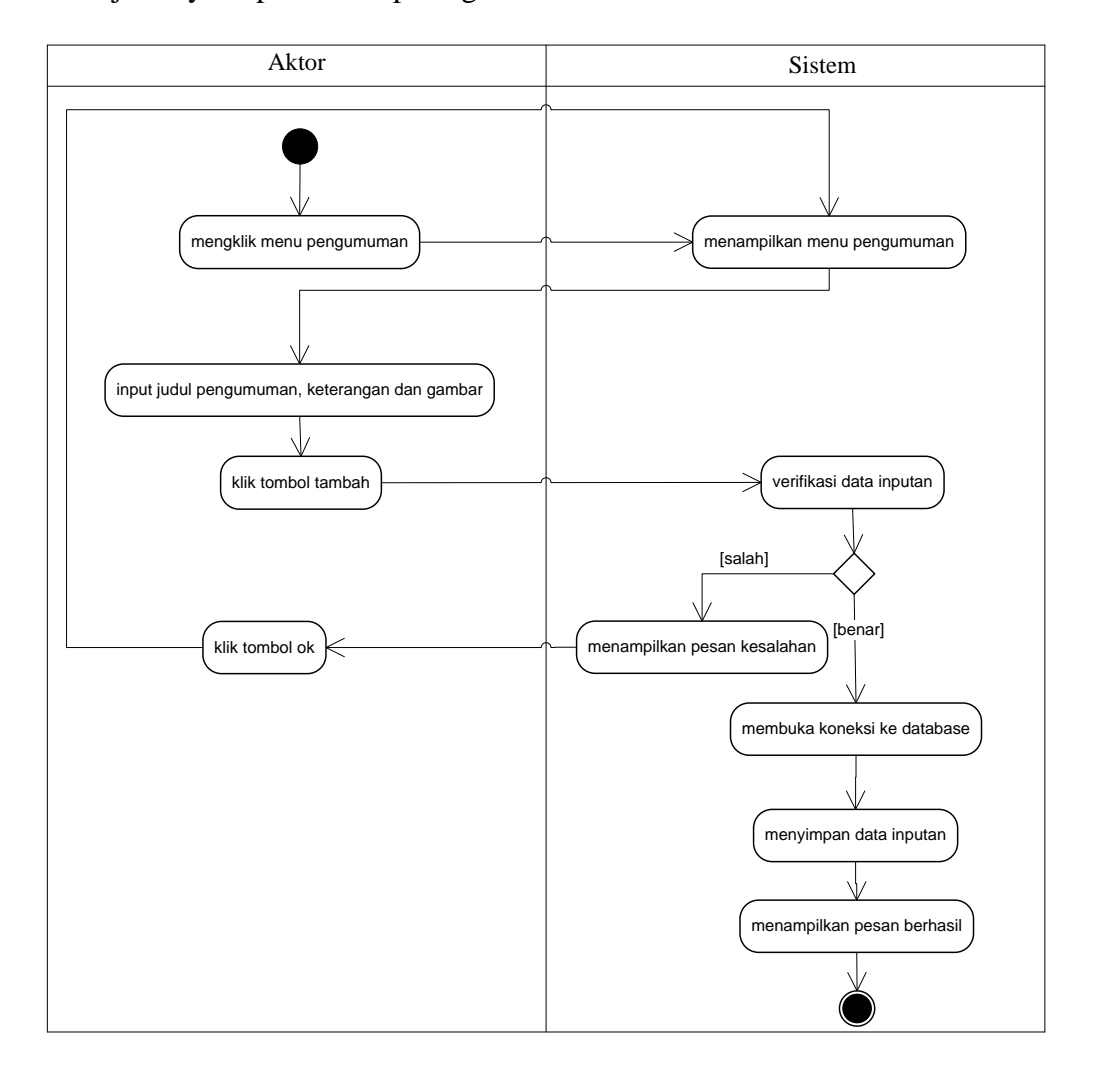

Gambar 4.24 Activity Diagram Menambah Data Pengumuman

b. Activity Diagram Menghapus Data Pengumuman

*Activity* diagram menghapus data pengumuman merupakan langkah – langkah dari admin untuk menghapus data pengumuman dari dalam sistem. Untuk lebih jelasnya dapat dilihat pada gambar 4.25.

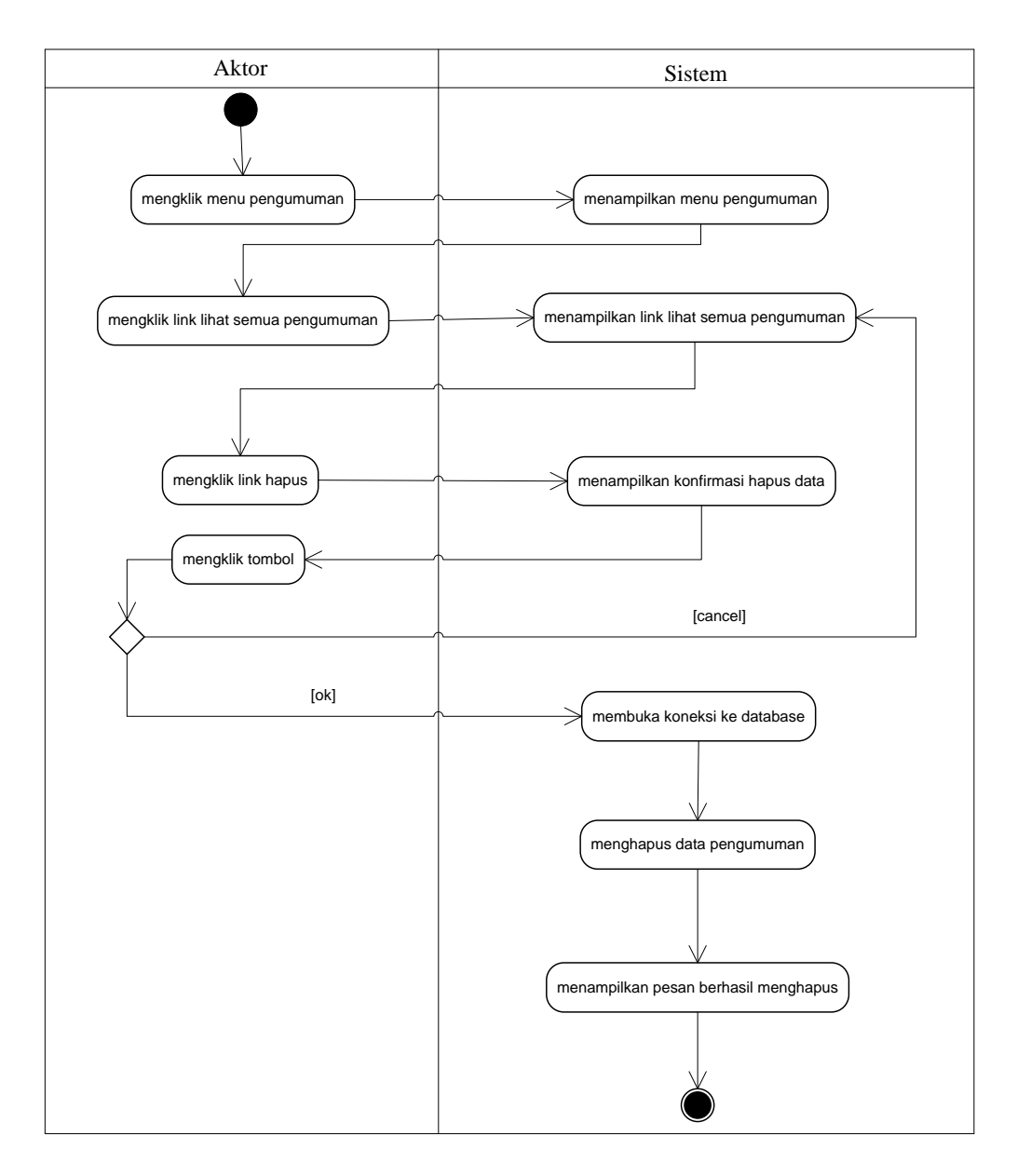

Gambar 4.25 Activity Diagram Menghapus Data Pengumuman

10. Activity Diagram Mengelola Data Artikel

*Activity* diagram mengelola data artikel menggambarkan aktifitas dari admin untuk menambah, dan menghapus data artikel dari dalam sistem. Untuk lebih jelasnya dapat dilihat pada gambar 4.26 dan 4.27 a. Activity Diagram Menambah Data Artikel

Activity diagram menambah data artikel menggambarkan aktifitas admin menambah data artikel baru ke dalam sistem. Untuk lebih jelasnya dapat dilihat pada gambar 4.26.

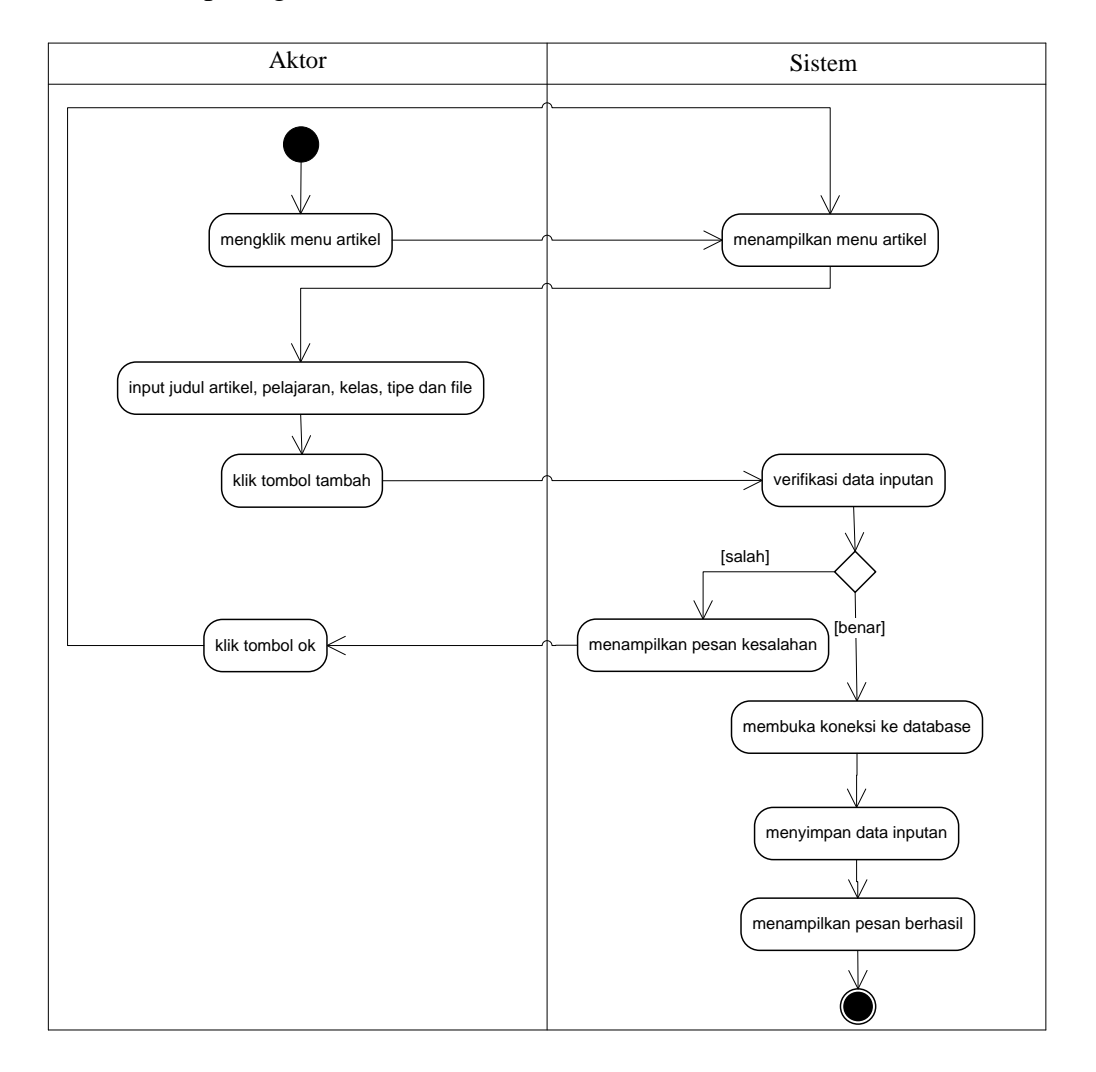

Gambar 4.26 Activity Diagram Menambah Data Artikel

b. Activity Diagram Menghapus Data Artikel

*Activity* diagram menghapus data artikel merupakan langkah – langkah dari admin untuk menghapus data artikel dari dalam sistem. Untuk lebih jelasnya dapat dilihat pada gambar 4.27.

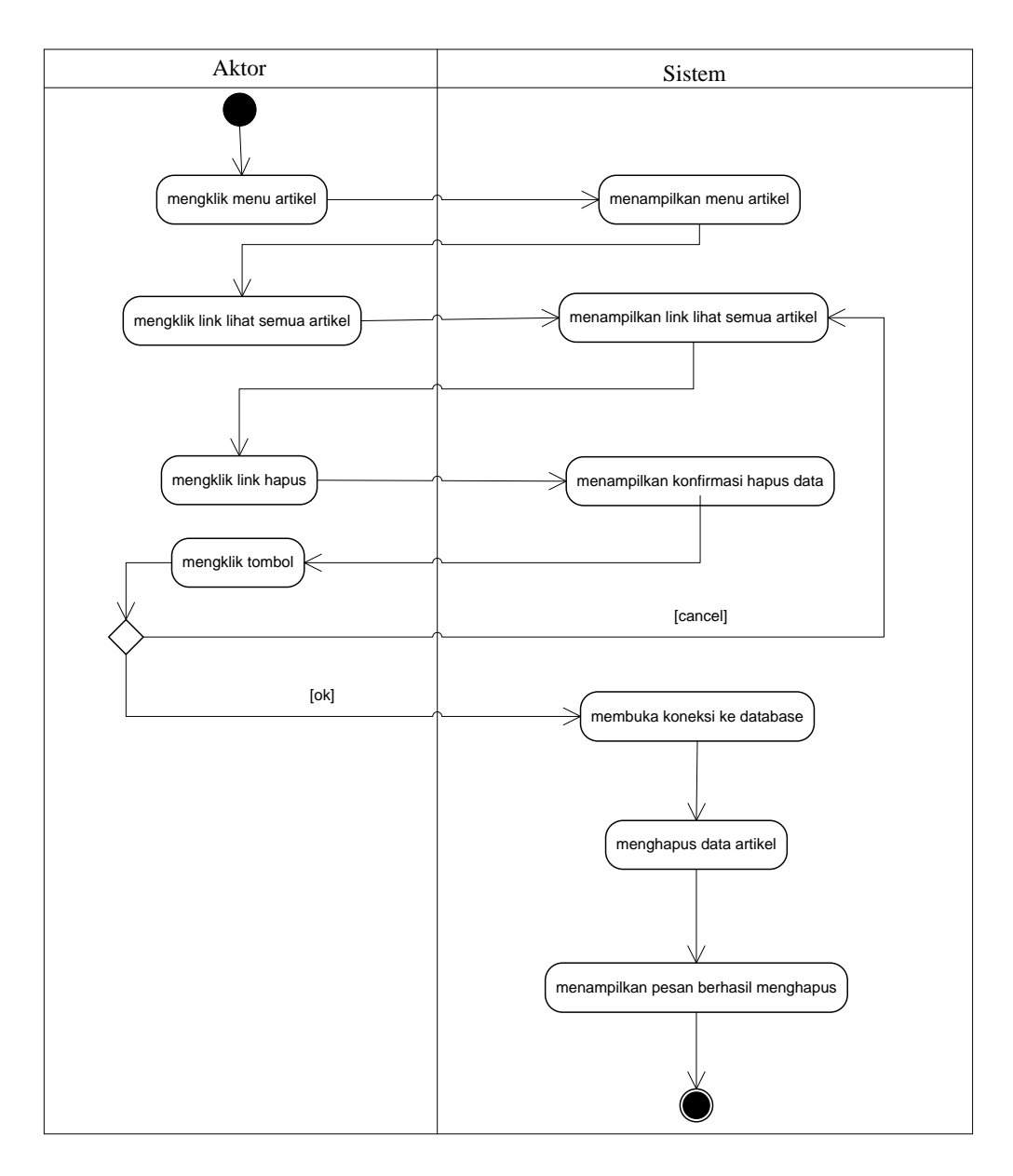

Gambar 4.27 Activity Diagram Menghapus Data Artikel

## 11. Activity Diagram Mengelola Data Admin

*Activity* diagram mengelola data admin menggambarkan aktifitas dari admin untuk menambah, dan menghapus data admin dari dalam sistem. Untuk lebih jelasnya dapat dilihat pada gambar 4.28 dan 4.29 a. Activity Diagram Menambah Data Admin

*Activity* diagram menambah data admin menggambarkan aktifitas admin menambah data admin baru ke dalam sistem. Untuk lebih jelasnya dapat dilihat pada gambar 4.28.

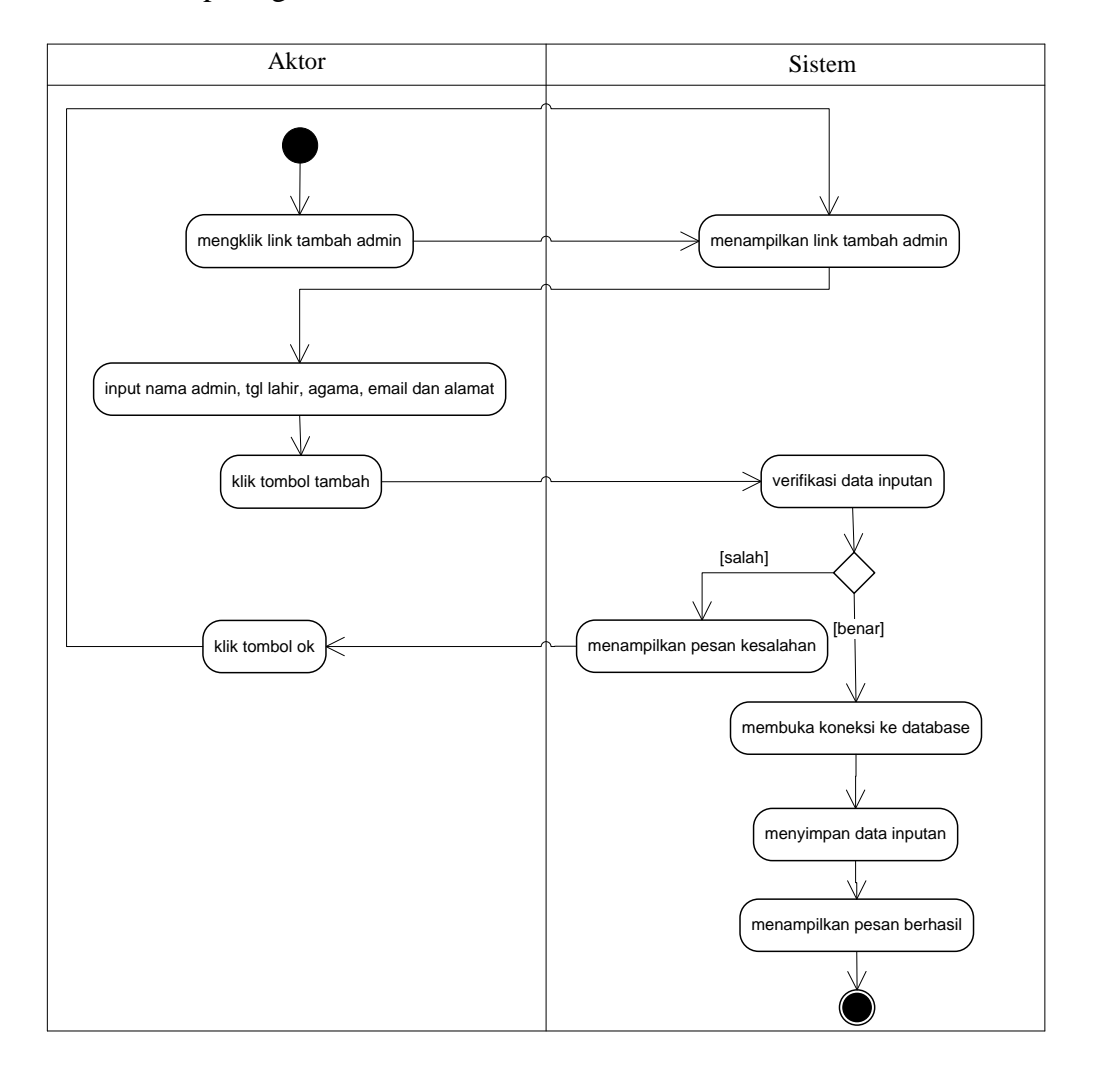

Gambar 4.28 Activity Diagram Menambah Data Admin

b. Activity Diagram Menghapus Data Admin

Activity diagram menghapus data admin merupakan langkah – langkah dari admin untuk menghapus data admin dari dalam sistem. Untuk lebih jelasnya dapat dilihat pada gambar 4.29.

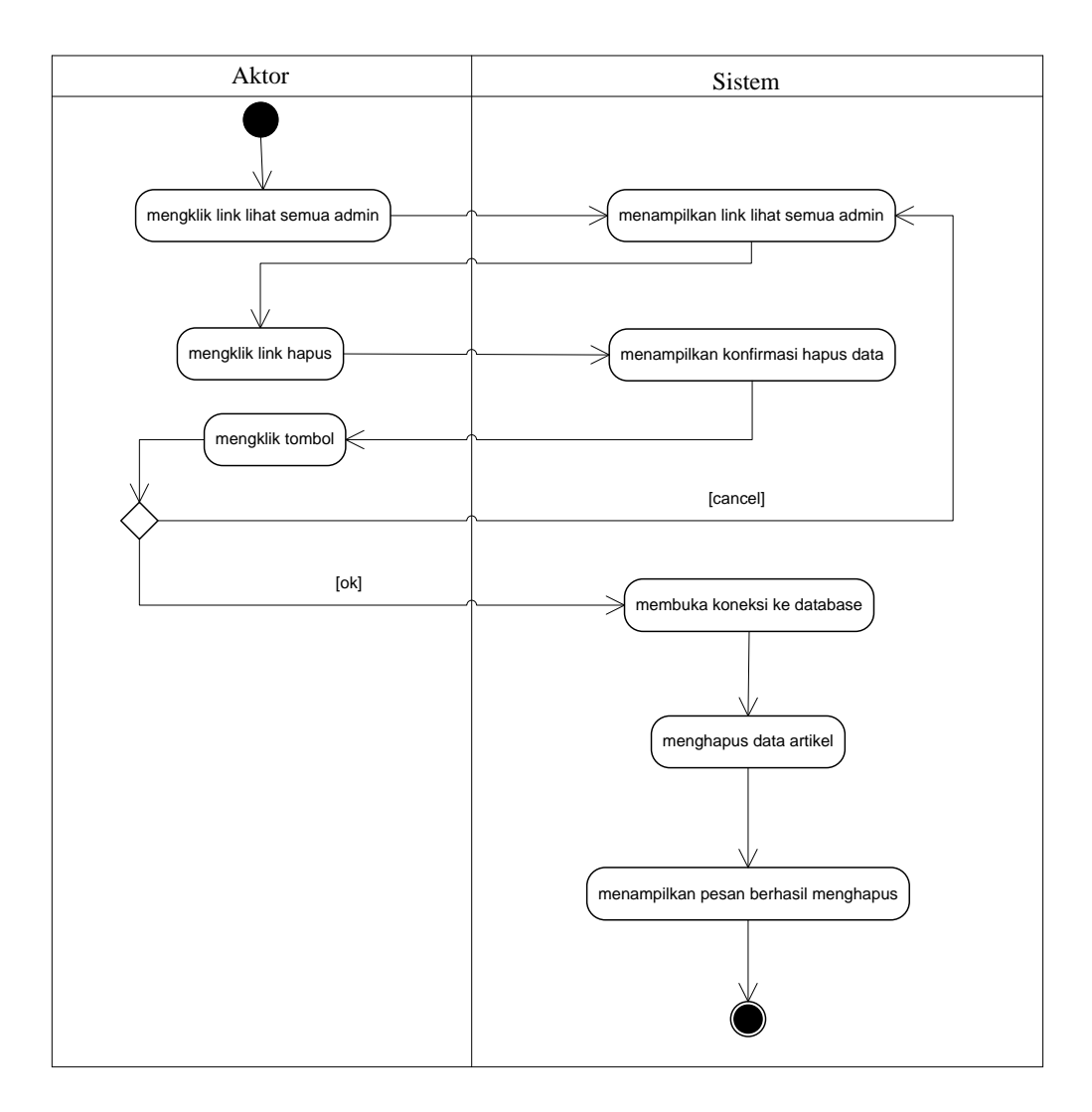

Gambar 4.29 Activity Diagram Menghapus Data Admin

# 12. Activity Diagram Menghapus Buku Tamu

*Activity* diagram menghapus buku tamu merupakan langkah – langkah dari admin untuk menghapus buku tamu dari dalam sistem. Untuk lebih jelasnya dapat dilihat pada gambar 4.30.

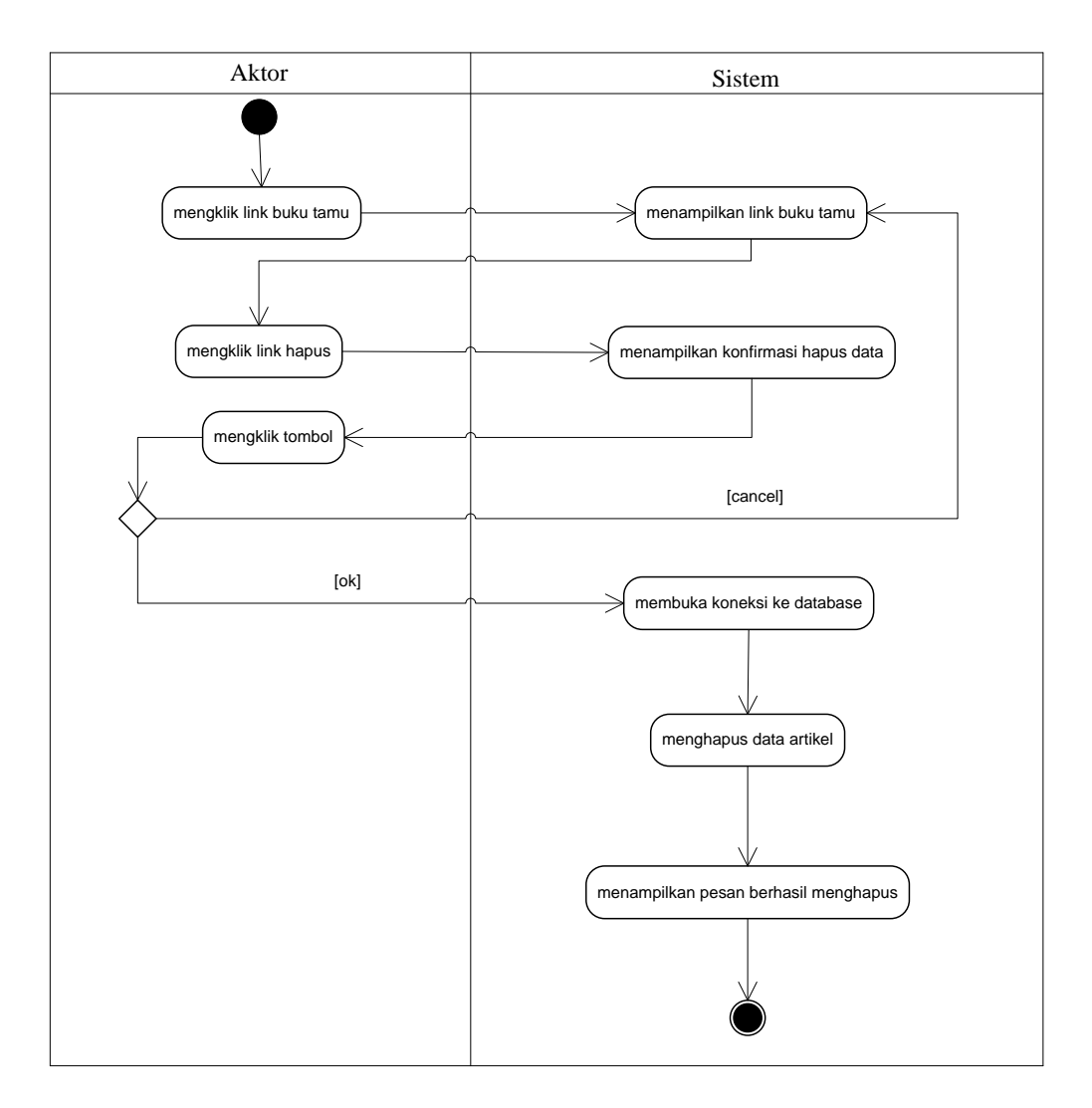

Gambar 4.30 Activity Diagram Menghapus Buku Tamu

# 13. Activity Diagram Logout

*Activity* diagram logout merupakan langkah admin, guru atau siswa keluar dari sistem. Untuk lebih jelasnya dapat dilihat pada gambar 4.31.

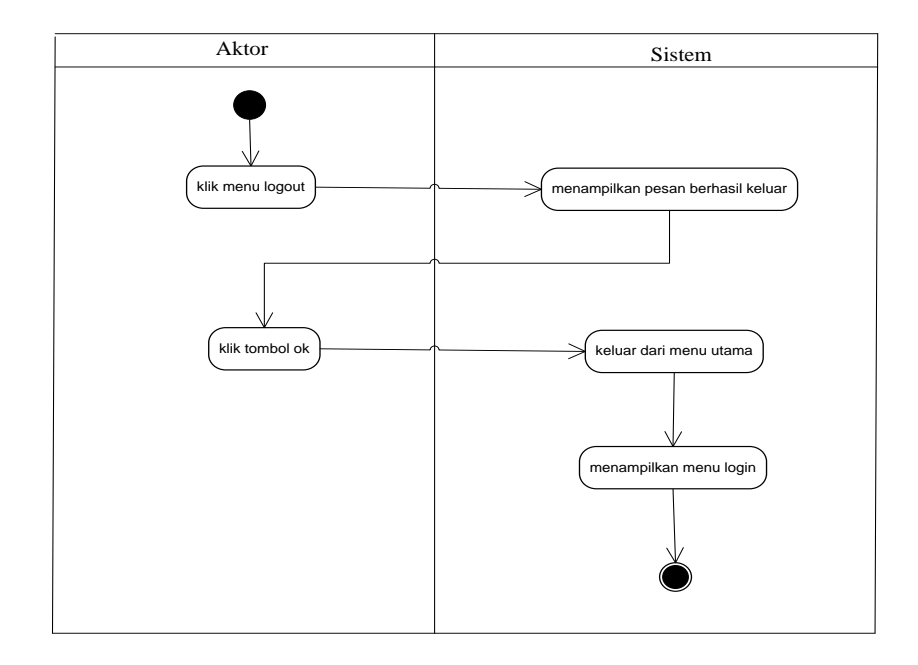

Gambar 4.31 Activity Diagram Logout

14. Activity Diagram Melihat Informasi

*Activity* diagram melihat informasi menggambarkan kegiatan aktor untuk memlihat informasi dari dalam sistem, yang dapat dilihat pada gambar 4.32.

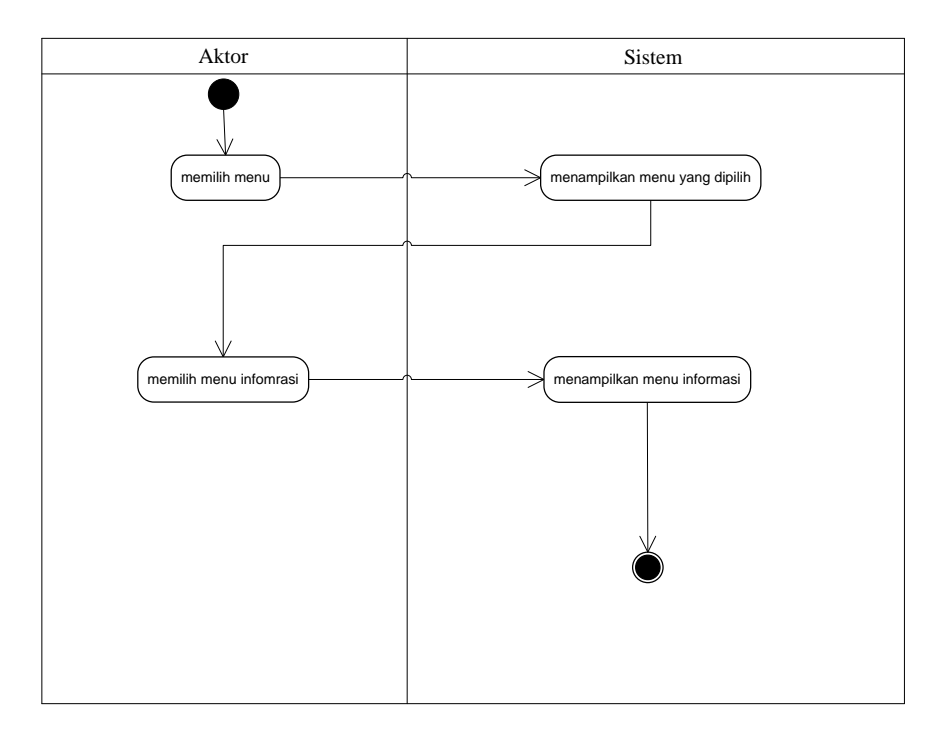

Gambar 4.32 Activity Diagram Melihat Informasi

#### 15. Activity Diagram Mengisi Buku Tamu

*Activity* diagram menggambarkan kegiatan pengunjung untuk mengisi buku tamu yang baru ke dalam sistem, yang dapat dilihat pada gambar 4.33.

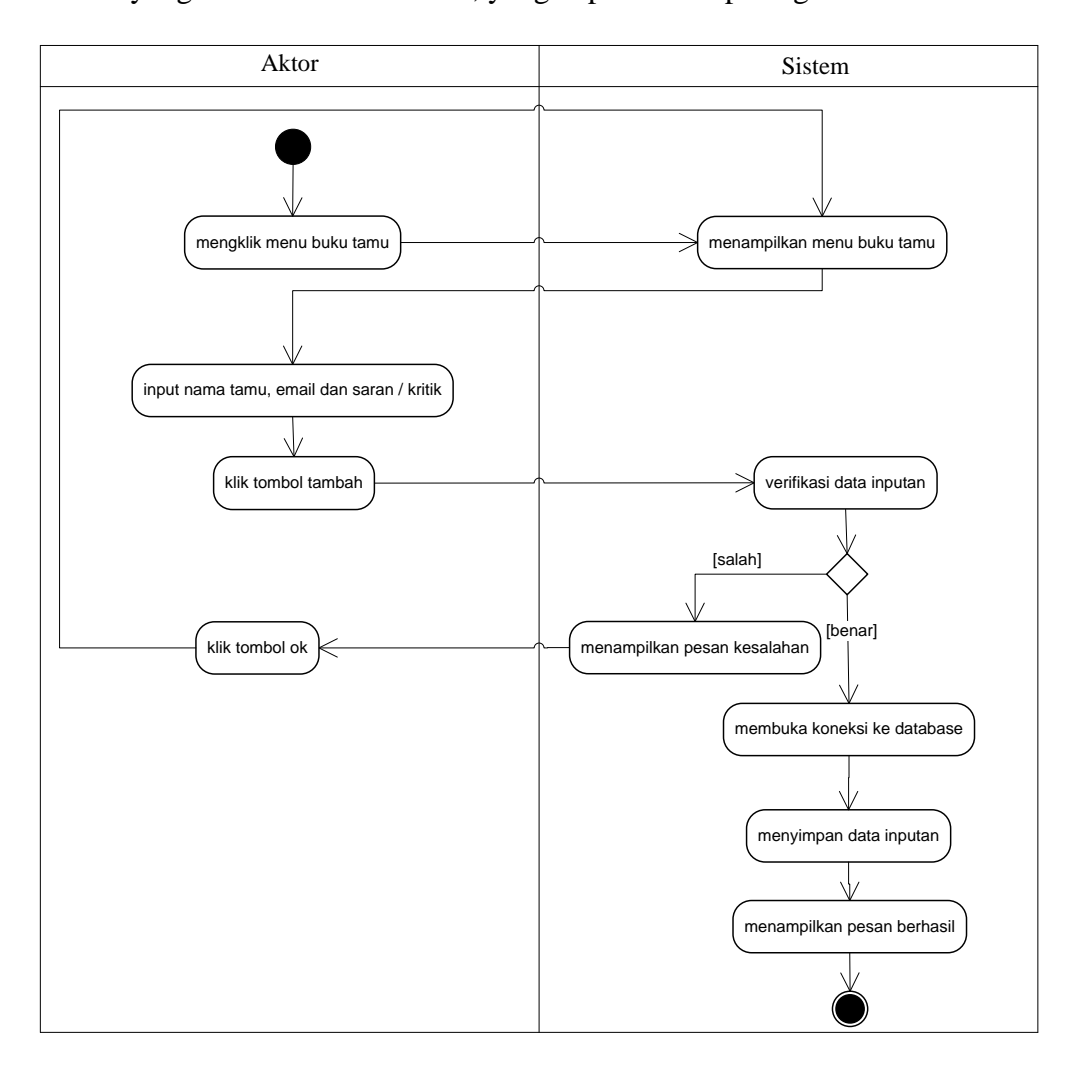

Gambar 4.33 Activity Diagram Mengisi Buku Tamu

### 16. Activity Diagram Mendownload Materi Atau Artikel

*Activity* diagram menggambarkan kegiatan guru atau siswa untuk mendownload materi atau artikel ke dalam sistem, yang dapat dilihat pada gambar 4.34.

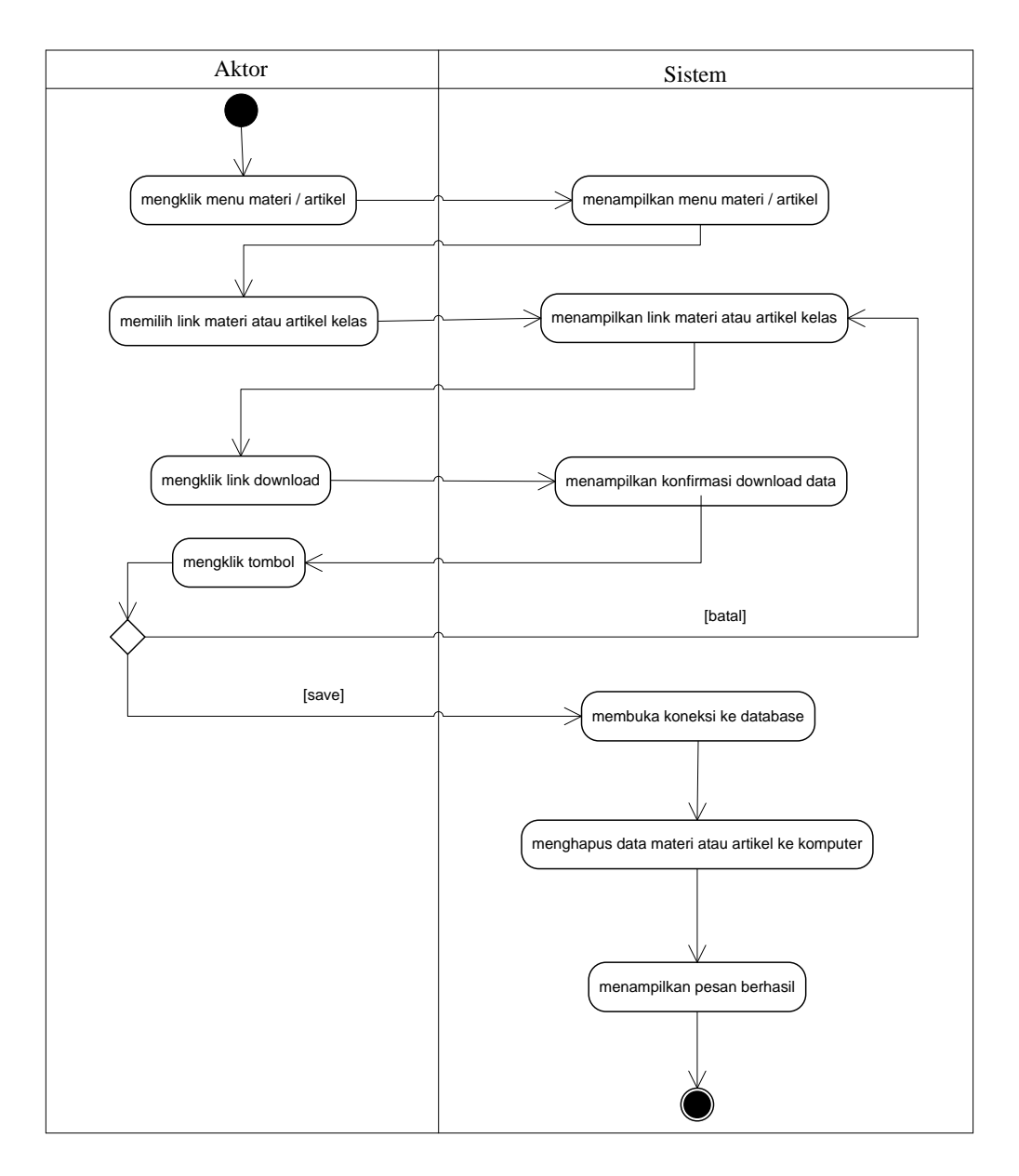

Gambar 4.34 Activity Diagram Mendownload Materi Atau Artikel

## 17. Activity Diagram Membaca dan Membalas Forum

*Activity* diagram menggambarkan kegiatan guru atau siswa untuk membaca dan membalas forum yang dapat dilakukan untuk interaksi dari pengguna dari dalam sistem, yang dapat dilihat pada gambar 4.35.

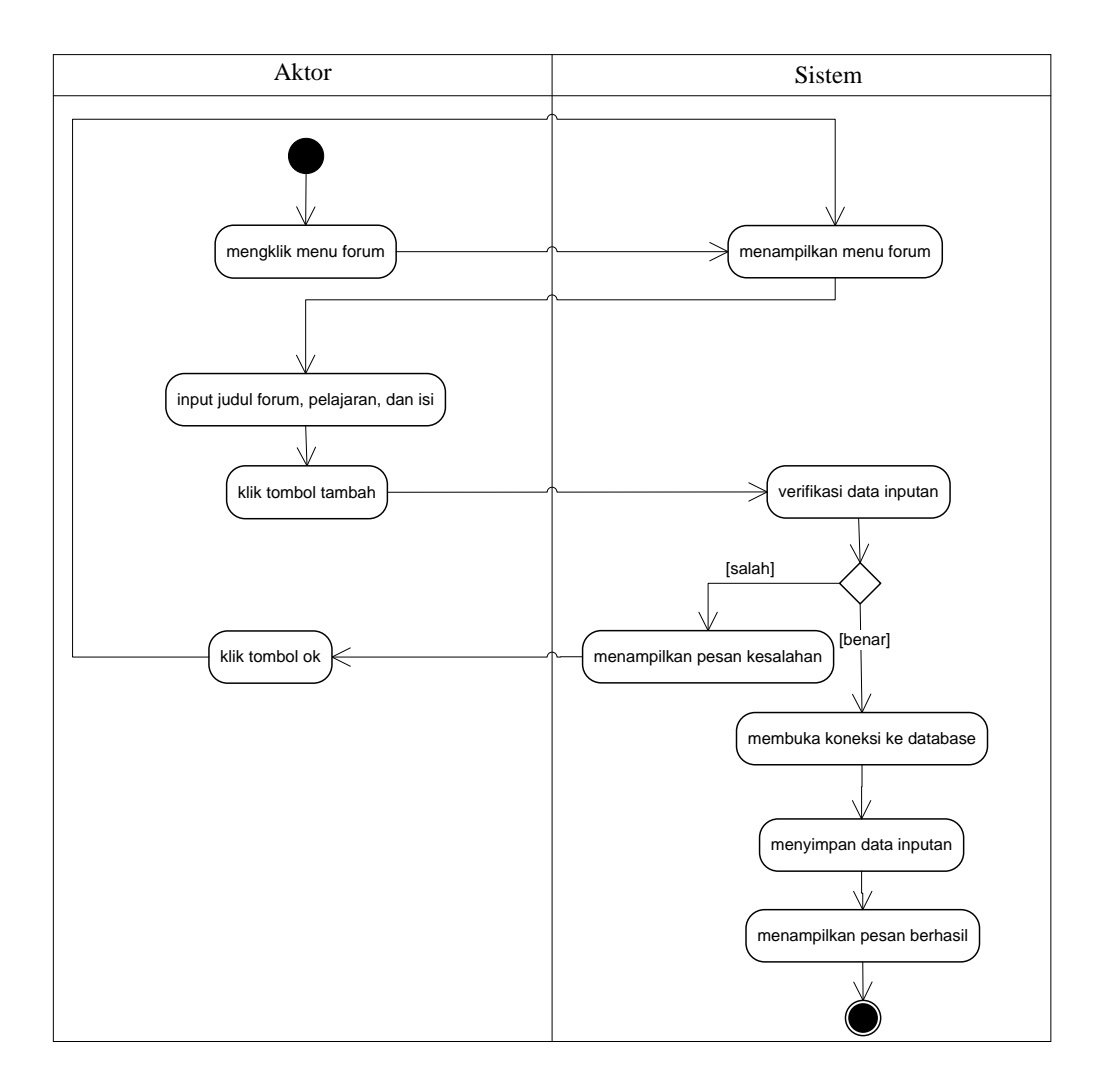

Gambar 4.35 Activity Diagram Membaca dan Membalas Forum

### **4.4 ANALISIS OUTPUT**

Analisis output menjelaskan output yang akan dihasilkan oleh perangkat lunak terhadap sistem yang sedang berjalan. Dimana output yang dihasilkan berbentuk laporan-laporan yang menjelaskan sistem yang sedang berjalan dan output yang dihasilkan oleh SMP Negeri 18 Sarolangun berupa daftar nama siswa pada saat ini yang dapat dilihat pada gambar 4.36.

| Mata Pelajaran/XKM : PPKn/<br>Kelas : Vili,1<br>Semester : Ganjii<br>Tahun Pel : 2021/ |      |                     |    |                 |     |      |     |      | OAFTAR NIL | NI SISWA/K   | œ      |               |          |           |     |      |
|----------------------------------------------------------------------------------------|------|---------------------|----|-----------------|-----|------|-----|------|------------|--------------|--------|---------------|----------|-----------|-----|------|
|                                                                                        |      | 0 Nama Siswa        |    | KOPETENSI DASAR |     |      |     |      |            |              |        | I             |          |           |     |      |
|                                                                                        | -    |                     | 1. | 1 2.1           | 3.1 | 4.1  | 1.2 | 22   | 3.7        | 1 4.2        |        | T and t       | SALAR IL | 1         | PTS | pas  |
|                                                                                        | 2    | Amelia Chrestela    | B  | 8               | 75  | 170  |     |      | 90         | 4.2          | 1.3    | 2.3           | 3,3      | 4.3       |     |      |
|                                                                                        | 4    | Andre Gunawan       | 8  | 6               | 78  | 70   |     |      | 75         | -            | -      |               | 79       |           | 75  | 78   |
|                                                                                        | 4    | Arl Afrian          | B  | B               | 78  | /91  | -   |      | 82         |              | -      |               | 77       |           | 77  | 77   |
| 1                                                                                      | 5    | Deca Pabrivanti     | 8  | 8               | 75  | 70   |     |      | 74         |              | -      |               | 80       | -         | 82  | 82   |
| t                                                                                      | 6    | Fani Fahriyanti     | 0  | B               | 75  | 91   |     |      | 87         | 1            | -      |               | 76       |           | 75  | 76   |
|                                                                                        | 2    | Ibrahim Yenezkiel   | 0  | 8               | 80  | 188  |     |      | 76         | -            | 1      | -             | 70       | _         | 75  | 82   |
| Ē                                                                                      | 8    | Ibrohim             | 8  |                 | 79  | /88  | 1   |      | 75         |              | 1      | -             | 79       | -         | 77  | 78   |
|                                                                                        | 9    | Irsan Rivandi       | 8  | B               | 78  | / 70 |     | 2.55 | 75         |              |        | 1             | 78       |           | 17  | 78   |
|                                                                                        | 10   | Izam Ahzan          | R  | 8               | 30  | 70   |     |      | 85         | a surrow and | 1000   |               | 78       | 1         | 73  | 10   |
|                                                                                        | 11   | losinko Marinho     | 8  | 8               | 90  | 86   | 1=  | 1    | 78         |              | 1000   |               | 78       | 1         | 77  | 15   |
|                                                                                        | 12   | Lidia               | 8  | B               | 25  | 191  |     |      | 80         |              | -      | Section 1     | 80       |           | 80  | 00   |
|                                                                                        | 13   | Liki Ardiansyah     | B  | 8               | 75  | 74   | 1   |      | 77         |              | 1      | 1 contraction | 76       |           | 75  | 79   |
| 100                                                                                    | 4    | M.Kenzo Pranata     | 8  | 8               | 75  | 10   | 1   |      | 76         |              |        |               | 76       | 310       | 75  | 78   |
| 100                                                                                    | 5    | Maura Rezeki Sadela | B  | 0               | 15  | 78   | -   |      | 75         |              | 11     | -             | 77       |           |     | 10   |
| 1                                                                                      | 6    | Muhammad Alpain A   | A  | -               | 79  | /8   | -   |      | 79         |              | -      | 1000          | 80       | -         | 76  | 89   |
| 1                                                                                      | 7    | Muhammad Ardiansvah | 8  | 8               | 75  | 70   |     |      | 76         |              | 1      |               | 78       |           | 70  | 20   |
| 1                                                                                      | 3    | Nabila I lifa       | 0  | 0               | 76  | 74   |     |      | 77         |              | 1      |               | 76       | -         | 75  | 79   |
| 25                                                                                     | 1    | Vartani Geofri      | 8  | 0               | 75  | 74   |     |      | 76         | 1.50000      | 1      |               | 76       | -         |     | 11   |
| 20                                                                                     | 11   | liken Angraini      | B  | B               | 70  | 78   |     |      | 88         |              | 1      |               | 78       |           | 75  | 75   |
| 21                                                                                     | 10   | lurazinos           | 0  | 0               | 78  | /8   |     | -    | 85         |              | 1      |               | 77       | -         | 75  | 79   |
| 22                                                                                     | P    | neti Sinta          | 0  | D               | 80  | 84   |     |      | 76         |              |        |               | 84       |           | 70  | 1 11 |
| 23                                                                                     | R    | afi Dwi Ananda      | B  | 0               | 76  | 78   |     |      | 75         |              | 1      |               | 80       | -         | 78  | 90   |
| 20                                                                                     | H.   | Mar Maile           | 0  | 0               | 15  | 78   |     |      | 75         | -            |        |               | 75       |           | 15  | /5   |
| 25                                                                                     | P-   | indea               | 0  | -               | 06  | 92   |     |      | 85         |              |        |               | 84       | -         | 76  | 1    |
| 22                                                                                     | 0.0  |                     | 8  | 8               | 76  | 86   |     |      | 76         |              |        | -             | 20       |           | 92  | 8    |
| 20                                                                                     | 100  |                     | 8  | В               | 75  | 74   |     |      | 75         |              |        | -             | 78       | -         | 75  | 7    |
| 41                                                                                     | 20   | o canyanti          | B  | 8               | 75  | 76   |     |      | 77         | -            | -      | -             | 11       | 1 20 1 20 | 77  | 7    |
| 28                                                                                     | 110  | la Centika Dewl     | B  | ß               | 88  | 91   |     |      | 85         | -            | -      | -             | 78       | -         | 75  | 1 3  |
| 23                                                                                     | Wa   | ma Oktari           | 8  | 8               | 80  | 90   |     |      | 78         | -            | -      |               | 84       | 1         | 80  |      |
| 30                                                                                     | Lika | Panesa              | 8  | B               | 88  | 88   |     |      | 85         | -            | -      | -             | 84       |           | 90  |      |
|                                                                                        |      |                     |    |                 |     | 1    |     |      | 0.00       |              | -1416- |               | 84       |           | 78  |      |

Gambar 4.36 Daftar Nilai Siswa

## Keterangan gambar:

| Nama Keluaran  | : Daftar nilai siswa                                          |
|----------------|---------------------------------------------------------------|
| Fungsi         | : Menampilkan semua siswa per kelas dan nilai                 |
| Media          | : Kertas                                                      |
| Frekuensi      | : Setiap ada nilai siswa yang masuk                           |
| Struktur data  | : Nama siswa, dan nilai                                       |
| Hasil Analisis | : Informasi yang tertera pada daftar nilai siswa telah jelas. |

# 4.5 ANALISIS INPUT

Analisis input menjelaskan input yang akan dihasilkan oleh perangkat lunak terhadap sistem yang sedang berjalan dengan menganalisis laporan yang dihasilkan oleh sistem yang lama dilengkapi dengan melampirkan bentuk laporan dari sistem yang sedang berjalan yaitu soal latihan

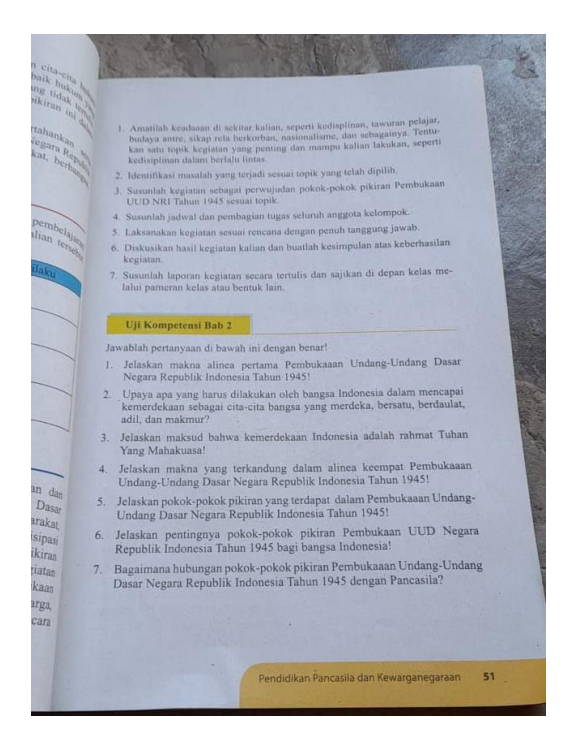

Gambar 4.37 Soal Latihan

### Keterangan gambar:

| Nama Keluaran | : Soal Latihan                               |
|---------------|----------------------------------------------|
| Fungsi        | : Menampilkan soal-soal latihan pembelajaran |
| Media         | : Kertas                                     |
| Frekuensi     | : Setiap ada latihan soal                    |
| Struktur data | : pertanyaan dan pilihan ganda               |
| Hasil Analisa | : Informasi pada soal latihan telah jelas    |

### 4.6 ANALISIS KEBUTUHAN DATA

Kebutuhan data untuk perangkat lunak yang akan dibuat dapat digambarkan dengan *Class* Diagram yang dapat dilihat pada gambar 4.38.

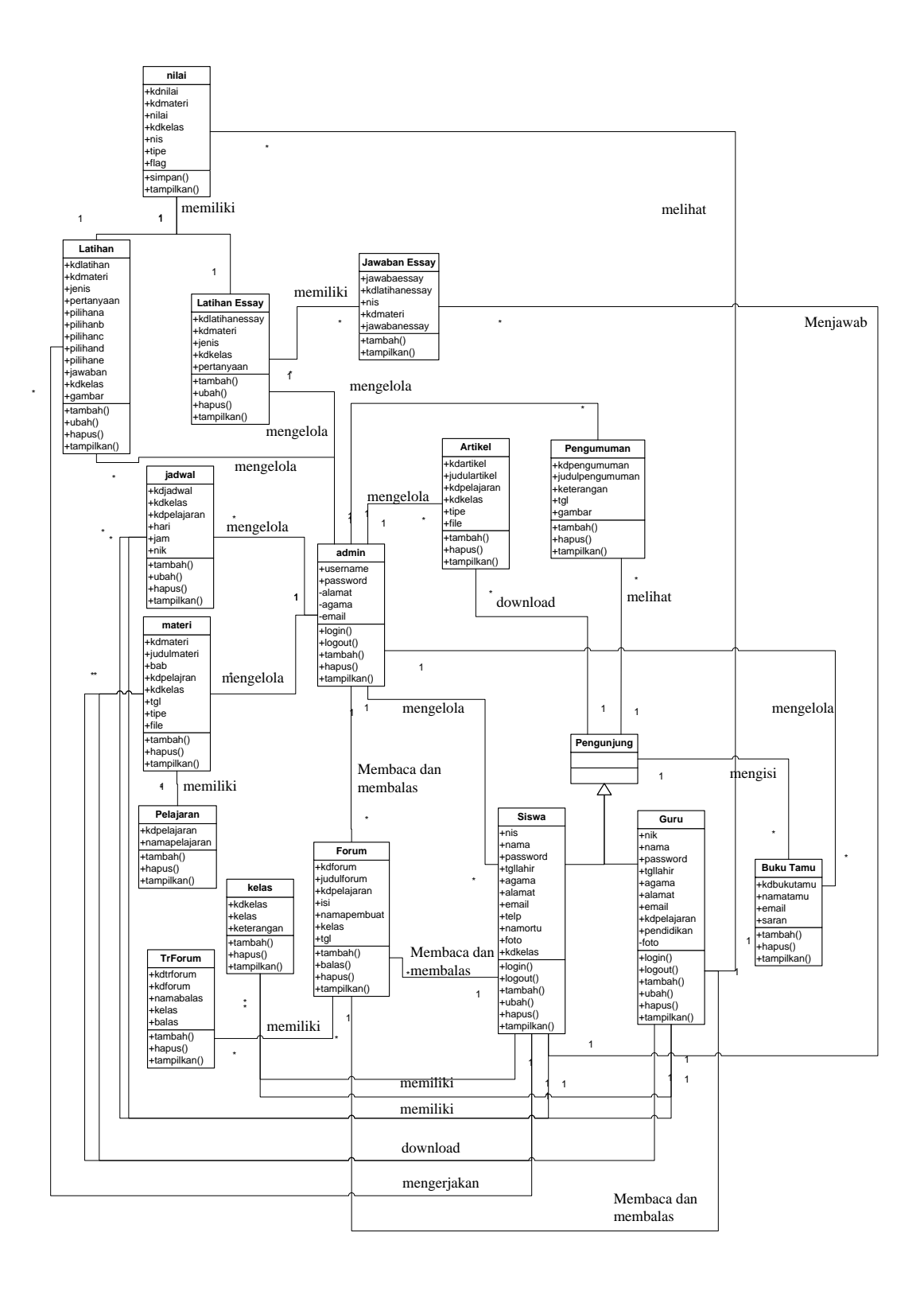

Gambar 4.38 Class Diagram

#### 4.7 PERANCANGAN PERANGKAT LUNAK

#### 4.7.1 Rancangan Output

Rancangan *output* merupakan rancangan yang menggambarkan dan menampilkan keluaran (*output*) yang dihasilkan oleh sistem *e-learning* pada SMP Negeri 18 Sarolangun. Rancangan *output* terdiri dari 4 sisi halaman utama, yaitu halaman pengunjung, admin, siswa atau guru. Berikut merupakan rancangan *output* sistem pada SMP Negeri 18 Sarolangun.

1. Rancangan Halaman *Home* Pengunjung

Melalui halaman *home* pengunjung ini digunakan oleh penunjung untuk mendapatkan informasi-informasi mengenai SMP Negeri 18 Sarolangun. Halaman home ini menghubungkan pengguna ke sub sistem yang diinginkan.. Adapun rancangan halaman home pengunjung dapat dilihat pada gambar 4.39.

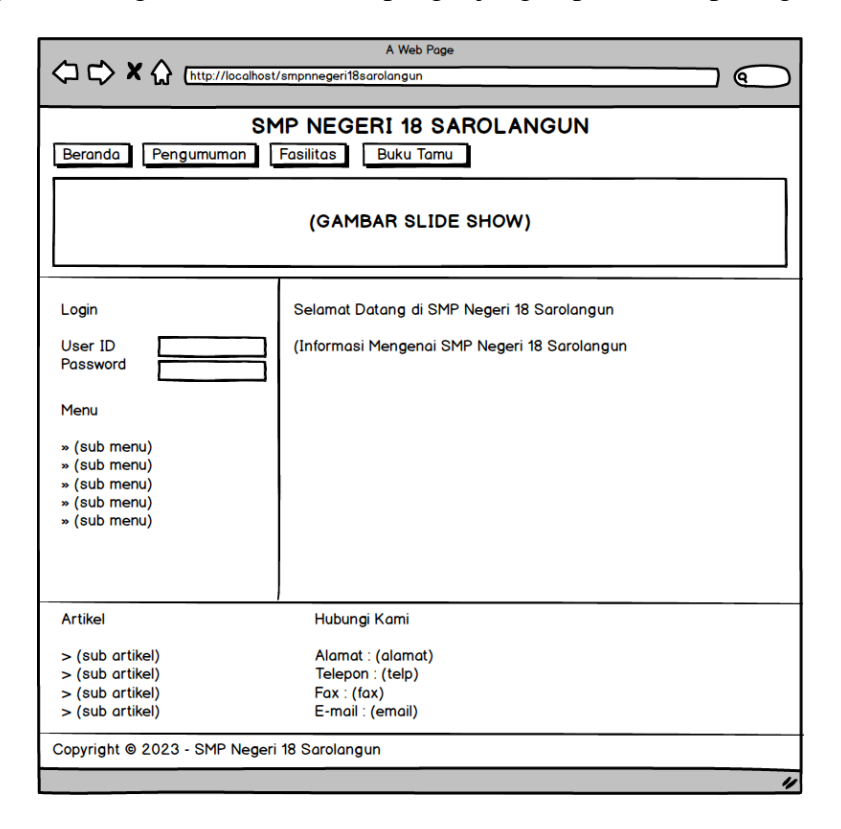

Gambar 4.39 Rancangan Halaman Home Pengunjung

2. Rancangan Halaman Melihat Pengumuman

Rancangan halaman melihat pengumuman berisikan detail dari pengumuman dimana berisikan gambar, judul pengumuman, keterangan dan tanggal pengumuman. Untuk lebih jelas dapat dilihat pada gambar 4.40.

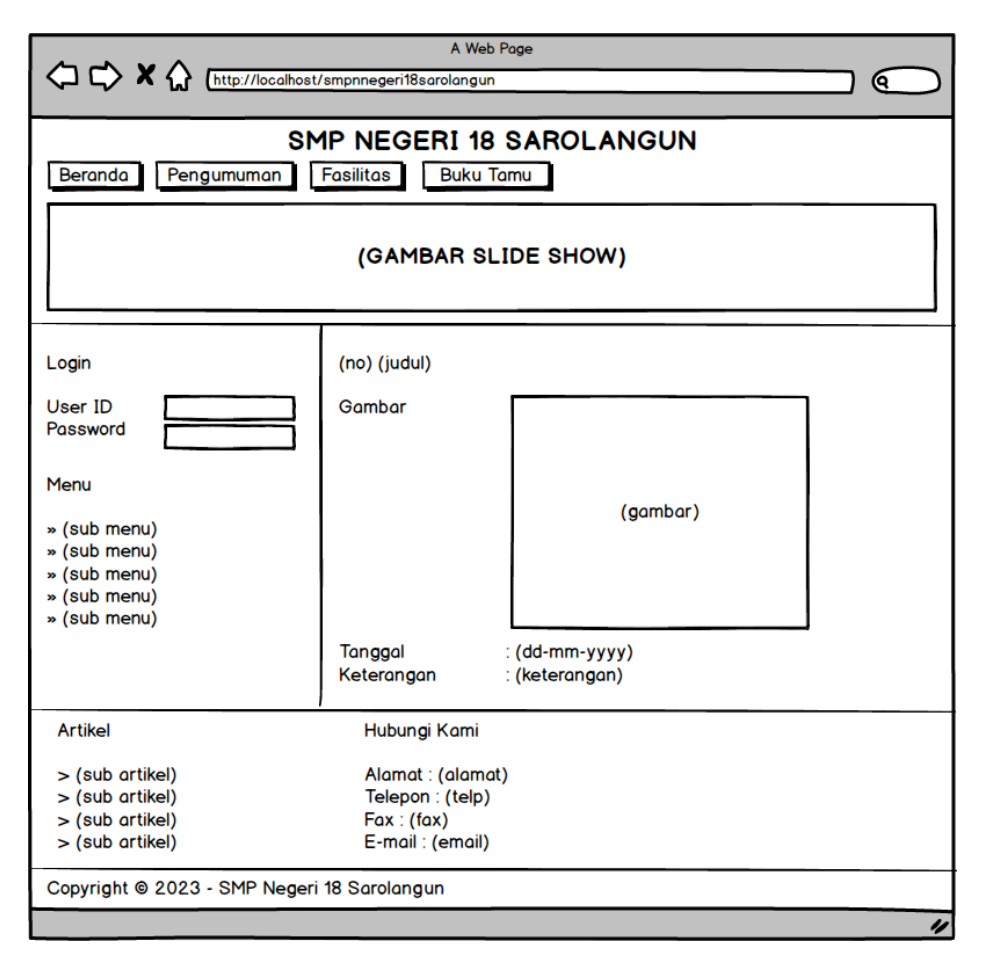

Gambar 4.40 Rancangan Halaman Melihat Pengumuman

3. Rancangan Halaman Melihat Artikel

Rancangan halaman melihat artikel berisikan tabel artikel yang diantaranya no, tanggal upload, judul artikel, pelajaran, tipe dan *link* untuk mendownload artikel tersebut. Halaman melihat artikel dapat dilihat pada gambar 4.41.

|                                                                                                    | A Web Page                                                                                                    |  |  |  |  |  |
|----------------------------------------------------------------------------------------------------|----------------------------------------------------------------------------------------------------|--|--|--|--|--|
| SMP NEGERI 18 SAROLANGUN          Beranda       Pengumuman       Fasilitas       Buku Tamu         (GAMBAR SLIDE SHOW)               |                                                                                                    |  |  |  |  |  |
| Login<br>User ID<br>Password<br>Menu<br>* (sub menu)<br>* (sub menu)<br>* (sub menu)<br>* (sub menu)<br>* (sub menu)<br>* (sub menu) | Baca Artikel<br>Judul Artikel : (judul)<br>Tanggal : (dd-mm-yyyy)<br>Pelajaran : (pelajaran)<br>Artikel :<br>File |  |  |  |  |  |
| Artikel<br>> (sub artikel)<br>> (sub artikel)<br>> (sub artikel)<br>> (sub artikel)                                                  | Hubungi Kami<br>Alamat : (alamat)<br>Telepon : (telp)<br>Fax : (fax)<br>E-mail : (email)                          |  |  |  |  |  |
| Copyright © 2023 - SMP Negeri 18 Sarolangun                                                                                          |                                                                                                    |  |  |  |  |  |

Gambar 4.41 Rancangan Halaman Melihat Artikel

4. Rancangan Halaman Melihat Buku Tamu

Rancangan halaman melihat buku tamu berisikan saran / kritik dari pengunjung dimana isinya antara lain nama tamu, email, saran / kritik . Tampilan halaman melihat buku tamu dapat dilihat pada gambar 4.42.

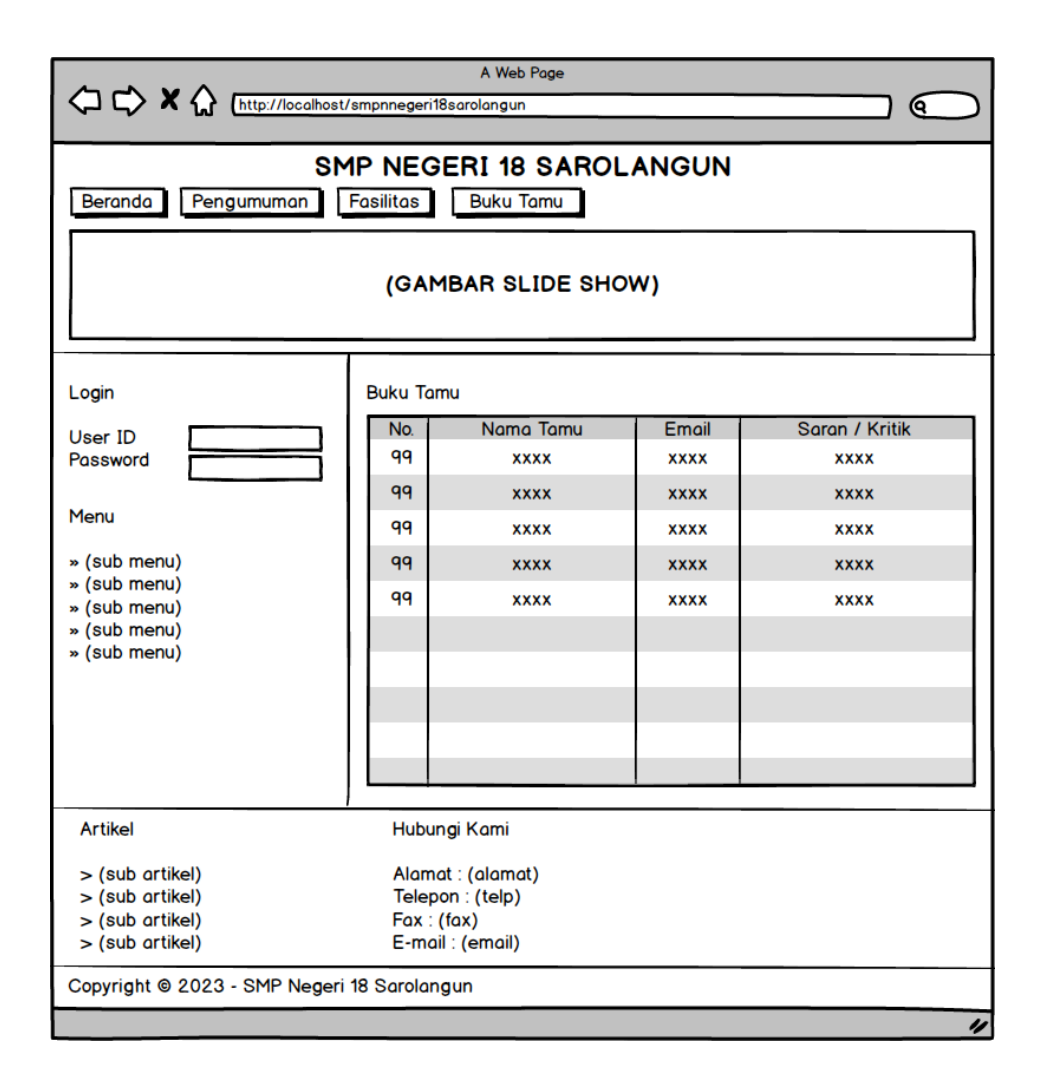

Gambar 4.42 Rancangan Halaman Melihat Buku Tamu

5. Rancangan Halaman Melihat Kelas

Rancangan halaman melihat kelas berisikan data-data kelas yang diantaranya nama kelas dan keterangan dan terdapat *link* untuk menghapus kelas. Tampilan halaman melihat kelas dapat dilihat pada gambar 4.43

| SMP NEGERI 18 SAROLANGUN<br>Beranda Siswa Guru Jadwal Materi Latihan Pengumuman Artikel Logout |       |       |            |       |  |  |
|------------------------------------------------------------------------------------------------|-------|-------|------------|-------|--|--|
| Selamat Datang, (nama)                                                                         | Kelas | Kelos | Keterandan | Hapus |  |  |
| Menu Tambahan                                                                                  | 99    | XXXX  | XXXX       | hapus |  |  |
| (sub menu)<br>(sub menu)                                                                       | 99    | xxxx  | xxxx       | hapus |  |  |
| (sub menu)                                                                                     | 99    | xxxx  | xxxx       | hapus |  |  |
|                                                                                                | 99    | xxxx  | xxxx       | hapus |  |  |
|                                                                                                | 99    | xxxx  | XXXX       | hapus |  |  |
|                                                                                                |       |       |            |       |  |  |
|                                                                                                |       |       |            |       |  |  |
|                                                                                                |       |       |            |       |  |  |
|                                                                                                |       |       |            |       |  |  |

Gambar 4.43 Rancangan Halaman Melihat Kelas

6. Rancangan Halaman Melihat Pelajaran

Rancangan halaman melihat pelajaran berisikan data-data pelajaran yang diantaranya kode mata pelajaran dan nama mata pelajaran dan juga terdapat *link* untuk menghapus pelajaran sesuai dengan keinginan. Tampilan halaman melihat pelajaran dapat dilihat pada gambar 4.44

| A Web Page                                                                                  |           |                     |                     |       |  |  |  |
|---------------------------------------------------------------------------------------------|-----------|---------------------|---------------------|-------|--|--|--|
|                                                                                             |           |                     |                     |       |  |  |  |
| SMP NEGERI 18 SAROLANGUN Beranda Siswa Guru Jadwal Materi Latihan Pengumuman Artikel Logout |           |                     |                     |       |  |  |  |
| Selamat Datan <mark>g, (</mark> nama)                                                       | Pelajara  | nc                  |                     |       |  |  |  |
| Manu Tambahan                                                                               | No.       | Kode Mata Pelajaran | Nama Mata Pelajaran | Hapus |  |  |  |
| (sub menu)                                                                                  | 99        | XXXX                | xxxx                | hapus |  |  |  |
| (sub menu)                                                                                  | 99        | XXXX                | xxxx                | hapus |  |  |  |
| (sub menu)                                                                                  | 99        | xxxx                | xxxx                | hapus |  |  |  |
|                                                                                             | 99        | xxxx                | xxxx                | hapus |  |  |  |
|                                                                                             | 99        | xxxx                | xxxx                | hapus |  |  |  |
|                                                                                             |           |                     |                     |       |  |  |  |
|                                                                                             |           |                     |                     |       |  |  |  |
|                                                                                             |           |                     |                     |       |  |  |  |
|                                                                                             |           |                     |                     |       |  |  |  |
|                                                                                             |           |                     |                     |       |  |  |  |
|                                                                                             |           |                     |                     |       |  |  |  |
|                                                                                             |           |                     |                     |       |  |  |  |
|                                                                                             |           |                     |                     |       |  |  |  |
| Convicto COOCO DMD                                                                          | 1         | 0                   |                     |       |  |  |  |
| Copyright © 2023 - SMP                                                                      | wegeri 18 | Saroiangun          |                     |       |  |  |  |
|                                                                                             |           |                     |                     | "     |  |  |  |

Gambar 4.44 Rancangan Halaman Melihat Pelajaran

7. Rancangan Halaman Melihat Siswa

Rancangan halaman melihat siswa berisikan data-data siswa yang diantaranya terdapat NISN, nama siswa, alamat, email dan terdapat *link* untuk mengubah dan menghapus data siswa yang diinginkan. Tampilan halaman melihat siswa dapat dilihat pada gambar 4.45.

|                                                                                                | A Web Page |           |            |        |       |      |       |
|------------------------------------------------------------------------------------------------|------------|-----------|------------|--------|-------|------|-------|
|                                                                                                |            |           |            |        |       |      |       |
| SMP NEGERI 18 SAROLANGUN<br>Beranda Siswa Guru Jadwal Materi Latihan Pengumuman Artikel Logout |            |           |            |        |       |      |       |
| Selamat Datang, (nama)                                                                         | Siswa      | Kelas (n  | ama kelas) |        |       |      |       |
| Menu Tambahan                                                                                  | Nama       | Siswa :   |            |        | ari   |      |       |
| (sub menu)                                                                                     | No.        | NISN      | Nama Siswa | Alamat | Email | Ubah | Hapus |
| (sub menu)                                                                                     | 99         | 9999      | XXXX       | xxxx   | xxxx  | ubah | hapus |
|                                                                                                | 99         | 9999      | xxxx       | xxxx   | xxxx  | ubah | hapus |
|                                                                                                | 99         | 9999      | xxxx       | xxxx   | xxxx  | ubah | hapus |
|                                                                                                | 99         | 9999      | xxxx       | xxxx   | xxxx  | ubah | hapus |
|                                                                                                | 99         | 9999      | xxxx       | xxxx   | xxxx  | ubah | hapus |
|                                                                                                |            |           |            |        |       |      |       |
|                                                                                                |            |           |            |        |       |      |       |
|                                                                                                |            |           |            |        |       |      |       |
|                                                                                                |            |           |            |        |       |      |       |
|                                                                                                |            |           |            |        |       |      |       |
|                                                                                                |            |           |            |        |       |      |       |
|                                                                                                |            |           |            |        |       |      |       |
|                                                                                                |            |           |            |        |       |      |       |
| Copyright © 2023 - SMP                                                                         | Negeri 1   | 8 Sarolar | ngun       |        |       |      |       |
|                                                                                                |            |           |            |        |       |      | 4     |

Gambar 4.45 Rancangan Halaman Melihat Siswa

8. Rancangan Halaman Melihat Guru

Rancangan halaman melihat guru berisikan data-data guru yang diantaranya terdapat NIK, nama guru, alamat, email dan terdapat *link* untuk mengubah dan menghapus data guru yang diinginkan. Tampilan halaman melihat guru dapat dilihat pada gambar 4.46.

|                        |              |           | A Web Page  |          |       |         |       |
|------------------------|--------------|-----------|-------------|----------|-------|---------|-------|
|                        |              |           |             |          |       |         |       |
|                        | SMI          | P NEG     | ERI 18 SARC | DLANGU   | N     |         |       |
| Beranda Siswa Gu       | iru Ja       | adwal     | Materi      | Pengumum | Art   | ikel Lo | gout  |
| Selamat Datang, (nama) | Guru         |           |             |          |       |         |       |
| Menu Tambahan          | Nama         | Guru :    |             | 00       | ori   |         |       |
| (sub menu)             | No.          | NIP       | Nama Guru   | Alamat   | Email | Ubah    | Hapus |
| (sub menu)             | 99           | 9999      | xxxx        | xxxx     | xxxx  | ubah    | hapus |
| . ,                    | 99           | 9999      | xxxx        | xxxx     | xxxx  | ubah    | hapus |
|                        | 99           | 9999      | xxxx        | xxxx     | xxxx  | ubah    | hapus |
|                        | 99           | 9999      | xxxx        | xxxx     | xxxx  | ubah    | hapus |
|                        | 99           | 9999      | xxxx        | xxxx     | xxxx  | ubah    | hapus |
|                        |              |           |             |          |       |         |       |
|                        |              |           |             |          |       |         |       |
|                        |              |           |             |          |       |         |       |
|                        |              |           |             |          |       |         |       |
|                        |              |           |             |          |       |         |       |
|                        |              |           |             |          |       |         |       |
|                        |              |           |             |          |       |         |       |
| Convight @ 2022_SMP    | <br>Nogeri 1 | Corolon   |             |          |       |         |       |
| Copyright @ 2023 - SMP | wegeri i     | o Surolan | gun         |          |       | _       |       |

Gambar 4.46 Rancangan Halaman Melihat Guru

9. Rancangan Halaman Melihat Jadwal

Rancangan halaman melihat jadwal berisikan data-data jadwal pelajaran yang terdapat pelajaran, hari, jam dan guru. Tampilan halaman melihat jadwal dapat dilihat pada gambar 4.47.

|                                                                                                    | nost/smpnne | A Web Page<br>geri18sarolangun |                     |              |       |  |  |
|----------------------------------------------------------------------------------------------------|-------------|--------------------------------|---------------------|--------------|-------|--|--|
| SMP NEGERI 18 SAROLANGUN<br>Beranda Jadwai Latihan Forum Lagout<br>(GAMBAR SLIDE SHOW)                                                                                                    |             |                                |                     |              |       |  |  |
|                                                                                                    |             |                                |                     |              |       |  |  |
| Selamat Datang, (nama)                                                                                                    | Jadwal P    | elajaran                       |                     |              |       |  |  |
| Matari                                                                                                    | No.         | Pelajaran                      | Hari                | Jam          | Guru  |  |  |
| Materi                                                                                                    | 99          | XXXX                           | XXXX                | 99 : 99      | xxxx  |  |  |
| » (sub materi)                                                                                                    | 99          | XXXX                           | XXXX                | 99 : 99      | XXXX  |  |  |
| » (sub materi)<br>» (sub materi)                                                                                                    | 99          | XXXX                           | XXXX                | 99 : 99      | XXXX  |  |  |
| » (sub materi)                                                                                                    | 99          | XXXX                           | XXXX                | 99 : 99      | xxxx  |  |  |
| » (sub materi)<br>» (sub materi)                                                                                                    | 99          | xxxx                           | xxxx                | 99 : 99      | xxxx  |  |  |
| Banner Terkait<br>(gambar)<br>(gambar)                                                                                                    |             |                                |                     |              |       |  |  |
| Ikutin Kami         Artikel         Hubungi Kami           (gambar)         (gambar)         > (sub artikel)         Alamat: (alamat)           > (sub artikel)         Feepon: (telp)         > (sub artikel)         Telepon: (telp)           > (sub artikel)         Fox: (fax)         Fox: (fax)         Fox: (fax) |             |                                | mi<br>amat)<br>elp) |              |       |  |  |
|                                                                                                    |             | > (sub artikel)                |                     | E-mail : (em | nail) |  |  |
| Copyright @ 2023 - SMP Neg                                                                                                    | geri 18 Sar | olangun                        |                     |              |       |  |  |
|                                                                                                    |             |                                |                     |              | "     |  |  |

Gambar 4.47 Rancangan Halaman Melihat Jadwal

10. Rancangan Halaman Mengerjakan Latihan

Rancangan halaman mengerjakan latihan berisikan data-data latihan pelajaran yang terdapat soal-soal latihan yang harus dikerjakan. Tampilan halaman melihat materi dapat dilihat pada gambar 4.48.

|                                                                                                    | A Web Page                                                                                                    |
|----------------------------------------------------------------------------------------------------|----------------------------------------------------------------------------------------------------|
|                                                                                                    |                                                                                                    |
| (LOGO)                                                                                                    | SMP NEGERI 18 SAROLANGUN<br>Latihan Soal (nama pelajaran) Kelas (kelas)<br>(alamat)<br>Telepon / Fax : (telp) |
|                                                                                                    | Waktu Pekerjaan Soal :<br>(waktu)                                                                             |
| (no) (soal)                                                                                               |                                                                                                    |
| O Pilihan A<br>O Pilihan B<br>O Pilihan C<br>O Pilihan D<br>O Pilihan E                                   |                                                                                                    |
| (no) (soal)                                                                                               |                                                                                                    |
| <ul> <li>Pilihan A</li> <li>Pilihan B</li> <li>Pilihan C</li> <li>Pilihan D</li> <li>Pilihan E</li> </ul> |                                                                                                    |
| (no) (soal)                                                                                               |                                                                                                    |
| <ul> <li>Pilihan A</li> <li>Pilihan B</li> <li>Pilihan C</li> <li>Pilihan D</li> <li>Pilihan E</li> </ul> | Proses                                                                                                    |

Gambar 4.48 Rancangan Halaman Mengerjakan Latihan

11. Rancangan Halaman Melihat Forum

Rancangan halaman melihat forum berisikan data-data forum yang terdapat tanggal, judul, pelajaran, pembuat, kelas, dan jumlah balasan dan juga terdapat *link* untuk membaca forum tersebut. Tampilan halaman melihat forum dapat dilihat pada gambar 4.49.

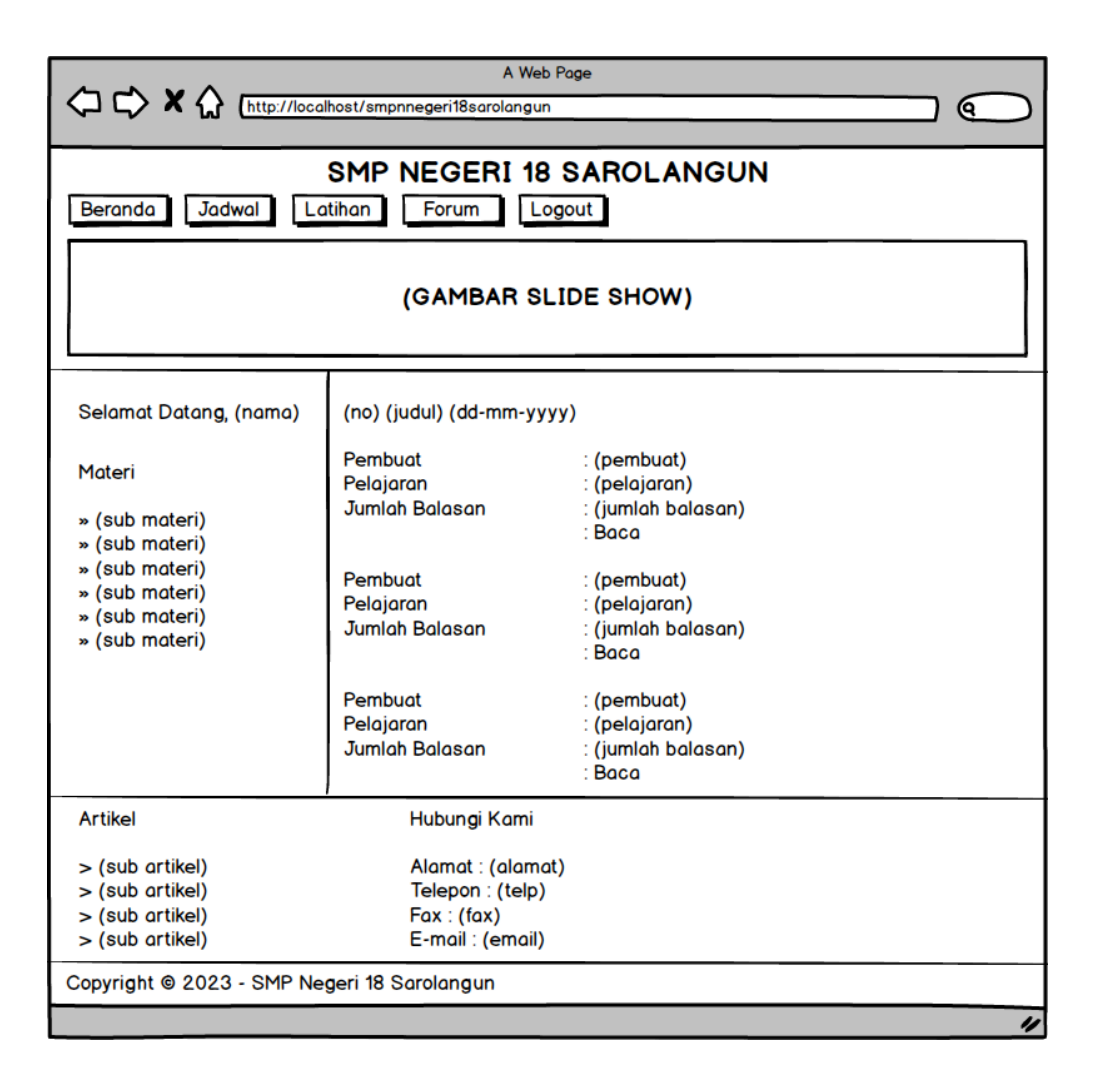

Gambar 4.49 Rancangan Halaman Melihat Forum

#### 4.7.2 Rancangan Input

Rancangan *input* merupakan rancangan yang menggambarkan dan menampilkan form-form *input* yang dibutuhkan untuk proses pengolahan data *output* pada sistem *e-learning* SMP Negeri 18 Sarolangun. Berikut merupakan tampilan rancangan *input* pada sistem SMP Negeri 18 Sarolangun.

1. Rancangan Halaman Input Buku Tamu

Tampilan rancangan input buku tamu digunakan pengunjung untuk menambah saran atau kritik ke SMP Negeri 18 Sarolangun. Untuk lebih jelas penulis telah merancang suatu tampilan yang mengambarkan input buku tamu, yang dapat dilihat pada gambar 4.50.

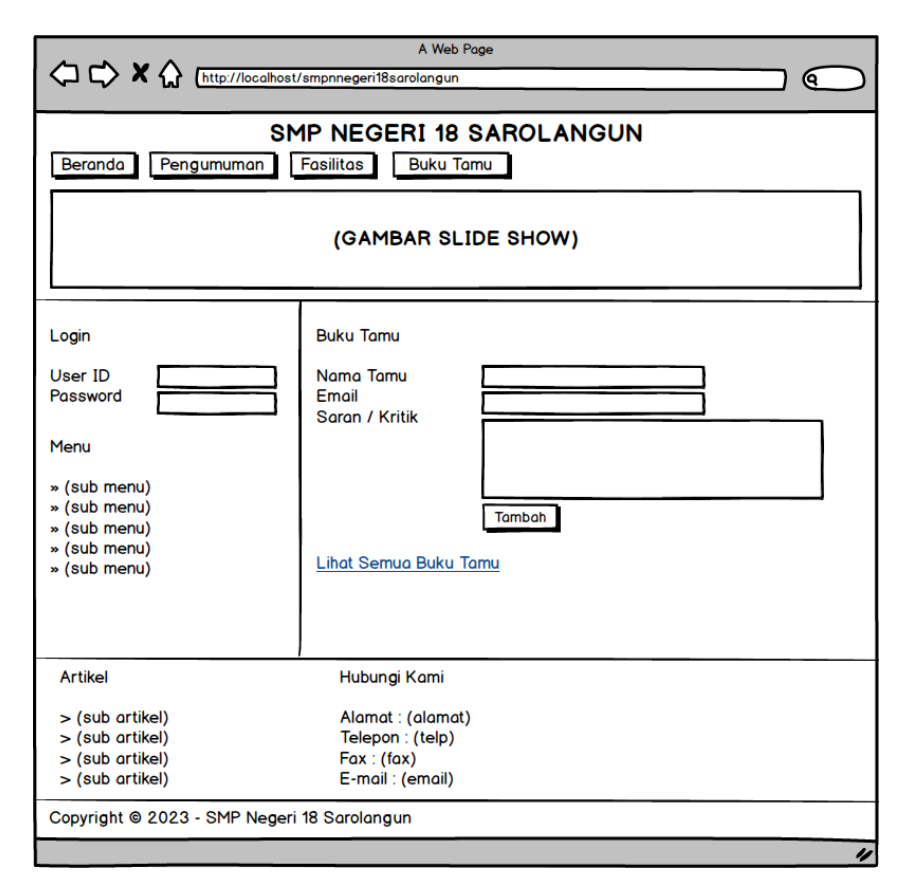

Gambar 4.50 Rancangan Halaman Input Buku Tamu

2. Rancangan Halaman Input Kelas

Tampilan halaman rancangan input kelas digunakan admin untuk menambah data kelas baru ke dalam *database*. Untuk lebih jelas dapat dilihat pada gambar 4.51.

|                                                                                   | A Web Page                                                                                  |  |  |  |  |  |
|-----------------------------------------------------------------------------------|---------------------------------------------------------------------------------------------|--|--|--|--|--|
| Beranda Siswa Gu                                                                  | SMP NEGERI 18 SAROLANGUN Beranda Siswa Guru Jadwal Materi Latihan Pengumuman Artikel Logout |  |  |  |  |  |
| Selamat Datang, (nama)<br>Menu Tambahan<br>(sub menu)<br>(sub menu)<br>(sub menu) | Kelas<br>Kelas<br>Keterangan<br>Tambah                                                      |  |  |  |  |  |
| Copyright @ 2023 - SMP                                                            | Negeri 18 Sarolangun                                                                        |  |  |  |  |  |

Gambar 4.51 Rancangan Halaman Input Kelas

3. Rancangan Halaman Input Pelajaran

Tampilan halaman input pelajaran digunakan oleh admin untuk menambah data pelajaran baru ke dalam *database*. Untuk lebih jelas penulis telah merancang suatu tampilan yang mengambarkan input pelajaran, yang dapat dilihat pada gambar 4.52

|                                                         | SMP NEGERI 18 SAROLANGUN                             |  |  |  |  |  |  |
|---------------------------------------------------------|------------------------------------------------------|--|--|--|--|--|--|
| Beranda Siswa Gu                                        | uru Jadwal Materi Latihan Pengumuman Artikel Logout  |  |  |  |  |  |  |
| Selamat Datang, (nama)                                  | Pelajaran                                            |  |  |  |  |  |  |
| Meru Tambahan<br>(sub meru)<br>(sub meru)<br>(sub meru) | Kode Mata Pelajaran<br>Nama Mata Pelajaran<br>Tambah |  |  |  |  |  |  |
| Copyright @ 2023 - SMP                                  | Negeri 18 Sarolangun                                 |  |  |  |  |  |  |
| "                                                       |                                                      |  |  |  |  |  |  |

Gambar 4.52 Rancangan Halaman Input Pelajaran

4. Rancangan Halaman Input Siswa

Rancangan halaman input siswa digunakan oleh admin untuk menambah data siswa baru ke dalam *database*. Tampilan input siswa dapat dilihat pada gambar 4.53

| A Web Page                                                                                     |                                                                                                    |            |
|------------------------------------------------------------------------------------------------|----------------------------------------------------------------------------------------------------|------------|
| C C X A Inttp://localhost/smpnnegeri18sarolangun                                               |                                                                                                    |            |
| SMP NEGERI 18 SAROLANGUN<br>Beranda Siswa Guru Jadwal Materi Latihan Pengumuman Artikel Logout |                                                                                                    |            |
| Selamat Datang, (nama)<br>Menu Tambahan<br>(sub menu)<br>(sub menu)<br>(sub menu)              | Siswa<br>NISN<br>Nama Siswa<br>Tanggal Lahir<br>Agama<br>Email<br>Alamat<br>Kelas<br>Telepon<br>Nama Orang Tua<br>Foto | dd-mm-yyyy |
| Copyright © 2023 - SMP Negeri 18 Sarolangun                                                    |                                                                                                    |            |

Gambar 4.53 Rancangan Halaman Input Siswa

5. Rancangan Halaman Input Guru

Rancangan halaman input guru digunakan oleh admin untuk menambah data guru baru ke dalam *database*. Tampilan input guru dapat dilihat pada gambar 4.54.
|                                             | () () K () (http://localhost/smpnnegeri18sarolangun |                                   |  |  |  |  |
|---------------------------------------------|-----------------------------------------------------|-----------------------------------|--|--|--|--|
|                                             | SMP NEGERI 18 SAROLANGUN                            |                                   |  |  |  |  |
| Beranda Siswa Gu                            | ru Jadwal Materi                                    | Latihan Pengumuman Artikel Logout |  |  |  |  |
| Selamat Datang, (nama)                      | Guru                                                |                                   |  |  |  |  |
| Menu Tambahan<br>(sub menu)                 | Nomor Induk Pegawai<br>Nama Guru                    |                                   |  |  |  |  |
| (sub menu)<br>(sub menu)                    | Agama                                               | dd-mm-yyyy                        |  |  |  |  |
|                                             | Email<br>Alamat                                     | Pilih Salah Satu 💌                |  |  |  |  |
|                                             |                                                     |                                   |  |  |  |  |
|                                             | Mengajar Pelajaran<br>Pendidikan                    |                                   |  |  |  |  |
|                                             |                                                     | riin Salah Satu 👻                 |  |  |  |  |
|                                             | Foto                                                |                                   |  |  |  |  |
|                                             |                                                     |                                   |  |  |  |  |
| Tambah                                      |                                                     |                                   |  |  |  |  |
|                                             |                                                     |                                   |  |  |  |  |
| Copyright © 2023 - SMP Negeri 18 Sarolangun |                                                     |                                   |  |  |  |  |
| "                                           |                                                     |                                   |  |  |  |  |

# Gambar 4.54 Rancangan Halaman Input Guru

6. Rancangan Halaman Input Jadwal

Rancangan halaman input jadwal digunakan oleh admin untuk menambah data jadwal baru ke dalam *database*. Tampilan input jadwal dapat dilihat pada gambar 4.55.

| A Web Page                                                                        |                                                                                                    |  |  |  |  |
|-----------------------------------------------------------------------------------|----------------------------------------------------------------------------------------------------|--|--|--|--|
| Beranda Siswa Gu                                                                  | SMP NEGERI 18 SAROLANGUN<br>Beranda Siswa Guru Jadwal Materi Latihan Pengumuman Artikel Logout                |  |  |  |  |
| Selamat Datang, (nama)<br>Menu Tambahan<br>(sub menu)<br>(sub menu)<br>(sub menu) | Jadwal<br>Kelas Pilin Sulah Satu v<br>Pelajaran Pilin Sulah Satu v<br>Jam Jam Jam Jam Jam Jam Jam Jam Jam Jam |  |  |  |  |
| Copyright © 2023 - SMP Negeri 18 Sarolangun                                       |                                                                                                    |  |  |  |  |

Gambar 4.55 Rancangan Halaman Input Jadwal

7. Rancangan Halaman Input Materi

Rancangan halaman input materi digunakan oleh admin untuk menambah data materi baru ke dalam *database*. Tampilan input materi dapat dilihat pada gambar 4.56.

| A Web Page                                                                                                    |                                                                                           |                                                                                                    |  |  |  |  |
|----------------------------------------------------------------------------------------------------|-------------------------------------------------------------------------------------------|----------------------------------------------------------------------------------------------------|--|--|--|--|
| C C X A Inttp://localhost/smpnnegeri18sarolangun                                                                   |                                                                                           |                                                                                                    |  |  |  |  |
| Beranda Siswa G<br>Selamat Datang, (nama)<br>Menu Tambahan<br>(sub menu)<br>(sub menu)<br>(sub menu)<br>(sub menu) | SMP NEGER<br>Jadwal Mater<br>Materi<br>Judul Materi<br>Pelajaran<br>Kelas<br>Tipe<br>File | I 18 SAROLANGUN<br>Latihan Pengumuman Artikel Logout<br>Pilih Salah Satu V<br>Pilih Salah Satu V<br>Tambah |  |  |  |  |
| Copyright © 2023 - SMP Negeri 18 Sarolangun                                                                        |                                                                                           |                                                                                                    |  |  |  |  |

Gambar 4.56 Rancangan Halaman Input Materi

8. Rancangan Halmaan Input Soal

Rancangan halaman input soal digunakan oleh admin untuk menambah data soal baru ke dalam *database*. Tampilan input soal dapat dilihat pada gambar 4.57

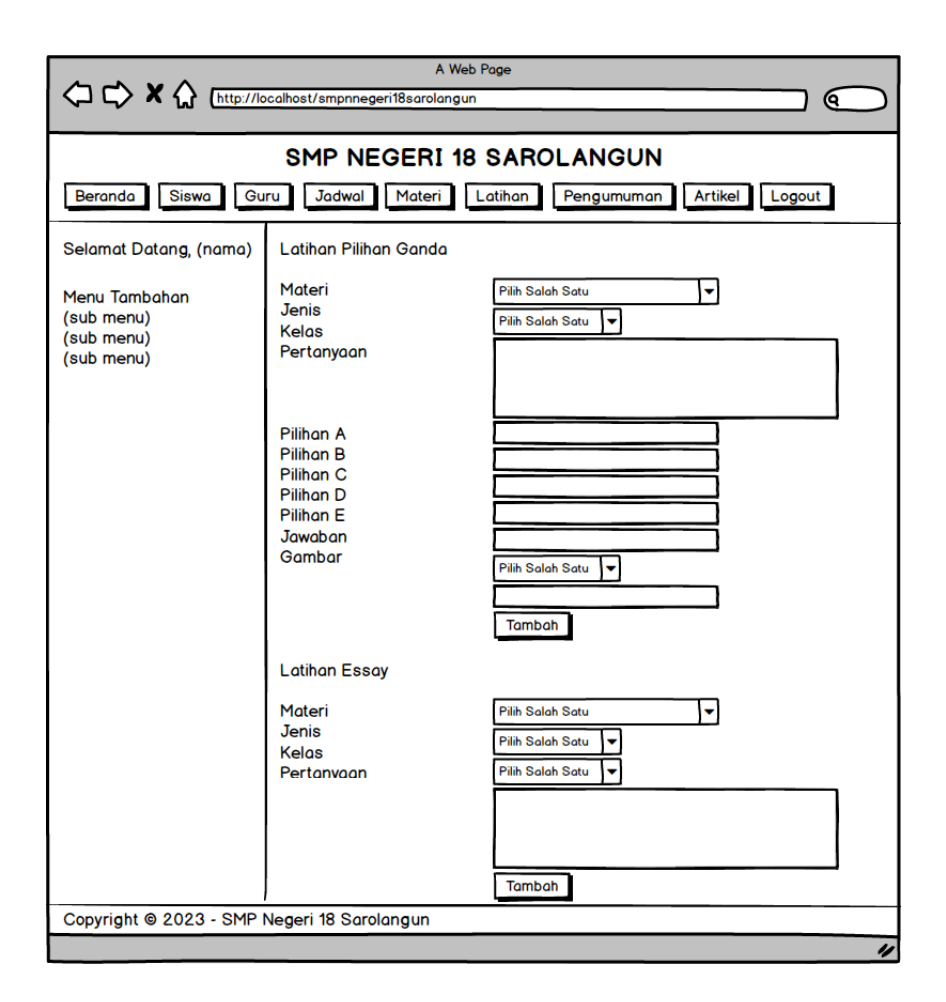

Gambar 4.57 Rancangan Halaman Input Soal

## 9. Rancangan Halaman Input Artikel

Rancangan halaman input artikel digunakan oleh admin untuk menambah data artikel baru ke dalam *database*. Tampilan input latihan dapat dilihat pada gambar 4.58.

| A Web Poge                                                                                                    |  |        |  |  |
|----------------------------------------------------------------------------------------------------|--|--------|--|--|
| SMP NEGERI 18 SAROLANGUN    Beranda  Siswa  Guru  Jadwal  Materi  Latihan  Pengumuman  Artikel    Selamat Datang, (nama)  Artikel  Judul Artikel |  |        |  |  |
|                                                                                                    |  | Tambah |  |  |
| Copyright © 2023 - SMP Negeri 18 Sarolangun                                                                                                    |  |        |  |  |

Gambar 4.58 Rancangan Halaman Input Artikel

10. Rancangan Halaman Input Pengumuman

Rancangan halaman input pengumuman digunakan oleh admin untuk menambah data pengumuman baru ke dalam *database*. Tampilan input pengumuman dapat dilihat pada gambar 4.59.

| A Web Page                                              |                                   |                                   |  |  |  |  |  |
|---------------------------------------------------------|-----------------------------------|-----------------------------------|--|--|--|--|--|
|                                                         |                                   |                                   |  |  |  |  |  |
|                                                         | SMP NEGERI 18                     | SAROLANGUN                        |  |  |  |  |  |
| Beranda Siswa Gu                                        | ru Jadwal Materi                  | Latihan Pengumuman Artikel Logout |  |  |  |  |  |
| Selamat Datang, (nama)                                  | Selamat Datang, (nama) Pengumuman |                                   |  |  |  |  |  |
| Menu Tambahan<br>(sub menu)<br>(sub menu)<br>(sub menu) | Judul Pengumuman<br>Keterangan    |                                   |  |  |  |  |  |
| Gambar Tambah                                           |                                   |                                   |  |  |  |  |  |
| Convisible © 2022 - SMD Nagari 49 Saralangun            |                                   |                                   |  |  |  |  |  |
| Copyright © 2023 - SMP Negeri 18 Sarolangun             |                                   |                                   |  |  |  |  |  |
| //                                                      |                                   |                                   |  |  |  |  |  |

Gambar 4.59 Rancangan Halaman Input Pengumuman

### 11. Rancangan Halaman Input Forum

Rancangan halaman input fourm digunakan oleh siswa atau guru untuk menambah data forum baru ke dalam *database*. Tampilan input forum dapat dilihat pada gambar 4.60.

| A Web Page                                                                                                    |                                                                          |  |  |  |
|----------------------------------------------------------------------------------------------------|--------------------------------------------------------------------------|--|--|--|
| SMP NEGERI 18 SAROLANGUN<br>Beranda Jadwal Latihan Forum Logout                                                    |                                                                          |  |  |  |
| (GAMBAR SLIDE SHOW)                                                                                                |                                                                          |  |  |  |
| Selamat Datang, (nama)                                                                                             | Forum                                                                    |  |  |  |
| Materi<br>» (sub materi)<br>» (sub materi)<br>» (sub materi)<br>» (sub materi)<br>» (sub materi)<br>» (sub materi) | Judul Forum<br>Pelajaran<br>Isi<br>Tambah                                |  |  |  |
|                                                                                                    | Lihat Semua Forum                                                        |  |  |  |
| Artikel                                                                                                    | Hubungi Kami                                                             |  |  |  |
| > (sub artikel)<br>> (sub artikel)<br>> (sub artikel)<br>> (sub artikel)                                           | Alamat : (alamat)<br>Telepon : (telp)<br>Fax : (fax)<br>E-mail : (email) |  |  |  |
| Copyright © 2023 - SMP Negeri 18 Sarolangun                                                                        |                                                                          |  |  |  |

### Gambar 4.60 Rancangan Halaman Input Forum

## 12. Rancangan Halaman Balas Forum

Rancangan halaman balas forum digunakan oleh siswa atau guru untuk membalas forum yang telah ada. Tampilan balas forum dapat dilihat pada gambar 4.61.

| A Web Page                                                                                                    |                                                                                                    |                                                                                  |  |  |  |
|----------------------------------------------------------------------------------------------------|----------------------------------------------------------------------------------------------------|----------------------------------------------------------------------------------|--|--|--|
| SMP NEGERI 18 SAROLANGUN<br>Beranda Jadwal Latihan Forum Logout<br>(GAMBAR SLIDE SHOW)                                                       |                                                                                                    |                                                                                  |  |  |  |
| Selamat Datang, (nama)<br>Materi<br>» (sub materi)<br>» (sub materi)<br>» (sub materi)<br>» (sub materi)<br>» (sub materi)<br>» (sub materi) | Forum<br>Judul Forum<br>Pelajaran<br>Isi<br>Tanggal<br>Nama Pembuat<br>Kelas<br>Isi Forum<br>(no) (nama) (kelas) (isi)<br>(no) (nama) (kelas) (isi)<br>(no) (nama) (kelas) (isi)<br>Balas Forum<br>Balas | : (judul)<br>: (pelajaran)<br>: (isi)<br>: (dd-mm-yyyy)<br>: (nama)<br>: (kelas) |  |  |  |
| Artikel<br>> (sub artikel)<br>> (sub artikel)<br>> (sub artikel)<br>> (sub artikel)                                                          | Hubungi Kami<br>Alamat : (alamat)<br>Telepon : (telp)<br>Fax : (fax)<br>E-mail : (email)                                                                                                    |                                                                                  |  |  |  |
| Copyright © 2023 - SMP Negeri 18 Sarolangun                                                                                                  |                                                                                                    |                                                                                  |  |  |  |

Gambar 4.61 Rancangan Halaman Balas Forum

# 4.8 RANCANGAN STRUKTUR DATA

Dalam membuat suatu sistem, diperlukan adanya tabel-tabel yang saling berinteraksi satu sama lainnya. Adapun struktur tabel dari perancangan sistem *elearning* pada SMP Negeri 18 Sarolangun diantaraya sebagai berikut: 1. Rancangan Tabel Siswa

Rancangan tabel siswa untuk menyimpan data siswa pada *database*. Adapun rancangan tabel siswa dapat dilihat pada tabel 4.18.

| No. | Nama      | Туре    | Width | Key         |
|-----|-----------|---------|-------|-------------|
| 1.  | Nis       | Varchar | 21    | Primary Key |
| 2.  | Namasiswa | Varchar | 30    |             |
| 3.  | Password  | Varchar | 20    |             |
| 4.  | Tgllahir  | Date    | -     |             |
| 5.  | Agama     | Varchar | 10    |             |
| 6.  | Alamat    | Varchar | 50    |             |
| 7.  | Email     | Varchar | 30    |             |
| 8.  | Telp      | Varchar | 12    |             |
| 9.  | Namaortu  | Varchar | 30    |             |
| 10. | Foto      | Text    | _     |             |
| 11. | Kdkelas   | Int     | 3     |             |

Tabel 4.18 Tabel Siswa

2. Rancangan Tabel Guru

Rancangan tabel guru digunakan untuk menyimpan data guru. Adapun rancangan tabel guru dapat dilihat pada tabel 4.19.

| <b>Tabel 4.19</b> | Tabel | Guru |
|-------------------|-------|------|
|-------------------|-------|------|

| No. | Nama        | Туре    | Width | Key         |
|-----|-------------|---------|-------|-------------|
| 1.  | Nik         | Varchar | 21    | Primary Key |
| 2.  | Namaguru    | Varchar | 30    |             |
| 3.  | Password    | Varchar | 20    |             |
| 4.  | Tgllahir    | Date    | -     |             |
| 5.  | Agama       | Varchar | 10    |             |
| 6.  | Alamat      | Varchar | 50    |             |
| 7.  | Email       | Varchar | 30    |             |
| 8.  | Kdpelajaran | Varchar | 10    |             |
| 9.  | Pendidikan  | Text    | _     |             |
| 10. | Foto        | Text    | -     |             |

3. Rancangan Tabel Kelas

Rancangan tabel kelas digunakan untuk menyimpan data kelas pada database.

Adapun rancangan tabel kelas dapat dilihat pada tabel 4.20.

| Tabel 4.20 Tabel Kelas | 5 |
|------------------------|---|
|------------------------|---|

| No. | Nama       | Туре    | Width | Key         |
|-----|------------|---------|-------|-------------|
| 1.  | Kdkelas    | Int     | 3     | Primary Key |
| 2.  | Kelas      | Varchar | 10    |             |
| 3.  | Keterangan | Varchar | 50    |             |

4. Rancangan Tabel Pelajaran

Rancangan tabel pelajaran digunakan untuk menyimpan data pelajaran pada *database*. Adapun rancangan tabel pelajaran dapat dilihat pada tabel 4.21.

Tabel 4.21 Tabel Pelajaran

| No. | Nama          | Туре    | Width | Key         |
|-----|---------------|---------|-------|-------------|
| 1.  | Kdpelajaran   | Varchar | 10    | Primary Key |
| 2.  | Namapelajaran | Varchar | 30    |             |

5. Rancangan Tabel Jadwal

Rancangan tabel jadwal digunakan untuk menyimpan data jadwal pada *database*. Adapun rancangan tabel jadwal dapat dilihat pada tabel 4.22.

## Tabel 4.22 Tabel Jadwal

| No. | Nama        | Туре    | Width | Key         |
|-----|-------------|---------|-------|-------------|
| 1.  | Kdjadwal    | Int     | 5     | Primary Key |
| 2.  | Kdkelas     | Int     | 3     | Foreign Key |
| 3.  | Kdpelajaran | Varchar | 10    | Foreign Key |
| 4.  | Hari        | Varchar | 10    |             |
| 5.  | Jam         | Varchar | 15    |             |
| 6.  | Nik         | Varchar | 21    | Foreign Key |

## 6. Rancangan Tabel Materi

Rancangan tabel materi digunakan untuk menyimpan data materi pada *database*. Adapun rancangan tabel materi dapat dilihat pada tabel 4.23.

| No. | Nama        | Туре    | Width | Key         |
|-----|-------------|---------|-------|-------------|
| 1.  | Kdmateri    | Int     | 5     | Primary Key |
| 2.  | Judulmateri | Varchar | 100   |             |
| 3.  | Bab         | Vachar  | 5     |             |
| 4.  | Kdpelajaran | Varchar | 10    | Foreign Key |
| 5.  | Kdkelas     | Int     | 3     | Foreign Key |
| 6.  | Tgl         | Date    | -     |             |
| 7.  | Tipe        | Varchar | 10    |             |
| 8.  | File        | Varchar | 50    |             |

**Tabel 4.23 Tabel Materi** 

## 7. Rancangan Tabel Latihan

Rancangan tabel latihan digunakan untuk menyimpan data latihan pada *database*. Adapun rancangan tabel latihan dapat dilihat pada tabel 4.24.

**Tabel 4.24 Tabel Latihan** 

| No. | Nama       | Туре    | Width | Key         |
|-----|------------|---------|-------|-------------|
| 1.  | Kdlatihan  | Int     | 5     | Primary Key |
| 2.  | Kdmateri   | Int     | 5     | Foreign Key |
| 3.  | Jenis      | Varchar | 5     |             |
| 4.  | Pertanyaan | Text    | -     |             |
| 5.  | Pilihan a  | Text    | -     |             |
| 6.  | Pilihan b  | Text    | -     |             |
| 7.  | Pilihan c  | Text    | -     |             |
| 8.  | Pilihan d  | Text    | -     |             |
| 9.  | Jawaban    | Varchar | 2     |             |
| 10. | Kdkelas    | Int     | 3     |             |
| 11. | Foto       | Varchar | 100   |             |

8. Rancangan Tabel Pengumuman

Rancangan tabel pengumuman digunakan untuk menyimpan data pengumuman pada *database*. Adapun rancangan tabel pengumuman dapat dilihat pada tabel 4.25.

| No. | Nama            | Туре    | Width | Key         |
|-----|-----------------|---------|-------|-------------|
| 1.  | Kdpengumuman    | Int     | 3     | Primary Key |
| 2.  | Judulpengumuman | Varchar | 30    |             |
| 3.  | Keterangan      | Text    | -     |             |
| 4.  | Tgl             | Date    | -     |             |
| 5.  | Gambar          | Varchar | 50    |             |

**Tabel 4.25 Tabel Pengumuman** 

9. Rancangan Tabel Artikel

Rancangan tabel artikel digunakan untuk menyimpan data artikel pada *database*. Adapun rancangan tabel artikel dapat dilihat pada tabel 4.26

Tabel 4.26 Tabel Artikel

| No. | Nama         | Туре    | Width | Key         |
|-----|--------------|---------|-------|-------------|
| 1.  | Kdartikel    | Int     | 5     | Primary Key |
| 2.  | Judulartikel | Varchar | 50    |             |
| 3.  | Kdpelajaran  | Varchar | 10    | Foreign Key |
| 4.  | Kdkelas      | Int     | 3     | Foreign Key |
| 5.  | Tgl          | Varchar | 10    |             |
| 6.  | Tipe         | Varchar | 10    |             |
| 7.  | File         | Varchar | 50    |             |

10. Rancangan Tabel Buku Tamu

Rancangan tabel buku tamu digunakan untuk menyimpan data buku tamu pada *database*. Adapun rancangan tabel buku tamu dapat dilihat pada tabel 4.27.

| No. | Nama       | Туре    | Width | Key         |
|-----|------------|---------|-------|-------------|
| 1.  | Kdbukutamu | Int     | 5     | Primary Key |
| 2.  | Namatamu   | Varchar | 30    |             |
| 3.  | Email      | Varchar | 30    |             |
| 4.  | Saran      | Varchar | 100   |             |

## Tabel 4.27 Tabel Buku Tamu

## 11. Rancangan Tabel Forum

Rancangan tabel forum digunakan untuk menyimpan data forum pada *database*. Adapun rancangan tabel forum dapat dilihat pada tabel 4.28.

| Та | Tabel 4.28 Tabel Forum |       |  |  |  |
|----|------------------------|-------|--|--|--|
| ma | Туре                   | Width |  |  |  |

| No. | Nama        | Туре    | Width | Key         |
|-----|-------------|---------|-------|-------------|
| 1.  | Kdforum     | Int     | 5     | Primary Key |
| 2.  | Judulforum  | Varchar | 30    |             |
| 3.  | Kdpelajaran | Varchar | 10    | Foreign Key |
| 4.  | Isi         | Text    | -     |             |
| 5.  | Namapembuat | Varchar | 30    |             |
| 6.  | Kelas       | Varchar | 10    |             |
| 7.  | Tgl         | Date    | -     |             |

## 12. Rancangan Tabel Trforum

Rancangan tabel trforum digunakan untuk menyimpan data transaksi forum pada *database*. Adapun rancangan tabel trforum dapat dilihat pada tabel 4.29.

## **Tabel 4.29 Tabel TrForum**

| No. | Nama      | Туре    | Width | Key         |
|-----|-----------|---------|-------|-------------|
| 1.  | Kdtrforum | Int     | 5     | Primary Key |
| 2.  | Kdforum   | Int     | 5     | Foreign Key |
| 3.  | Namabalas | Varchar | 30    |             |
| 4.  | Kelas     | Varchar | 10    |             |
| 5.  | Balas     | Text    | -     |             |

#### 13. Rancangan Tabel Admin

Rancangan tabel admin digunakan untuk menyimpan data admin pada *database*. Adapun rancangan tabel admin dapat dilihat pada tabel 4.30

| No. | Nama      | Туре    | Width | Key         |
|-----|-----------|---------|-------|-------------|
| 1.  | Kdadmin   | Int     | 3     | Primary Key |
| 2.  | Namaadmin | Varchar | 30    |             |
| 3.  | Password  | Varchar | 20    |             |
| 4.  | Tgllahir  | Date    | -     |             |
| 5.  | Agama     | Varchar | 10    |             |
| 6.  | Alamat    | Varchar | 50    |             |
| 7.  | Email     | Varchar | 30    |             |

Tabel 4.30 Tabel Admin

### 14. Rancangan Tabel Nilai

Rancangan tabel nilai digunakan untuk menyimpan data nilai pada database.

Adapun rancangan tabel nilai dapat dilihat pada tabel 4.31

| No. | Nama     | Туре    | Width | Key         |
|-----|----------|---------|-------|-------------|
| 1.  | Kdnilai  | Int     | 5     | Primary Key |
| 2.  | Kdmateri | Int     | 5     | Foreign Key |
| 3.  | Nilai    | Int     | 3     |             |
| 4.  | Kdkelas  | Int     | 3     | Foreign Key |
| 5.  | Nis      | Varchar | 21    | Foreign Key |
| 6.  | Tipe     | Varchar | 15    |             |
| 7.  | Flag     | Varchar | 5     |             |

### 15. Rancangan Tabel LatihanEssay

Rancangan tabel latihan essay digunakan untuk menyimpan data latihan soal essay pada *database*. Adapun rancangan tabel latihan essay dapat dilihat pada tabel 4.32

| No. | Nama           | Туре    | Width | Key         |
|-----|----------------|---------|-------|-------------|
| 1.  | Kdlatihanessay | Int     | 5     | Primary Key |
| 2.  | Kdmateri       | Int     | 5     | Foreign Key |
| 3.  | Jenis          | Varchar | 5     |             |
| 4.  | Kdkelas        | Int     | 3     | Foreign Key |
| 5.  | Pertanyaan     | Text    | -     |             |

# Tabel 4.32 Tabel LatihanEssay

# 16. Rancangan Tabel JawabanEssay

Rancangan tabel jawaban essay digunakan untuk menyimpan data jawaban soal essay pada *database*. Adapun rancangan tabel jawaban essay dapat dilihat pada tabel 4.33

| No. | Nama           | Туре    | Width | Key         |
|-----|----------------|---------|-------|-------------|
| 1.  | Kdjawabanessay | Int     | 8     | Primary Key |
| 2.  | Kdlatihanessay | Int     | 5     | Foreign Key |
| 3.  | Nis            | Varchar | 21    | Foreign Key |
| 4.  | Kdmateri       | Int     | 5     |             |
| 5.  | Jawabanessay   | Text    | -     |             |

Tabel 4.33 Tabel JawabanEssay